Instrucțiuni de instalare și utilizare

# Regulator în funcție de condițiile atmosferice, cu reglare solară FW 200

pentru aparate de încălzire cu Heatronic 3, compatibil pentru conectare pe magistrală

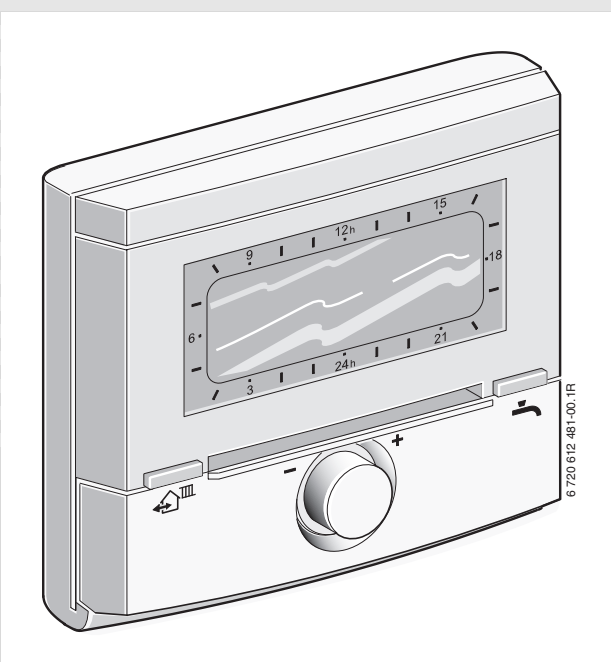

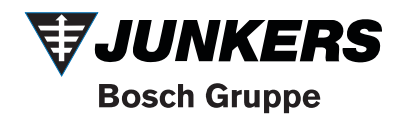

# Privire de ansamblu asupra elementelor de comandă și a simbolurilor

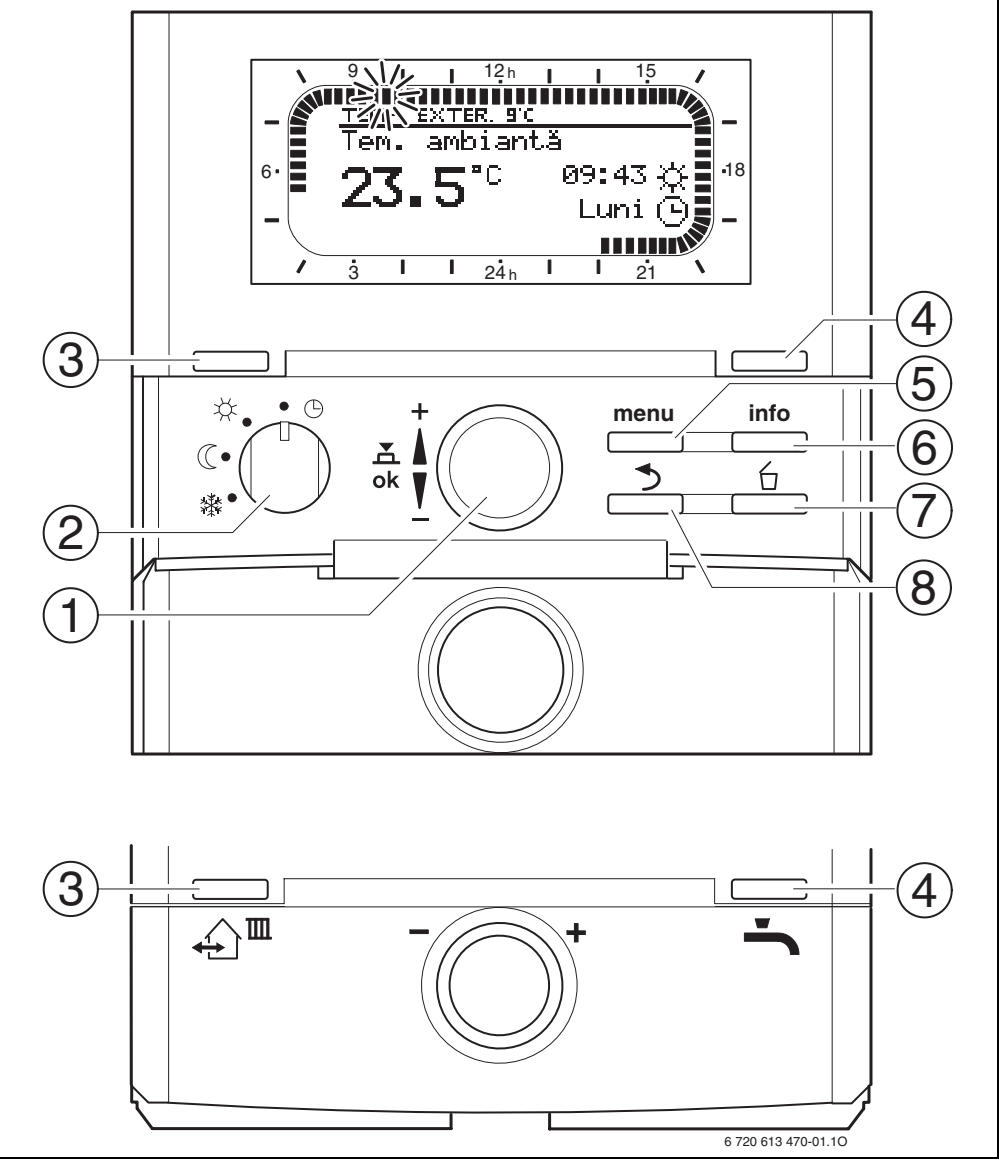

Fig. 1 Afişaj standard

| Elemente de comandă |                                                                              |                              |  |  |
|---------------------|------------------------------------------------------------------------------|------------------------------|--|--|
| 1                   | Butonul de selecție $1 \over 20$ rotire în direcția                          |                              |  |  |
|                     | +: Selectați Meniu/Texte informative de sus                                  |                              |  |  |
|                     | sau setați o valoare mai mare                                                |                              |  |  |
|                     | Butonul de selecție 10 rotire în direcția                                    |                              |  |  |
|                     | -: Selectați Meniu/Texte Informative de Jos<br>sau setati o valoare mai mică |                              |  |  |
|                     | Apăsati butonul de selectie $\frac{\pi}{2}$                                  |                              |  |  |
|                     | Deschideți meniul sau confirmați Setare/                                     |                              |  |  |
|                     | Valoare                                                                      |                              |  |  |
| 2                   | Comutați circi                                                               | de regim pentru circuitul de |  |  |
| -                   | încălzire                                                                    |                              |  |  |
|                     | 0                                                                            | Mod automat                  |  |  |
|                     | <b>*</b>                                                                     | Continuu Incălzire           |  |  |
|                     | C                                                                            | Continuu Economie            |  |  |
|                     | *                                                                            | Continuu Ingheț              |  |  |
| 3                   | Tasta 🏠 🏛:                                                                   |                              |  |  |
|                     | Pentru a prese                                                               | eta timpul de comutare și    |  |  |
|                     | regimul cores                                                                | ounzator                     |  |  |
|                     | 🔆 = Incălzire                                                                |                              |  |  |
|                     | (( = Economie                                                                |                              |  |  |
|                     | s∰ = Îngheț                                                                  |                              |  |  |
| 4                   | pentru circuitul de încălzire la ora curentă.                                |                              |  |  |
| -                   | incălzirea apei calde (funcția activată nu                                   |                              |  |  |
|                     | poate fi oprită înaintea scurgerii timpului                                  |                              |  |  |
|                     | fixat). Boilerul pentru apă caldă este                                       |                              |  |  |
|                     | încălzit 60 de minute până la temperatura                                    |                              |  |  |
|                     | dorită sau modul Confort este activ timp de                                  |                              |  |  |
|                     | 30 de minute la aparatul de încălzire<br>combinat                            |                              |  |  |
| 5                   | Tasta menu : Deschidere/Închidere meniu                                      |                              |  |  |
|                     | Deschidere DOMENIU SPECIALIST: apăsati                                       |                              |  |  |
| -                   | aproximativ 3                                                                | secunde                      |  |  |
| 6                   | Tasta info : A                                                               | fişare valori                |  |  |
| 7                   | Tasta 🖆 :                                                                    |                              |  |  |
|                     | Ştergere/Rese                                                                | tare valoare                 |  |  |
| 8                   | Tasta 🍮 :                                                                    |                              |  |  |
|                     | Acces la nivelul superior din meniu                                          |                              |  |  |

| _ |        | _ |
|---|--------|---|
| · |        |   |
|   | $\cap$ |   |
|   | $\cup$ |   |
|   | 5      |   |
|   |        |   |
|   | 1 4    |   |
|   |        |   |
| - |        | _ |

Pentru a simplifica următoarea descriere

- elementele de comandă şi regimurile de funcționare sunt marcate parțial numai prin simboluri, de ex. 10 sau x.
- nivelurile meniului sunt separate prin simbolul >, de ex. Vacanță > Start.

| Simboluri |                                                      |
|-----------|------------------------------------------------------|
|           | Temperatura ambiantă actuală                         |
| C 3.5 L   | (numai la montarea pe perete)                        |
| 1 2.14    | Segment cu aprindere intermitentă:                   |
|           | Oră curentă ( <b>09:30</b> până la <b>09:45</b> )    |
| 5 -       | Segmente pline:                                      |
| iinnin.   | Durata pentru regim 🔆 = Încălzire în                 |
| 21 •      | ziua curentă (1 segment = 15 minute)                 |
| 15        | Segmente goale:                                      |
|           | Durata pentru regim 🔍 = Economie în                  |
|           | ziua curentă (1 segment = 15 minute)                 |
| -         | Fără segmente:                                       |
| / 3       | Durata pentru regim 🗱 = Îngheț în ziua               |
|           | curentă (1 segment = 15 minute)                      |
| *         | Regim Incălzire pentru circuitul de                  |
|           | încalzire                                            |
| Q         | Regim Economie pentru circuitul de<br>încălzire      |
| 继         | Regim Îngheț pentru circuitul de                     |
| *#*       | încălzire                                            |
| <b>()</b> | Modul automat pentru circuitul de                    |
| Ŭ         | încălzire                                            |
|           | Regimul Vacanță                                      |
| ۵         | Regimul arzător afișat pentru circuitul              |
| •         | de încălzire 1                                       |
| 2         | Regimul arzător afișat pentru circuitul              |
| •         | de Incalzire 2<br>Moniu/Toxto informativo în sus sau |
| •         | valoare mai mare                                     |
|           | Meniu/Texte informative în jos sau                   |
|           | valoare mai mică                                     |
| ok        | Deschidere meniu, setare/confirmare                  |
|           | valoare sau comutare circuit de încălzire            |
| 5         | Acces la nivelul superior din meniu                  |
| 6         | Ştergere/Resetare valoare                            |
|           | Presetarea timpului de comutare și a                 |
| *         | regimului corespunzător                              |
|           | 🔆 = Încălzire                                        |
|           | 🤇 = Economie                                         |
|           | ≚ – Înghet                                           |
|           | pentru circuitul de încălzire la ora                 |
|           | curentă.                                             |
| <u>.</u>  | Activarea imediată a încălzirii apei calde           |
|           | (funcția activată nu poate fi oprită                 |
|           | înaintea scurgerii timpului fixat).                  |
|           | Boilerul pentru apă caldă este încălzit              |
|           | 60 de minute până la temperatura dorită              |
|           | sau modul Confort este activ timp de 30              |
|           | de minute la aparatul de incalzire                   |
|           | compinat.                                            |

# Cuprins

| Privire de ansamblu asupra elementelor de<br>comandă și a simbolurilor |                                                                   |        |  |  |
|------------------------------------------------------------------------|-------------------------------------------------------------------|--------|--|--|
| Inforn                                                                 | nații despre documentație                                         | 5      |  |  |
| 1                                                                      | Instructiuni privind siguranța și explicația<br>simpolurilor      | 6      |  |  |
| 1.1<br>1.2                                                             | Instructiuni de siguranță a funcționării<br>Explicatii simboluri  | 6<br>6 |  |  |
| 2                                                                      | Date despre accesoriu                                             | 7      |  |  |
| 2.1                                                                    | Kit-ul de livrare                                                 | 1      |  |  |
| 2.2                                                                    | Curătarea                                                         | 8      |  |  |
| 2.5                                                                    | Accesorii suplimentare                                            | 8      |  |  |
| 2.5                                                                    | Exemple de instalații                                             | 9      |  |  |
| 3                                                                      | Instalare (numai pentru specialist)                               | 10     |  |  |
| 3.1                                                                    | Montarea                                                          | 10     |  |  |
| 3.1.1                                                                  | Montare in aparatul de incalzire                                  | 10     |  |  |
| 313                                                                    | Montarea senzorului de temperatură exterioară                     | 14     |  |  |
| 3.1.4                                                                  | Montarea accesoriilor                                             | 15     |  |  |
| 3.1.5                                                                  | Eliminare                                                         | 15     |  |  |
| 3.2                                                                    | Legaturile electrice                                              | 16     |  |  |
| 3.2.1                                                                  | Racordul electric în aparatul de încălzire                        | 16     |  |  |
| 3.2.2                                                                  | Racord electric pe perete                                         | 16     |  |  |
| 4                                                                      | Punerea în funcțiune (numai pentru specialist)                    | 18     |  |  |
| 5                                                                      | Utilizare                                                         | 19     |  |  |
| 5.1                                                                    | Modificați temperatura încăperii și regimul                       | 19     |  |  |
| 5.1.1                                                                  | Modificați temperatura încăperii la 👖 💭                           |        |  |  |
| E 1 0                                                                  | (cu limita de timp)<br>Madificara ragim la 人間 (au limită da timp) | 19     |  |  |
| 5.1.2                                                                  | Modificare regim na 🚛 (cu limita de timp)                         | 19     |  |  |
| 514                                                                    | Modificare durată regim de încălzire                              | 20     |  |  |
| 5.2                                                                    | Utilizarea menjului                                               | 21     |  |  |
| 5.2.1                                                                  | Exemplificare programare                                          | 21     |  |  |
| 5.2.2                                                                  | Ştergere sau resetare programări                                  | 24     |  |  |
| 6                                                                      | Setarea MENIU PRINCIPAL                                           | 26     |  |  |
| 6.1                                                                    | Privire de ansamblu asupra setărilor                              |        |  |  |
|                                                                        | MENIU PRINCIPAL                                                   | 26     |  |  |
| 6.1.1                                                                  | MENIU PRINCIPAL: Vacanță                                          | 26     |  |  |
| 6.1.2                                                                  | MENIU PRINCIPAL: Incalzire                                        | 27     |  |  |
| 6.1.3                                                                  | MENIU PRINCIPAL: Apa calda<br>MENIU PRINCIPAL: Setări generale    | 29     |  |  |
| 615                                                                    | MENIU PRINCIPAL: Selari generale                                  | 30     |  |  |
| 6.2                                                                    | Program vacantă                                                   | 31     |  |  |
| 6.3                                                                    | Program încălzire                                                 | 32     |  |  |
| 6.3.1                                                                  | Programul pentru durată și temperatură                            | 32     |  |  |
| 6.3.2                                                                  | Temperatura pentru regimuri și viteza de încălzire                | 33     |  |  |
| 6.4                                                                    | Program apă caldă                                                 | 34     |  |  |
| 6.4.1                                                                  | Modul de funcționare a programelor de apă caldă                   | 34     |  |  |
| 6.4.2                                                                  | Programul pentru durată și temperatură pentru apa                 | -      |  |  |
|                                                                        | caldā din boiler                                                  | 35     |  |  |
| 6.4.3                                                                  | Programul de ore pentru apă caldă cu combină                      | 35     |  |  |
| o.4.4                                                                  | Program ore pentru pompa de circulație                            | 20     |  |  |
| C 1 F                                                                  | (numai cu poller de apa calda)<br>Parametrii pontru ana caldă     | 30     |  |  |
| 0.4.5                                                                  | r arameuni penuru apa calua                                       | 30     |  |  |

| 6.4.6 | Dezinfectia termică a apei calde               | 37 |
|-------|------------------------------------------------|----|
| 6.5   | Setări generale                                | 38 |
| 6.5.1 | Ora, Data și Comutare ora de vară/ora de iarnă | 38 |
| 6.5.2 | Formate de afişare                             | 38 |
| 6.5.3 | Blocare tastatură                              | 38 |
| 6.5.4 | Limbă                                          | 38 |
| 6.6   | Setări solar                                   | 39 |
|       |                                                |    |

41

#### 7 Afişare de informații

| 8         | Setarea meniului DOMENIU SPECIALIST               |    |
|-----------|---------------------------------------------------|----|
|           | (numai pentru specialist)                         | 46 |
| 8.1       | Privire de ansamblu și setări ale meniului        |    |
|           | DOMENIU SPECIALIST                                | 46 |
| 8.1.1     | DOMENIU SPECIALIST: Configurație sistem           | 47 |
| 8.1.2     | DOMENIU SPECIALIST: Parametru încălzire           | 47 |
| 8.1.3     | DOMENIU SPECIALIST: Config. sistem solar          | 48 |
| 8.1.4     | DOMENIU SPECIALIST: Sist.solar Parametru          | 49 |
| 8.1.5     | DOMENIU SPECIALIST: Defecțiuni sistem             | 51 |
| 8.1.6     | DOMENIU SPECIALIST: Adresă asist.clienți          | 51 |
| 8.1.7     | DOMENIU SPECIALIST: Info sistem                   | 51 |
| 8.1.8     | DOMENIU SPECIALIST: Uscare pardoseală             | 52 |
| 8.2       | Configurare sistem de încălzire                   | 52 |
| 8.3       | Parametri încălzire                               | 52 |
| 8.3.1     | Parametri pentru întreaga instalație de încălzire | 52 |
| 8.3.2     | Parametri pentru circuitele de încălzire          | 53 |
| 8.4       | Configurare sistem solar                          | 57 |
| 8.5       | Parametri sistem solar                            | 58 |
| 8.5.1     | Parametri pentru sistemul solar standard          | 58 |
| 8.5.2     | Parametri pentru suport pentru încălzire solară   | 59 |
| 8.5.3     | Parametri pentru al doilea câmp colector          | 59 |
| 8.5.4     | Parametri pentru sistemul de încărcare solară     | 60 |
| 8.5.5     | Parametri pentru sistemul cu prioritate/          |    |
|           | fără prioritate                                   | 60 |
| 8.5.6     | Parametri pentru schimbătorul de căldură extern   | 62 |
| 8.5.7     | Parametri pentru dezinfecția termică              | 62 |
| 8.5.8     | Parametri pentru optimizarea solară               | 63 |
| 8.5.9     | Punerea în funcțiune a sistemului solar           | 65 |
| 8.6       | Istoricul defecțiunilor                           | 65 |
| 8.7       | Afişarea și setarea adresei serviciului clienți   | 65 |
| 8.8       | Afişarea de informații despre sistem              | 65 |
| 8.9       | Funcția uscare pardoseală                         | 66 |
| 9         | Remedierea defectiunilor                          | 68 |
| 9.1       | Remedierea defectiunilor cu afisaj                | 68 |
| 9.2       | Înlăturarea defecțiunilor fără afișaj             | 76 |
| 10        | Instructiuni pentru economisirea energiei         | 78 |
| 11        | Protecția mediului înconjurător                   | 79 |
| <b>12</b> | Setări individuale ale programelor de timp        | 80 |
| 12.1      | si circuitul 2                                    | 80 |
| 122       | program nentru ană caldă                          | 82 |
| 12.2      | Program pentru circulatia anei calde              | 83 |
| 12.0      |                                                   | 00 |
|           |                                                   |    |

# Informații despre documentație

# Indicații pentru manual

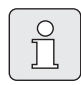

Toată documentația atașată va fi predată beneficiarului.

## În cazul în care...

- … căutați indicațiile privind siguranța și explicația simbolurilor, citiți capitolul 1.
- ... căutați o privire de ansamblu asupra structurii şi funcționării acestui accesoriu, citiți capitolul 2. Acolo veți găsi şi datele tehnice.
- ... sunteți SPECIALIST și doriți să știți cum se instalează, cum se conectează electric și cum se pune în funcțiune acest accesoriu, citiți capitolele 3 și 4.
- ... doriți să ştiți cum se utilizează și cum se programează acest accesoriu, citiți capitolele 5, 6 și 12. Acolo găsiți și privirile de ansamblu asupra setărilor de bază și a domeniilor de reglare din meniu. În tabele vă puteți nota propriile setări.
- … doriți să găsiți informații despre instalația de încălzire, citiți capitolul 7.
- ... sunteți SPECIALIST și doriți să efectuați reglaje de specialitate sau doriți să găsiți informații despre sistem, citiți capitolul 8. Acolo găsiți și privirile de ansamblu asupra setărilor de bază și a domeniilor de reglare din meniu. În tabele vă puteți nota propriile setări.
- ... căutați o privire de ansamblu asupra remedierii defecțiunilor, citiți **capitolul 9**.
- ... căutați sfaturi pentru economisirea energiei, citiți **capitolul 10**.
- ... căutați un anumit cuvânt cheie în text, căutați în **indexul** de pe ultimele pagini.

## Documentații suplimentare pentru specialist (nu se primesc la livrare)

În plus față de acest manual se primesc următoarele documentații:

- Listă piese de schimb
- Caiet de service (pentru identificarea defecțiunilor)

Aceste documentații pot fi solicitate de la serviciul de informații Junkers. Puteți găsi adresa de contact pe ultima copertă a acestui manual.

# 1 Instructiuni privind siguranța și explicația simbolurilor

# 1.1 Instructiuni de siguranță a funcționării

- Pentru o funcționare ireproşabilă trebuie respectate următoarele instrucțiuni.
- Montați aparatul de încălzire și puneți-l în funcțiune conform manualului.
- Solicitați instalarea accesoriilor numai de către un instalator autorizat.
- Acest accesoriu se va utiliza numai împreună cu centralele termice pe gaz specificate. Respectați planul de conexiuni!
- Acest accesoriu nu va fi conectat în nici un caz la rețeaua de alimentare de 230 V.
- Înaintea montării acestui accesoriu: Se întrerupe alimentarea cu tensiune (230 V AC) la centrala de încălzire şi la alte componente bus.
- La montarea pe perete: Nu montați acest accesoriu în încăperi cu umezeală.
- Beneficiarul va fi informat cu privire la modul de funcționare a accesoriului şi la condițiile de utilizare a acestuia.
- Pericol de ardere la dezinfecția termică: se supraveghează neapărat funcționarea de scurtă durată la temperaturi ale apei de peste 60°C sau se montează dispozitivul cu termostat pentru amestecarea apei potabile.
- La pericol de îngheţ se lasă în funcţiune aparatul de încălzire şi se acordă atenţie indicaţiilor pentru protecţia împotriva îngheţului.

# 1.2 Explicatii simboluri

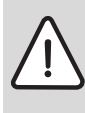

#### Instructiunile pentru siguranta functionarii vor fi marcate cu un triunghi de atentionare, care este de culoare gri.

Cuvintele de mai jos arata gravitatea pericolului, în caz ca nu sunt luate masurile de remediere ale defectiunilor.

- Atentie înseamna posibilitatea aparitiei unor defectiuni usoare.
- Atentionare înseamna posibilitatea unor usoare vatamari ale personalului de deservire sau defectiuni grave la centrala.
- **Pericol** înseamna posibilitatea unor vatamari grave ale personalului de deservire. În cazurile deosebit de grave exista pericolul de moarte.

**Instructiunile** din text sunt marcate cu simbolul alaturat. Acestea vor fi caracterizate cu o linie orizontala deasupra si una sub text.

Instructiunile conțin informații importante în cazurile în care nu există nici un pericol pentru oameni și aparat.

# 2 Date despre accesoriu

Î

FW 200 poate fi conectat numai la un aparat de încălzire cu Heatronic 3 compatibil pentru conectare pe magistrală.

- Regulatorul serveşte la afişarea informaţiilor despre aparat şi instalaţie şi la modificarea valorilor afişate.
- Regulatorul este în legătură cu modulul IPM... un regulator în funcție de condițiile atmosferice pentru două circuite de încălzire și prepararea apei calde cu programe de timp:
  - Încălzire IIII: Pentru un circuit de încălzire sunt disponibile 6 programe de încălzire săptămânale cu 6 timpi de comutare disponibili pe zi (un program este activ).
  - Apă caldă 
     : Program de apă caldă săptămânal, cu 6 timpi de comutare pe fiecare zi.
- Opțiuni:
  - Telecomandă FB 10 pentru circuitele de încălzire 1 și 2.
  - Telecomandă FB 100 cu modul IPM... pentru extinderea până la maxim 4 circuite de încălzire.
  - Modul ISM 1 pentru prepararea solară a apei calde.
  - Modul ISM 2 pentru prepararea solară a apei calde şi pentru suportul de încălzire solară.
- Regulatorul dispune de o rezervă de putere de minim 6 ore. Dacă regulatorul nu a primit tensiune electrică pentru un timp mai îndelungat decât rezerva de putere, ora şi data vor fi şterse. Toate celelalte setări se păstrează.
- Posibilități de montare:
  - În aparatul de încălzire cu Heatronic 3, compatibil pentru conectare pe magistrală

 Pe peretele cu conexiune la magistrală, cu aparatul de încălzire cu Heatronic 3, compatibil pentru conectare pe magistrală

# 2.1 Kit-ul de livrare

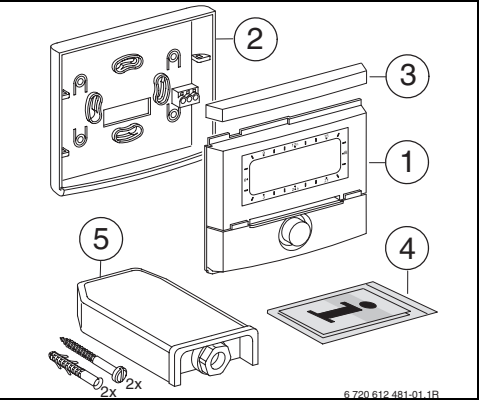

Fig. 2 Set de livrare

- 1 Partea superioară a regulatorului
- 2 Postament pentru montarea pe perete
- 3 Cadru mobil
- 4 Instrucțiuni de instalare și utilizare
- 5 Senzor de temperatură exterioară cu elemente de fixare

# 2.2 Date tehnice

| Dimensiuni                                                           | lmaginea 8,<br>pagina 12     |
|----------------------------------------------------------------------|------------------------------|
| Tensiune nominală                                                    | 1024 V DC                    |
| <b>Curent nominal</b><br>(fără lumină)                               | 6 mA                         |
| leşire regulator                                                     | Magistrală cu 2<br>conectori |
| Temperatură admisă în mediul<br>înconjurător                         | 0 +50°C                      |
| Clasă de protecție                                                   | III                          |
| Tip de protecție:<br>- montată în Heatronic 3<br>- Montare pe perete | IPX2D<br>IP20                |
|                                                                      | CE                           |

Tab. 1 Date tehnice

| °C  | $\Omega_{AF}$ | °C | $\Omega_{AF}$ |
|-----|---------------|----|---------------|
| -20 | 2392          | 4  | 984           |
| -16 | 2088          | 8  | 842           |
| -12 | 1811          | 12 | 720           |
| -8  | 1562          | 16 | 616           |
| -4  | 1342          | 20 | 528           |
| ±0  | 1149          | 24 | 454           |

Tab. 2Valori de măsurare senzor de<br/>temperatură exterioară

# 2.3 Curățarea

 Dacă este necesar, curățați carcasa regulatorului cu o cârpă umedă. Nu se vor utiliza mijloace de curățare ascuțite sau corozive.

# 2.4 Accesorii suplimentare

Vezi și lista de prețuri!

- **IPM 1**: Modul pentru activarea unui combinat sau circuit de încălzire simplu.
- IPM 2: Modul pentru activarea a maxim două circuite de încălzire combinate. Este posibilă activarea unui circuit de încălzire în sistemul de încălzire.
- **ISM 1**: Modul pentru activarea preparării solare a apei calde.
- ISM 2: Modul pentru activarea preparării solare a apei calde şi pentru suportul de încălzire solară.
- **IUM 1**: Modul pentru activarea dispozitivelor de siguranță.
- FB 10: Telecomandă pentru un circuit de încălzire simplu sau combinat reglat de FW 200.
- **FB 100**: Telecomandă cu indicator de text pentru reglarea unui circuit de încălzire combinat sau simplu.
- Nr. 1143: Kit cablu pentru montarea unui modul (de ex. IPM 1) în aparatul de încălzire.

## 2.5 Exemple de instalații

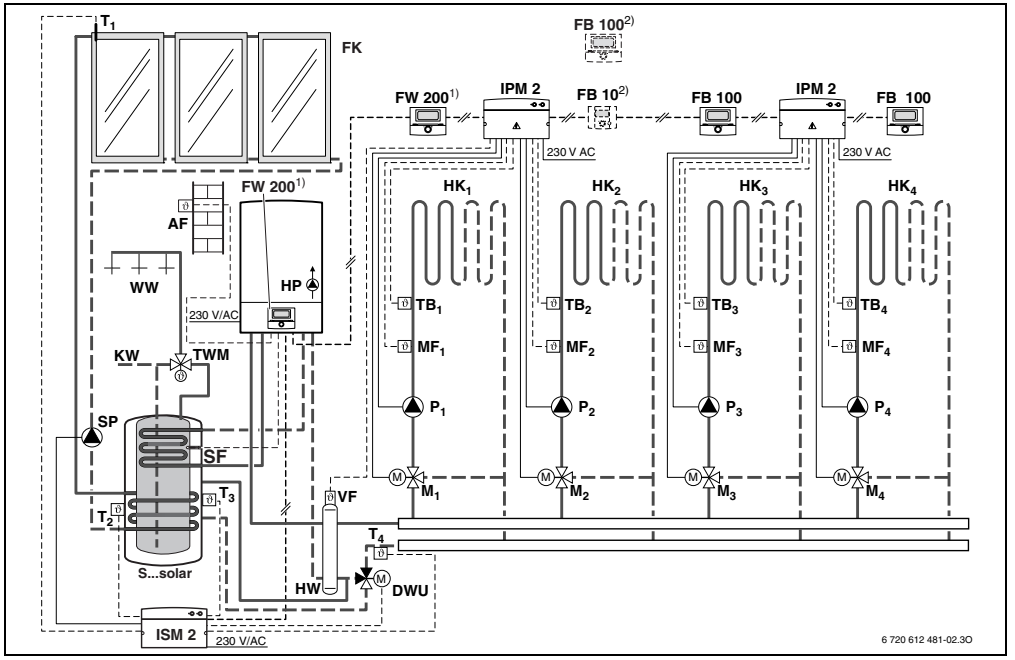

Fig. 3 Schemă instalație simplificată (prezentarea compatibilității la instalare și alte posibilități în planuri)

- AF Senzor temperatură exterioară
- FB 10 Telecomandă
- FB 100 Telecomandă
- FK Colector plat
- FW 200 Regulator în funcție de condițiile atmosferice, cu reglare solară
- HK1...4 Circuite de încălzire
- IPM 2 Modul pentru două circuite de încălzire
- ISM 2 Modul pentru prepararea solară a apei calde şi pentru suportul de încălzire solară
- HP Pompă circuit încălzire
- HW Separator hidraulic
- KW Racord apă rece

M1...4 Servomotor dispozitiv amestecare

- **MF<sub>1...4</sub>** Senzor temperatură turcircuit de încălzire combinat
- T<sub>1</sub> Senzor pentru temperatura colectorului
- T2 Senzor de apă caldă pentru temperatura boilerului jos T<sub>3</sub> Senzor de apă caldă pentru temperatura boilerului mijloc T₄ Senzor de temperatură retur rețea de încălzire P<sub>1...4</sub> Pompă de circulație circuit de încălzire SP Pompă solară DWU Supapă pentru ridicarea în retur S...solar Boiler solar combinat SF Senzor temperatură boiler (NTC) TB<sub>1...4</sub> Releu control temperatură TWM Dispozitiv de amestecare apă potabilă cu termostat VF Senzor comun pentru tur ww Racord apă caldă 1) FW 200 poate fi montat în generatorul de căldură sau pe perete. 2) Optional FB 10 sau FB 100

# 3 Instalare (numai pentru specialist)

Schema detaliată a instalației pentru montarea componentelor hidraulice și a elementelor de comandă o puteți găsi în planuri sau în ofertă.

Pericol: Electrocutare!

Înaintea montării acestui accesoriu: Se întrerupe alimentarea cu tensiune (230 V AC) la centrala de încălzire și la alte componente bus.

# 3.1 Montarea

#### 3.1.1 Montare în aparatul de încălzire

- Descriere detaliată a componentelor aparatului de încălzire, vezi instrucțiunile de instalare ale aparatului de încălzire.
- Se scoate mantaua.

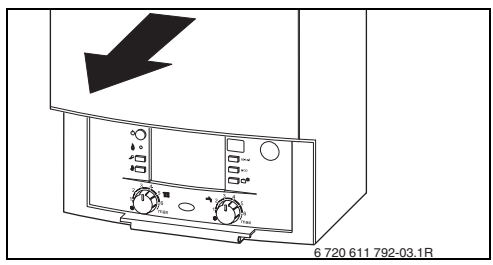

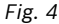

• Îndepărtați capacul și capacul orb.

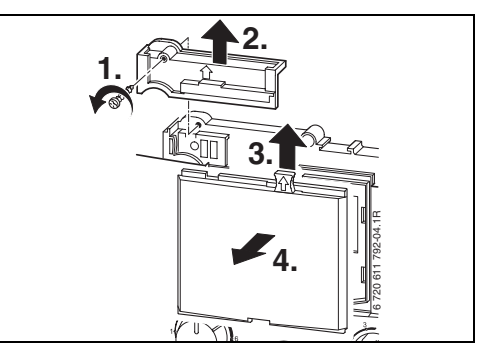

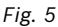

Introduceți partea superioară în ghidaj.

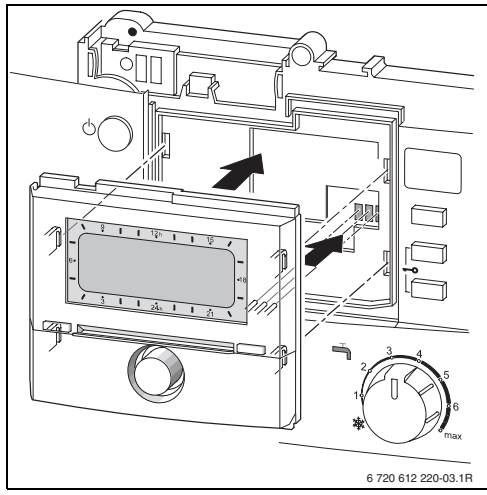

Fig. 6

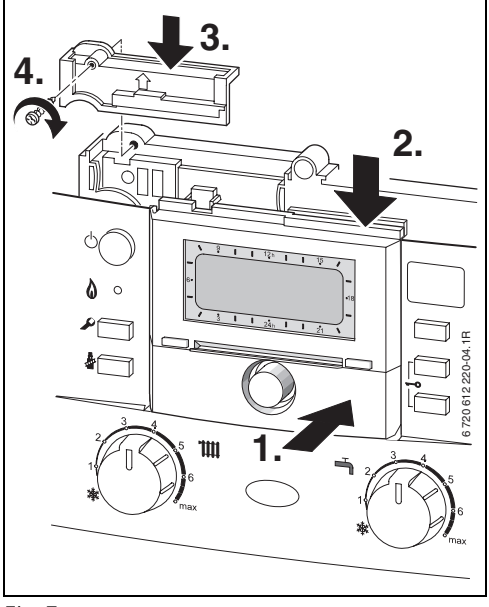

► Fixați partea superioară și montați capacul.

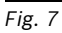

#### 3.1.2 Montare pe perete

Calitatea reglării regulatorului depinde de locul de montare.

Locul de montare (= încăperea de comandă) trebuie să fie adecvată pentru reglarea circuitelor de încălzire corespunzătoare.

• Alegerea locului de montare.

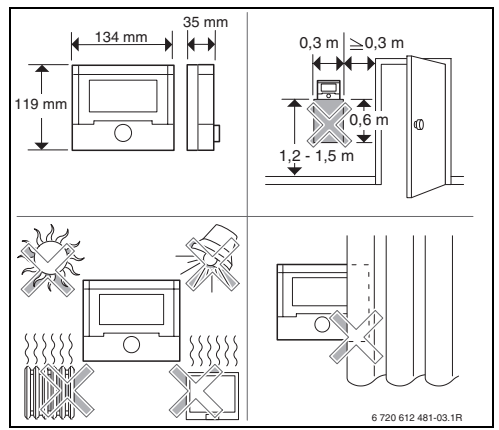

Fig. 8

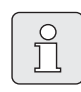

Suprafața de montare de pe perete trebuie să fie dreaptă.

 Trageți partea superioară și cadrul mobil din postament.

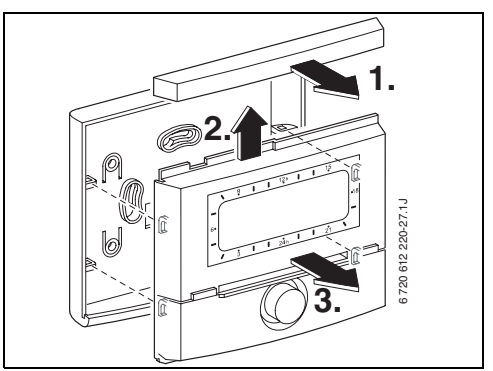

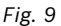

Montați postamentul.

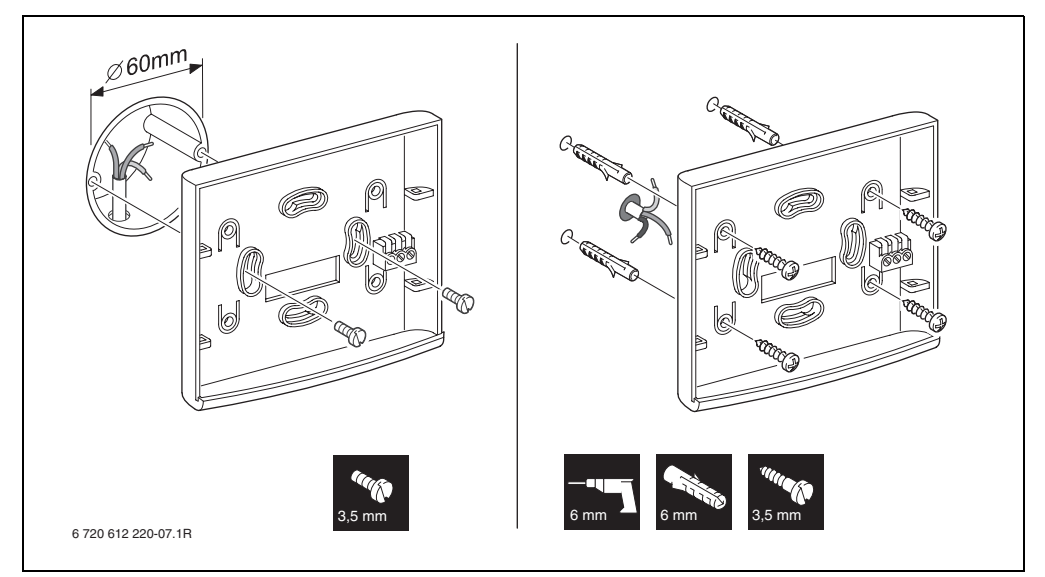

Fig. 10

- Efectuați racordul electric (→ imaginea 14 sau 15 la pagina 16).
- Introduceți partea superioară și cadrul mobil în postament.

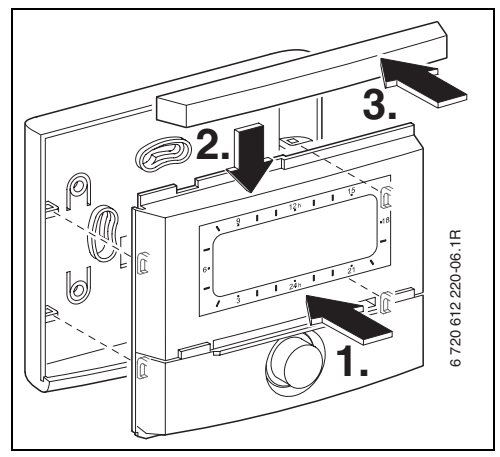

Fig. 11

#### 3.1.3 Montarea senzorului de temperatură exterioară

Calitatea reglării regulatorului depinde de locul de montare a senzorului de temperatură exterioară AF. ► Alegerea locului de montare.

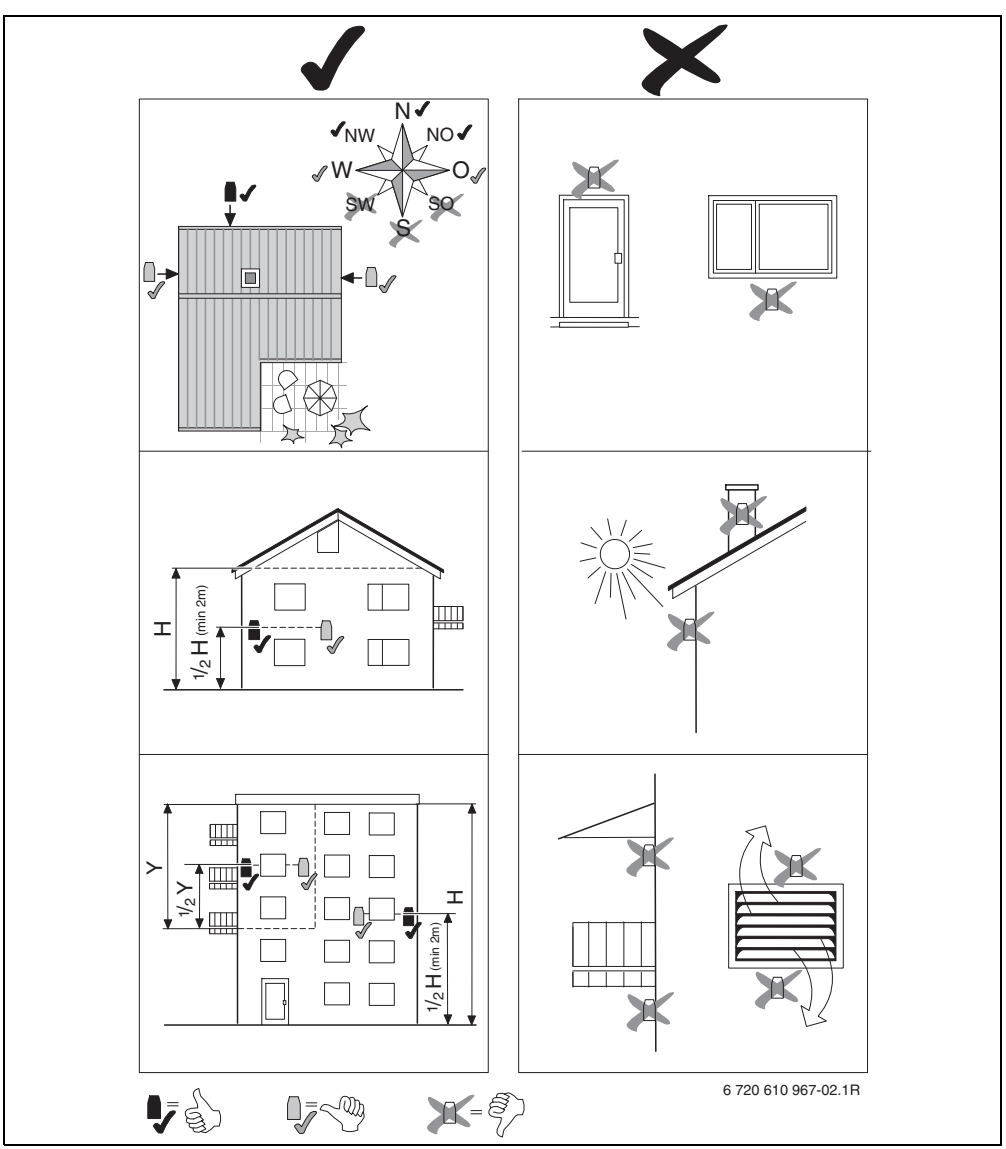

- Scoateți capacul sondei de exterior.
- Fixați carcasa sondei pe perete, cu ajutorul celor două conexpanduri.

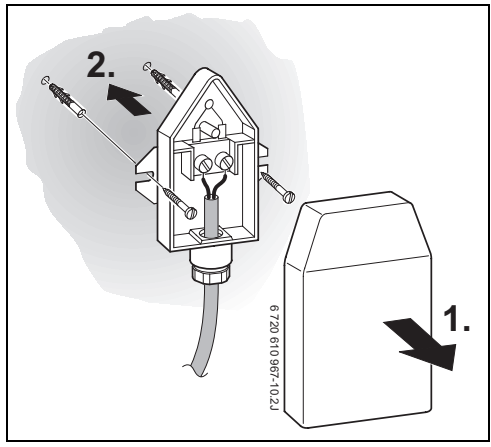

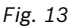

#### 3.1.4 Montarea accesoriilor

 Montați accesoriile conform instrucțiunilor de montare care le însoțesc și conform prescripțiilor în vigoare.

#### 3.1.5 Eliminare

- Eliminați ambalajul fără a afecta mediul înconjurător.
- La înlocuirea unei componente: eliminați vechea componentă fără a afecta mediul înconjurător.

# 3.2 Legaturile electrice

## 3.2.1 Racordul electric în aparatul de încălzire

► Prin montarea regulatorului se realizează automat o conectare a magistralei prin cele 3 contacte (→ imaginea 6 la pagina 10).

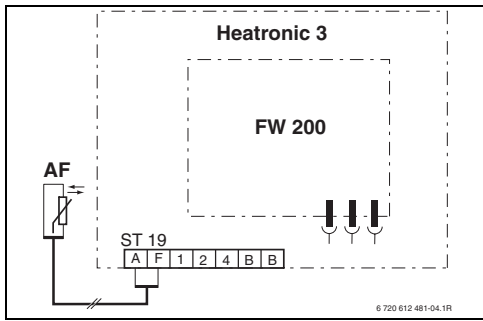

Fig. 14 Se montează regulatorul la contactele magistralei în Heatronic 3 compatibil pentru conectare pe magistrală.

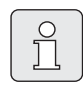

La al treilea contact, regulatorul recunoaște că este montat în aparatul de încălzire.

## 3.2.2 Racord electric pe perete

 Conexiune magistrală de la regulator la alți utilizatori ai magistralei: Utilizați un cablu electric care corespunde cel puțin modelului H05 VV-... (NYM-I...).

Lungimea permisă a conductelor de la Heatronic 3 compatibil pentru conectare pe magistrală până la regulator:

| Lungimea conductelor | Secțiune transversală |
|----------------------|-----------------------|
| ≤ 80 m               | 0,40 mm <sup>2</sup>  |
| $\leq$ 100 m         | 50 mm <sup>2</sup>    |
| ≤ 150 m              | 75 mm <sup>2</sup>    |
| ≤ 200 m              | 1,00 mm <sup>2</sup>  |
| ≤ 300 m              | 1,50 mm <sup>2</sup>  |

- Pentru a evita interferențele inductive: Poziționați separat toate conductele cu tensiune joasă de 230 V sau conductele de 400 V (distanță minimă 100 mm).
- La influențe inductive exterioare, efectuați legăturile ecranat.

Prin aceasta, conductorii sunt ecranați împotriva influențelor externe (de exemplu cablu de curent de înaltă tensiune, fire aeriene, stații de transformare, aparate de radio și televiziune, stații de radio-amatori, aparate cu microunde și altele).

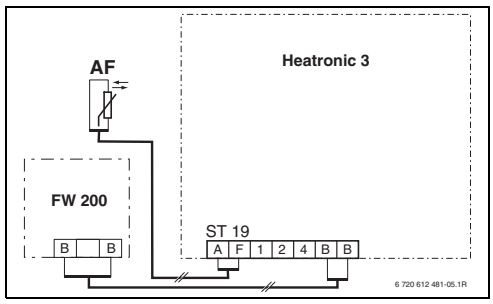

Fig. 15 Regulator conectat la Heatronic 3 compatibil pentru conectare pe magistrală.

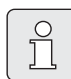

Dacă secțiunile transversale ale conductelor în legăturile magistralei sunt diferite:

 Se racordează legăturile magistralei la o doză de derivație.

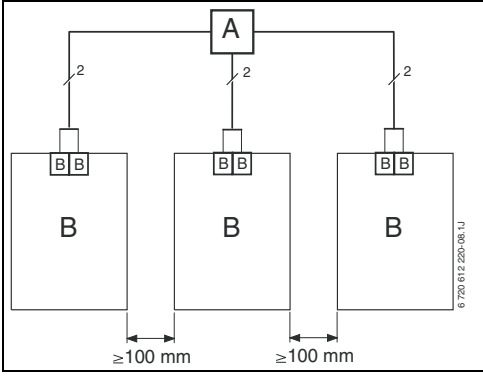

Fig. 16 Racordarea legăturilor magistralei la o doză de derivație (A)

Lungimi permise ale conductelor pentru senzorul de temperatură exterioară:

| Lungimea<br>conductelor | Secțiune transversală                     |
|-------------------------|-------------------------------------------|
| ≤ 20 m                  | 75 mm <sup>2</sup> 1,50 mm <sup>2</sup>   |
| ≤ 30 m                  | 1,00 mm <sup>2</sup> 1,50 mm <sup>2</sup> |
| ≥ 30 m                  | 1,50 mm <sup>2</sup>                      |

# 4 Punerea în funcțiune (numai pentru specialist)

- Instalați doza de decodare la IPM 1 și la IPM 2 conform informațiilor din manualul ataşat.
- Conectați instalația.
- Codificați FB 10 și FB 100 conform informațiilor din manualul ataşat.

| ſ | 0      |  |
|---|--------|--|
|   | $\Box$ |  |

Descrierea elementelor de comandă → pagina 2.

La prima punere în funcțiune sau după o resetare generală (resetare a reglajelor), este afișată limba setată în setările de bază.

► Alegeți limba cu  $\frac{1}{2}$  și confirmați cu  $\frac{\pi}{\alpha k}$ .

Dacă s-a depășit rezerva de putere, setați ora și data.

- ► Alegeți ora cu <sup>†</sup>/<sub>ok</sub> şi confirmați cu <sup>x</sup>/<sub>ok</sub> .
- ► Alegeți minutele cu  $\frac{1}{2}$  și confirmați cu  $\frac{x}{ok}$ .
- ► Alegeți anul cu  $\frac{1}{2}$  și confirmați cu  $\frac{\pi}{6k}$ .
- ► Alegeți luna cu  $\frac{1}{2}$  și confirmați cu  $\frac{\pi}{6}$ .
- ► Alegeți ziua cu  $\frac{1}{2}$  și confirmați cu  $\frac{\pi}{\alpha k}$ .
- La punerea în funcțiune se porneşte configurarea automată a sistemului (aşteptați 60 de secunde şi respectați indicațiile afişate).
- Adaptați celelalte setări la instalația efectivă,
   → Capitolul 6 de la pagina 26 şi capitolul 8 de la pagina 46.
- Umpleți instalația solară conform documentației instalației solare, aerisiți-o și pregătiți-o pentru punerea în funcțiune, Capitolul 8.4 de la pagina 57.
- Adaptați celelalte setări la instalația solară efectivă, → Capitolul 8.5 de la pagina 58.
- Puneți în funcțiune sistemul solar,
   Capitolul 8.5.9 la pagina 65.

# 5 Utilizare

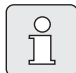

Regulatorul face posibilă reglarea temperaturii dorite în încăpere pentru regimul respectiv. Această informație despre temperatură nu se referă la temperatura propriuzisă a încăperii. Este vorba despre o valoare orientativă care influențează temperatura pe tur cerută pentru circuitul de încălzire.

Informațiile afişate pe afişajul standard (→ imaginea 1 de la pagina 2) și utilizarea sunt valabile întotdeauna numai pentru un circuit de încălzire.

Afişajele pentru informațiile valabile pentru celelalte circuite de încălzire:

 În afişajul standard, comutați la A O pe celălalt circuit de încălzire.

# 5.1 Modificați temperatura încăperii și regimul

# 5.1.1 Modificați temperatura încăperii la <u>†</u>() (cu limită de timp)

Pentru a modifica pe o durată îndelungată temperatura dorită a încăperii, → Capitolul 6.3.2 la pagina 33.

Această funcție nu este disponibilă dacă circuitul de încălzire nu este reglat cu o telecomandă FB 100:

- Reglați temperatura dorită a încăperii cu <u>†</u>
  - Comutator de regim în poziția (): Temperatura modificată este valabilă până la următorul timp de comutare. Apoi este valabilă temperatura stabilită pentru timpul de comutare respectiv.

 Comutator de regim în poziția ※/ ((/\*: Temperatura modificată este valabilă până la următoarea rotire a comutatorului de regim. Apoi este valabilă temperatura stabilită pentru regimul ales.

# 5.1.2 Modificare regim la ♪<sup>™</sup> (cu limită de timp)

Pentru a modifica regimul pe o durată îndelungată, → Capitolul 5.1.4 la pagina 20.

> Utilizați funcția când doriți să mergeți mai devreme la culcare, părăsiți locuința pentru mai mult timp sau vă întoarceți mai devreme.

Această funcție este disponibilă numai dacă circuitul de încălzire nu este reglat cu o telecomandă FB 100 și este conectat regimul automat (<u></u>):

Pe afişaj vor fi indicate datele modificate.

 A<sup>m</sup> va fi menținut apăsat şi simultan se va roti 10 pentru a modifica următorul timp de comutare. Timpul de comutare poate fi modificat cel târziu între ora curentă şi al doilea timp de comutare care urmează. La depăşirea următorului timp de comutare al programului de încălzire, funcția se resetează, iar modul automat este din nou activ.

Anularea funcției înainte de termen:

Am va fi apăsat încă o dată scurt.

## 5.1.3 Modificare regim apă caldă 👆 (cu limită de timp)

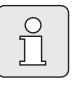

Utilizați funcția când aveți nevoie de apă caldă în afara timpului de comutare programat.

- 4 va fi apăsat scurt pentru a activa imediat încălzirea apei calde (funcția activată nu poate fi oprită înaintea scurgerii timpului fixat):
  - Boilerul pentru apă caldă va fi încălzit 60 de minute până la temperatura maximă setată a programului pentru apă caldă.
  - La aparatul de încălzire combinat, modul Confort este activ 30 de minute.

Pe afișaj vor fi indicate datele modificate. La depășirea timpului presetat, funcția se va reseta, iar modul automat este din nou activ.

#### 5.1.4 Modificare durată regim de încălzire

0 1 Apa caldă este încălzită independent de poziția comutatorului de regim, conform programului de apă caldă (→ Capitolul 6.4 de la pagina 34).

#### 

# Mod automat (setare de bază)

Schimb automat între Încălzire ☆/Economie 《 / Îngheț ☆ conform programului de încălzire activ. Regulatorul reglează temperaturile încăperii, setate în submeniul Niveluri temperatură (→ Capitolul 6.3.2 la pagina 33).

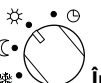

# fincălzire de durată Regulatorul reglează permanent temperatura

încăperii, setată în submeniul **Niveluri** temperatură pentru Încălzire ☆ (→ Capitolul 6.3.2 la pagina 33). Programul de încălzire este ignorat.

媣●

# 🥏 Economisire de durată

Regulatorul reglează permanent temperatura încăperii, setată în submeniul **Niveluri temperatură** pentru **Economie** ( (→ Capitolul 6.3.2 la pagina 33). Programul de încălzire este ignorat.

# ♀ ♀ ♥ ♥ ♥ ♥ ♥ ♥ ♥ ♥ ♥ ♥ ♥ ♥ ♥ ♥ ♥ ♥ ♥ ♥ ♥ ♥ ♥ ♥ ♥ ♥ ♥ ♥ ♥ ♥ ♥ ♥ ♥ ♥ ♥ ♥ ♥ ♥ ♥ ♥ ♥ ♥ ♥ ♥ ♥ ♥ ♥ ♥ ♥ ♥ ♥ ♥ ♥ ♥ ♥ ♥ ♥ ♥ ♥ ♥ ♥ ♥ ♥ ♥ ♥ ♥ ♥ ♥ ♥ ♥ ♥ ♥ ♥ ♥ ♥ ♥ ♥ ♥ ♥ ♥ ♥ ♥ ♥ ♥ ♥ ♥ ♥ ♥ ♥ ♥ ♥ ♥ ♥ ♥ ♥ ♥ ♥ ♥ ♥ ♥ ♥ ♥ ♥ ♥ ♥ ♥ ♥ ♥ ♥ ♥ ♥ ♥ ♥ ♥ ♥ ♥ ♥ ♥ ♥ ♥ ♥ ♥ ♥ ♥ ♥ ♥ ♥ ♥ ♥ ♥ ♥ ♥ ♥ ♥ ♥ ♥

# Setare protecție de durată contra înghețului

Regulatorul reglează permanent temperatura încăperii, setată în submeniul **Niveluri temperatură** pentru **Îngheț** ☆ (→ Capitolul 6.3.2 la pagina 33). Programul de încălzire este ignorat.

# 5.2 Utilizarea meniului

Principiul structurii meniului:

- Numele variabilelor sau numele submeniurilor sunt afișate aliniate la stânga.
- Numele selectat este afișat marcat cu culoare închisă.
- Valorile variabile sunt afișate aliniate la dreapta, lângă sau sub nume.
- Cu <sup>▲</sup>/<sub>ok</sub> ose deschid submeniuri sau se activează modul de modificare (valoarea variabilă luminează intermitent).
- Dacă un nume este marcat cu culoare închisă, se poate naviga în meniuri cu menu / 10/ \$\frac{4}{\circk}\$ / \$\frac{1}{2}\$ fără a ajusta valorile.

- Săgețile de pe marginea dreaptă indică dacă mai există alte puncte în meniu.
- O valoare variabilă care se aprinde intermitent poate fi modificată cu <u>†</u>.
- O valoare variabilă care se aprinde intermitent poate fi resetată la reglajul de bază cu 6.
- Modificarea devine valabilă prin apăsarea <u>x</u>
   , iar numele este afişat marcat din nou cu culoare închisă.
- Dacă modul de modificare este părăsit cu o altă tastă decât <sup>A</sup>/<sub>ok</sub>, modificarea nu este salvată, iar vechea valoare rămâne valabilă.

#### 5.2.1 Exemplificare programare

Pașii pentru programare se efectuează întotdeauna pe același principiu. Funcțiile elementelor de comandă și semnificația simbolurilor sunt descrise la paginile 2 și 3. Dacă, de ex., doriți să introduceți un program de încălzire, efectuați următorii pași de programare.

La funcțiile inaccesibile este afișat un text explicativ. În aceste situații, respectați instrucțiunile afișate.

|                               | Utilizare                                           | Afişaj                                                                                                    |
|-------------------------------|-----------------------------------------------------|----------------------------------------------------------------------------------------------------|
| Deschideți c<br>În continuare | lapa.<br>e este afişat afişajul standard.           | 12h 15<br>12h 15<br>15<br>16.<br>23.5°C 09:43 ↔<br>18<br>Luni ↔<br>3 1 24h 1 21<br>6.23013470-02.10                                                                                                    |
|                               |                                                     |                                                                                                    |
| se apasă                      | Ecranul se aprinde și se afișează meniul principal. | 9         1         12h         1         15           -         MENU PRINCIPAL         -         -         -         -           6:         Vacanta         -         -         -         -         -         -         -         -         -         -         -         -         -         -         -         -         -         -         -         -         -         -         -         -         -         -         -         -         -         -         -         -         -         -         -         -         -         -         -         -         -         -         -         -         -         -         -         -         -         -         -         -         -         -         -         -         -         -         -         -         -         -         -         -         -         -         -         -         -         -         -         -         -         -         -         -         -         -         -         -         -         -         -         -         -         -         -         -         -         -         - |

|                                | Utilizare Afişaj                                                                                                    |                                                                                                    |  |  |  |  |  |  |  |
|--------------------------------|----------------------------------------------------------------------------------------------------|----------------------------------------------------------------------------------------------------|--|--|--|--|--|--|--|
|                                | Alegerea meniului:                                                                                                    |                                                                                                    |  |  |  |  |  |  |  |
| <u>t</u><br>se rotește         | În acest exemplu, marcați punctul "Încălzire" din meniu.<br>Alte meniuri sunt vizibile când butonul de selecție este rotit în<br>continuare.                                                                                                    | 9         1         12h         15           -         -         -         -         -           6:         -         -         -         -         -           0:         -         -         -         -         -         -         -         -         -         -         -         -         -         -         -         -         -         -         -         -         -         -         -         -         -         -         -         -         -         -         -         -         -         -         -         -         -         -         -         -         -         -         -         -         -         -         -         -         -         -         -         -         -         -         -         -         -         -         -         -         -         -         -         -         -         -         -         -         -         -         -         -         -         -         -         -         -         -         -         -         -         -         -         -         -         -         -         -                                                                                                    |  |  |  |  |  |  |  |
| <b>▲</b> ○<br>ok ○<br>se apasă | Confirmați punctul "încălzire" ales din meniu.                                                                                                    | 9         12h         15           INCELZIRE         -           6.         Prognam           Parametru         -           3         1           24h         1           6720 613 470-05.10                                                                                                    |  |  |  |  |  |  |  |
| <b>★</b> ○<br>ok<br>se apasă   | În acest exemplu, lăsați marcat punctul "Program" din meniu și<br>confirmați.                                                                                                    | 9         1         12h         1         15           PROGRAM INCALZIRE         -         -         -         -           6:         Robins         -         -         -         -         -         -         -         -         -         -         -         -         -         -         -         -         -         -         -         -         -         -         -         -         -         -         -         -         -         -         -         -         -         -         -         -         -         -         -         -         -         -         -         -         -         -         -         -         -         -         -         -         -         -         -         -         -         -         -         -         -         -         -         -         -         -         -         -         -         -         -         -         -         -         -         -         -         -         -         -         -         -         -         -         -         -         -         -         -         -         -         -<                                                                                                    |  |  |  |  |  |  |  |
| 10<br>se rotește               | în acest exemplu, marcați punctul "Modificare" din meniu.                                                                                                    | - <u>9   12<sup>h</sup>   15</u><br>- <u>PoolFicars Pro6ram IncalZire</u> -<br>< 2napol                                                                                                    |  |  |  |  |  |  |  |
| ak ◯<br>se apasă               | Confirmați punctul "Modificare" din meniu.                                                                                                    | Improving and the second second sec |  |  |  |  |  |  |  |
| <b>▲</b> ○<br>ok ○<br>se apasă | În acest exemplu, lăsați marcat punctul "A: Program A" din<br>meniu și confirmați.                                                                                                    | 9         12h         15           -         100FICARE PROGRAM A           Suprascriere cu           6*           program incilizine           3           1           24h           6700 613 470-08.10                                                                                                    |  |  |  |  |  |  |  |
| ± O<br>se rotește              | În acest exemplu, marcați punctul "Luni" din meniu. Acum este<br>afișat segmentul pentru programul de încălzire, dacă toți timpii<br>de comutare pentru zilele selectate ale săptămânii sunt<br>identici (de ex. toți timpii de comutare sunt identici pentru<br>punctul "L - V" din meniu). | 9 12h 15<br>1 100FICARE PROSRAIL A<br>6 5 - D<br>3 1 24h 1 21<br>6720 613 470-09.10                                                                                                    |  |  |  |  |  |  |  |
| ▲ ◯<br>ok ◯<br>se apasă        | Confirmați punctul "Luni" din meniu.<br>Este afișat submeniul următor, cu timpii de comutare și<br>regimurile P1 - P6.                                                                                                    | 9 12h 15<br>PROS. A MODIFICATION - 15<br>C thappoint<br>10 fnc. de la 06:00 18<br>V P2 fngh. de la 22:00 -<br>3 l 24h 1 21<br>6720613470-10.10                                                                                                    |  |  |  |  |  |  |  |

|                                | Utilizare                                                                                                    | Afişaj                                                                                                    |  |  |
|--------------------------------|----------------------------------------------------------------------------------------------------|----------------------------------------------------------------------------------------------------|--|--|
|                                | Setarea valorilor:                                                                                                    |                                                                                                    |  |  |
| <b>▲</b> ○<br>ok ○<br>se apasă | În acest exemplu, lăsați marcat punctul P1 din meniu și<br>confirmați.<br>Timpul de comutare care este modificat și segmentul care îi<br>corespunde luminează intermitent.                                                                                                    | $\begin{array}{c ccccccccccccccccccccccccccccccccccc$                                                                                                    |  |  |
| t<br>se rotește                | În acest exemplu setați timpul de comutare la ora 05:30.<br>Simultan se modifică segmentele corespunzătoare.                                                                                                    |                                                                                                    |  |  |
| よ<br>ok<br>se apasă            | Timpul de comutare este memorat, iar regimul modificat pe o<br>durată mai mare de timp și segmentul noului timp de comutare<br>luminează intermitent. Dacă, de ex., se modifică și se<br>memorează un timp de comutare în punctul "L - V" din meniu,<br>modificarea este preluată imediat pentru zilele "Luni" -<br>"Vineri". | 18<br>10. The la 05: 30<br>18<br>19<br>19<br>10. The la 02: 00<br>3 1 24h 1 21<br>6720 613 470-1210                                                                                                    |  |  |
| ±<br>se rotește                | În acest exemplu, setați regimul la "Economie".<br>Simultan, se modifică segmentele corespunzătoare.                                                                                                    |                                                                                                    |  |  |
| ▲<br>ok<br>se apasă            | Regimul este memorat. Setarea P1 este finalizată acum. Timpul<br>de comutare, regimul și segmentele modificate sunt afișate.<br>Setați timpii de comutare și regimurile următoare P2 - P6,<br>conform descrierii.                                                                                                    | $\begin{array}{c ccccccccccccccccccccccccccccccccccc$                                                                                                    |  |  |
|                                | Alegeți nivelul superior de meniu:                                                                                                    |                                                                                                    |  |  |
| se apasă                       | Accesați nivelul superior al meniului.                                                                                                    |                                                                                                    |  |  |
| -sau-                          |                                                                                                    | L - U                                                                                                    |  |  |
| ±<br>se rotește                | Marcați punctul " ◀ înapoi" din meniu.                                                                                                    | $\begin{bmatrix} 6 \cdot \begin{bmatrix} S & - 0 \\ 1 & 1 \end{bmatrix} = \begin{bmatrix} 148 \\ - & 1 \end{bmatrix} = \begin{bmatrix} 148 \\ - & 148 \end{bmatrix} = \begin{bmatrix} 148 \\ - & 148 \end{bmatrix} = \begin{bmatrix} 148 \\ - $ |  |  |
| ی<br>ok<br>se apasă            | Confirmați punctul " ◀înapoi".<br>Este afișat meniul superior.                                                                                                    | 6 720 613 470-14.1O                                                                                                    |  |  |
|                                |                                                                                                    |                                                                                                    |  |  |
| se apasă                       | Regulatorul lucrează acum cu datele nou programate.                                                                                                    | - 12h 15<br>- 12h 15<br>- 12h                                                                                                    |  |  |

# 5.2.2 Ştergere sau resetare programări

|                                               | Utilizare                                                                                                    | Afişaj                                                                                        |
|-----------------------------------------------|----------------------------------------------------------------------------------------------------|-----------------------------------------------------------------------------------------------|
|                                               | Ştergerea valorilor programate:                                                                                                    |                                                                                               |
| Selectați și s<br>comutare în<br><b>-sau-</b> | suprascrieți valoarea care urmează a fi ștearsă, de ex. timpul de<br>P1 ca în descrierea din Capitolul 5.2.1 de la pagina 21.                              |                                                                                               |
| se apasă                                      | Timpul de comutare șters luminează intermitent, iar regimul<br>corespunzător este, de asemenea, șters.<br>Simultan se modifică segmentele corespunzătoare. | $\begin{array}{c c c c c c c c c c c c c c c c c c c $                                        |
| لي<br>ok<br>se apasă de<br>două ori           | Setarea este memorată.                                                                                                    | - <u>12% = 12% = 15</u><br>- <u>12% Exter. 9c</u><br>Fem. ambiantă<br>2 <b>3.5</b> °C 09:43 * |
| se apasă                                      | Părăsiți meniul și reveniți la afișajul standard.                                                                                                    | $\begin{array}{c c c c c c c c c c c c c c c c c c c $                                        |
|                                               | Resetarea unui program (de ex. programul de                                                                                                    | încălzire):                                                                                   |
| Aşa cum est<br>confirmați p                   | e descris în Capitolul 5.2.1 de la pagina 21, selectați și<br>unctul "A: Program A" din meniu.                                                             |                                                                                               |
| <u>t</u><br>se rotește                        | În acest exemplu, marcați punctul "Resetare la reglajul de<br>bază" din meniu.                                                                             | - ( <u>MODIFICARE PROGRAM A</u><br>Resetare la reglajul                                       |
| ak ◯<br>se apasă                              | Confirmați punctul "Resetare la reglajul de bază" din meniu.<br>Valoarea modificată luminează intermitent.                                                 | 6. de bazá<br>                                                                                |
| 10<br>se roteşte                              | Reglați punctul "Resetare la reglajul de bază" pe Da.                                                                                                    | - <u>CINAPOLCU OK</u><br>Program Incälzire A                                                  |
| للله من من من من من من من من من من من من من   | Confirmați resetarea programului.<br>După finalizarea resetării, este afișat un text explicativ.                                                           | 6. resetat la reglajul<br>de bază<br>, <u>3 l l 24n l l 21</u><br>6720613470-19.10            |
| A<br>ok<br>se apasă                           | Reveniți la meniu.                                                                                                    | - 120 15<br>Tern. ambiantă<br>0- 7 0: 0: 43 x                                                 |
| se apasă                                      | Părăsiți meniul și reveniți la afișajul standard.                                                                                                    | Luni G                                                                                        |

| Utilizare                                                                                                    | Afişaj                                                                                                    |  |  |  |  |
|----------------------------------------------------------------------------------------------------|----------------------------------------------------------------------------------------------------|--|--|--|--|
| Resetarea tuturor setărilor (numai pentru specialist):<br>Cu această funcție se resetează la setarea de bază toate setările MENIU PRINCIPAL și ale DOMENIU SPECIALIST!<br>Specialistul trebuie să pună apoi instalația din nou în funcțiune!                                                                                                    |                                                                                                    |  |  |  |  |
| Când este setat afișajul standard:<br><u>menu</u> și <u></u> se mențin apăsate simultan, până când este afișat următorul<br>text de avertizare cu funcția de numărătoare inversă de 10 secunde:                                                                                                    | $\begin{bmatrix} 9 & 1 & 1 & \frac{12}{h} & 1 & \frac{15}{h} \\ \hline 1 & \frac{11 \text{ TRERUPERS: ELIBERARE TASTE}}{\text{Resetare general3 la}} \\ 6 \\ \hline 10 & \text{secunde!} \\ \hline \frac{3}{3} & 1 & \frac{24}{h} & 1 & \frac{1}{21} \\ \hline 6720 & 613 470 - 20.10 \end{bmatrix}$ |  |  |  |  |
| dacă se dorește resetarea tuturor setărilor:<br>și ഥ se mențin în continuare apăsate simultan, până când este<br>afișat următorul text explicativ:                                                                                                    | 9         1         12h         1         15           -                                                                                                    <                                                                                                    |  |  |  |  |
| Devento de la construcción de la construcción de | n nou pusă în funcțiune de către                                                                                                    |  |  |  |  |

# 6 Setarea MENIU PRINCIPAL

Deplasarea în structura meniului, programarea, ștergerea valorilor și resetarea la setările de bază sunt descrise detaliat în Capitolul 5.2 de la pagina 21.

# 6.1 Privire de ansamblu asupra setărilor MENIU PRINCIPAL

Următoarele tabele sunt utilizate

- ca privire de ansamblu asupra structurii meniului (coloana 1). Nivelurile meniului se caracterizează prin diferite nuanțe de gri. De ex. în meniul Încălzire > Program, submeniurile Modificare şi Vizualizare sunt pe acelaşi nivel.
- ca privire de ansamblu asupra setărilor de bază (coloana 2), pentru a reseta fiecare punct din meniu la setarea de bază.
- ca privire de ansamblu asupra domeniilor de reglare ale fiecărui punct din meniu (coloana 3).
- pentru introducerea setării personale (coloana 4).
- pentru localizarea descrierii detaliate a fiecărui punct din meniu (coloana 5).

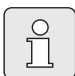

Punctele meniului sunt afișate numai când componentele instalației sunt disponibile și/sau activate și când nu sunt controlate de o telecomandă. Anumite puncte din meniu nu sunt afișate, deoarece au fost dezactivate într-un alt punct din meniu.

 Setați întotdeauna punctele din meniu sau lăsați-le neschimbate, în ordinea în care sunt. Următoarele puncte din meniu sunt adaptate automat sau nu sunt afişate.

| Structură meniu<br>Vacanță | Setare de<br>bază   | Domeniu de setare                                  | Setare<br>personală | Descriere<br>de la pagina |
|----------------------------|---------------------|----------------------------------------------------|---------------------|---------------------------|
| Început                    |                     | Azi 31.12.2099<br>(în trepte an/lună/zi)           |                     |                           |
| Final                      |                     | Dată începere 31.12.2099<br>(în trepte an/lună/zi) |                     |                           |
| Circuit încălzire 1        | Îngheț              | Îngheț / Economie / Încălzire / Regim<br>automat   |                     |                           |
| Circuit încălzire 2        | Îngheț              | Îngheț / Economie / Încălzire / Regim<br>automat   |                     | 31                        |
| Apă caldă                  | Oprit <sup>1)</sup> | Oprit / Regim automat / Pornit <sup>1)</sup>       |                     |                           |
|                            | 15°C <sup>2)</sup>  | 15°C 60°C / Regim automat <sup>2)</sup>            |                     |                           |
| Pompă circulație           | Oprit               | Oprit / Regim automat / Pornit                     |                     |                           |
| Dezinfecție termică        | Oprit               | Oprit / Pornit                                     |                     |                           |

#### 6.1.1 MENIU PRINCIPAL: Vacanță

1) Prepararea apei calde cu aparat de încălzire combinat

2) Prepararea apei calde cu boiler de apă caldă

# 6.1.2 MENIU PRINCIPAL: Încălzire

| Structur | ră moniu Încălziro                   | Setare de                                                       | Domoniu do sotaro                                                                                                    | Setare | Descriere     |
|----------|--------------------------------------|-----------------------------------------------------------------|----------------------------------------------------------------------------------------------------|--------|---------------|
| Program  | a memu mcaizne                       |                                                                 |                                                                                                    |        | ue la pagilla |
| Activ    | are                                  | _                                                               | _                                                                                                    | _      |               |
| Ci       | ircuit încălzire 1                   | A:Program A<br>(timpi de<br>comutare în<br>program<br>Familie)  | A:Program AF:Program F (nume<br>de program modificabil)                                                                                                    |        |               |
| Сі       | ircuit încălzire 2                   | D:Program D<br>(timpi de<br>comutare în<br>program<br>Familie)  | A:Program AF:Program F (nume<br>de program modificabil)                                                                                                    |        |               |
| Modi     | ficare                               | -                                                               | -                                                                                                    | -      |               |
| A:       | Program A<br>F: Program F            | -                                                               | -                                                                                                    | -      |               |
|          | Suprascriere cu<br>program încălzire | Nu                                                              | Nu /A:Program A F:Program F<br>(nume de program modificabil)/1/2<br>zi, dimineața/1/2 zi, după-amiaza/<br>Toată ziua/Toată ziua, prânz/<br>Familie/Fam., schimb dimin./Fam.,<br>schimb noapte/Vârstnici | -      | 32            |
|          | Toate zilele                         |                                                                 |                                                                                                    | •      |               |
|          | P1, P2 P6                            |                                                                 |                                                                                                    |        |               |
|          | L - V                                |                                                                 |                                                                                                    |        |               |
|          | P1, P2 P6                            |                                                                 | Tabolul do la pagina 80                                                                                                    |        |               |
|          | S - D                                |                                                                 |                                                                                                    |        |               |
|          | P1, P2 P6                            |                                                                 |                                                                                                    |        |               |
|          | Luni, Marți<br>Duminică              |                                                                 |                                                                                                    |        |               |
|          | P1, P2 P6                            |                                                                 |                                                                                                    |        |               |
|          | Resetare la reglajul de<br>bază      | Nu                                                              | Nu / Da                                                                                                    |        |               |
|          | Nume program                         | Selectat ca în<br>meniul<br>Modificare, de<br>ex.:<br>Program A | Modificare nume program                                                                                                    |        |               |

|        |                                                                                                    | Setare de    |                                                                          | Setare    | Descriere    |
|--------|----------------------------------------------------------------------------------------------------|--------------|--------------------------------------------------------------------------|-----------|--------------|
| Struct | ură meniu Incălzire                                                                                                    | bază         | Domeniu de setare                                                        | personală | de la pagina |
| Viz    | ualizare                                                                                                    | -            | -                                                                        | -         |              |
|        | A: Program A<br><br>F: Program F<br>1/2 zi, dimineaţa<br>1/2 zi, după-amiaza<br>Toată ziua<br>Toată ziua, prânz<br>Familie<br>Fam., schimb dimin.<br>Fam., schimb dimin.<br>Fam., schimb noapte<br>Vârstnici | Toate zilele | Toate zilele<br>L - VS - D<br>Luni, Marți<br>Duminică                    | -         | 32           |
| Param  | etru                                                                                                    | -            | -                                                                        | -         |              |
| Cir    | cuit încălzire 1                                                                                                    | -            | -                                                                        | -         |              |
|        | Niveluri temperatură                                                                                                    | -            | -                                                                        | -         |              |
|        | Încălzire                                                                                                    | 21,0°C       | 0,0°C 30,0°C<br>(nu mai jos decât Economie)                              | °C        |              |
|        | Economie                                                                                                    | 15,0°C       | 0,0°C 30°C (nu mai jos decât<br>Îngheț și nu mai sus decât<br>Încălzire) | °C        |              |
|        | Îngheț                                                                                                    | 5,0°C        | 0,0°C 30°C<br>(nu mai sus decât Economie)                                | °C        |              |
|        | Viteză încălzire                                                                                                    | Normal       | Economic / Normal / Rapid                                                |           | 33           |
| Cir    | cuit încălzire 2                                                                                                    | -            | -                                                                        | -         |              |
|        | Niveluri temperatură                                                                                                    | -            | -                                                                        | -         |              |
|        | Încălzire                                                                                                    | 21,0°C       | 0,0°C 30,0°C<br>(nu mai jos decât Economie)                              | °C        |              |
|        | Economie                                                                                                    | 15,0°C       | 0,0°C 30°C (nu mai jos decât<br>Îngheț și nu mai sus decât<br>Încălzire) | °C        |              |
|        | Îngheț                                                                                                    | 5,0°C        | 0,0°C 30°C<br>(nu mai sus decât Economie)                                | °C        |              |
|        | Viteză încălzire                                                                                                    | Normal       | Economic / Normal / Rapid                                                |           |              |

# 6.1.3 MENIU PRINCIPAL: Apă caldă

| Structură meniu                    | Setare de            | Domoniu do cotoro                           | Setare    | Descriere     |
|------------------------------------|----------------------|---------------------------------------------|-----------|---------------|
|                                    | Daza                 |                                             | personala | de la pagilia |
| Apa caida și pompa circulație      | erograme<br>separate | Programe separate /<br>Progr.încălz.derivat |           |               |
| Program apă caldă <sup>1)</sup>    | -                    | -                                           | -         |               |
| Modificare                         | -                    | -                                           | -         |               |
| Toate zilele                       |                      |                                             |           |               |
| P1, P2 P6                          |                      |                                             |           |               |
| L - V                              |                      |                                             |           |               |
| P1, P2 P6                          |                      |                                             |           |               |
| S - D                              |                      | ightarrow Tabelul de la pagina 82           |           | 34            |
| P1, P2 P6                          |                      |                                             |           |               |
| Luni, Marți                        |                      |                                             |           |               |
| Duminică                           |                      |                                             |           |               |
| P1, P2 P6                          |                      |                                             | -         |               |
| Resetare la reglajul de bază       | Nu                   | Nu / Da                                     |           |               |
| Vizualizare                        | -                    | -                                           | -         |               |
| Toate zilele / L - V / S - D /     | -                    | -                                           | -         |               |
| Luni, Marți Duminică               |                      |                                             |           |               |
| Program pompă circ. <sup>1)</sup>  | -                    | -                                           | -         |               |
| Modificare                         | -                    | -                                           | -         |               |
| Toate zilele                       |                      |                                             |           |               |
| P1, P2 P6                          |                      |                                             |           |               |
| L - V                              |                      |                                             |           |               |
| P1, P2 P6                          |                      |                                             |           |               |
| S - D                              |                      | → Tabelul de la pagina 83                   |           |               |
| P1, P2 P6                          |                      |                                             |           | 36            |
| Luni, Marți                        |                      |                                             |           |               |
| Duminică                           |                      |                                             |           |               |
| P1, P2 P6                          |                      |                                             | 1         |               |
| Resetare la reglajul de<br>bază    | Nu                   | Nu / Da                                     |           |               |
| Vizualizare                        | -                    | -                                           | -         |               |
| Toate zilele / L - V / S - D /     | -                    | -                                           | -         |               |
| Luni, Marți Duminică               |                      |                                             |           |               |
| Parametru                          | -                    | -                                           | -         |               |
| Temp. boiler la regim<br>încălzire | 60°C                 | 15°C 60°C                                   | °C        |               |
| Temp. boiler la regim              | 50°C                 | 15°C 60°C                                   | °C        | 36            |
| economie                           |                      |                                             |           |               |
| Prioritate apă caldă               | Complet              | Complet / Parțial                           |           |               |
| Cicluri pompă circulație           | 4/h                  | 1/h 7/h                                     | /h        |               |

| St<br>Ap | ructură meniu<br>ă caldă | Setare de<br>bază  | Domeniu de setare              | Setare<br>personală | Descriere<br>de la pagina |
|----------|--------------------------|--------------------|--------------------------------|---------------------|---------------------------|
| De       | zinfecție termică        | -                  | -                              | -                   |                           |
|          | Regim                    | Regim manual       | Regim manual / Regim automat   |                     |                           |
|          | Stare de funcționare     | Nu<br>funcționează | Nu funcționează / Pornire acum |                     | 37                        |
|          |                          | Activ              | Activ / Oprire                 |                     |                           |
|          | Oras                     | 01:00 h            | 00:00 h 23:45 h                | h                   |                           |
|          | Interval timp            | 7 d                | 1 d 30 d                       | d                   |                           |

1) Numai la Programe separate

## 6.1.4 MENIU PRINCIPAL: Setări generale

| St<br>Se | ructură meniu<br>tări generale       | Setare de<br>bază                                  | Domeniu de setare                                                                            | Setare<br>personală | Descrierea de<br>la pagina |
|----------|--------------------------------------|----------------------------------------------------|----------------------------------------------------------------------------------------------|---------------------|----------------------------|
| 0        | a și data                            | -                                                  | -                                                                                            | -                   |                            |
|          | Ora                                  | :                                                  | 00:00 23:59 (în trepte ore/<br>minute)                                                       | -                   |                            |
|          | Data                                 |                                                    | 01.01.2005 31.12.2099<br>(în trepte an/lună/zi)                                              | -                   | 38                         |
|          | Comutare ora de vară/ora de<br>iarnă | Da                                                 | Da / Nu                                                                                      |                     |                            |
|          | Adaptare oră                         | 0,0 s/<br>săptămână                                | –60,0 s/săptămână +60,0 s/<br>săptămână                                                      | s/săptămână         |                            |
| Fc       | rmat afişaj                          | -                                                  | -                                                                                            | -                   |                            |
|          | Data                                 | ZZ.LL.AAAA                                         | ZZ.LL.AAAA sau LL/ZZ/AAAA                                                                    |                     |                            |
|          | Contrast display                     | corespunzător<br>verificării din<br>fabrică        | 25% 75%                                                                                      | %                   |                            |
|          | Informație în afișajul<br>standard   | Fără ISM și<br>boiler:<br>Temperat.exte<br>rioară  | Temperat.exterioară / Data                                                                   |                     |                            |
|          |                                      | Fără ISM, cu<br>boiler:<br>Temperat.exte<br>rioară | Temperat.exterioară / Data /<br>Temperatură boiler                                           |                     | 38                         |
|          |                                      | Cu ISM şi<br>boiler: Stare<br>pompe solare         | Stare pompe solare / Randament<br>solar / Temperat.exterioară / Data<br>/ Temperatură boiler |                     |                            |
|          |                                      | Cu ISM, fără<br>boiler: Stare<br>pompe solare      | Stare pompe solare / Randament<br>solar / Temperat.exterioară / Data                         |                     |                            |
| Bl       | ocare tastatură                      | Oprit                                              | Oprit / Pornit                                                                               |                     | 38                         |
| Li       | nba                                  | Română                                             | Hrvatski / Slovenko / Româna /<br>Magyar                                                     |                     | 38                         |

#### 6.1.5 MENIU PRINCIPAL: Solar

| Structură meniu Solar                       | Setare de<br>bază | Domeniu de setare           | Setare<br>personală | Descrierea de<br>la pagina |
|---------------------------------------------|-------------------|-----------------------------|---------------------|----------------------------|
| T2: Temp.max. boiler solar                  | 60°C              | 15°C 95°C                   | °C                  |                            |
| TB: Temperatură max. boiler B               | 60°C              | 15°C 95°C                   | °C                  |                            |
| TC: Temperatură max. boiler C               | 60°C              | 15°C 95°C                   | °C                  |                            |
| Influență optimizare apă caldă              | 0 K               | 0 K (= Funcție oprită) 20 K | К                   | 39                         |
| Influență optimizare circuit<br>încălzire 1 | 0 К               | 0 K (= Funcție oprită) 5 K  | К                   |                            |
| Influență optimizare circuit<br>încălzire 2 | 0 К               | 0 K (= Funcție oprită) 5 K  | к                   |                            |

# 6.2 Program vacanță

#### Meniul principal: Vacanță

Structura meniului și domeniile de reglare → pagina 26

Utilizați acest meniu când doriți un meniu special pentru mai multe zile, fără a schimba setările personale sau programul și parametrii.

În programul de vacanță, se reglează circuitele de încălzire și de pregătire a apei calde pe regimul setat în programul de vacanță (este asigurată protecția contra înghețului).

- Început:
  - Dacă data pentru **început** este astăzi, programul de vacanță porneşte imediat.
  - Dacă data pentru Început este mâine sau ulterioară, programul de vacanță porneşte la 00:00
- Final: Programul de vacanță se încheie la ora 23:59 a zilei setate.
- **Circuit încălzire 1**: Regim pentru circuitul de încălzire 1 în timpul programului de vacanță.
- **Circuit încălzire 2**: Regim pentru circuitul de încălzire 2 în timpul programului de vacanță.
- **Apă caldă**: Regim pentru pregătirea apei calde în timpul programului de vacanță.
- **Pompă circulație**: Regim pentru pompa de circulație în timpul programului de vacanță.

 Dezinfecție termică: Regim pentru dezinfecția termică a apei calde în timpul programului de vacanță.

Anularea programului de vacanță înainte de termen:

Selectați meniul Vacanță > Început şi apăsați
 .

Pe afişaj apare --:--.

 Apăsați butonul <sup>x</sup>/<sub>ok</sub> pentru a memora setarea.

# 6.3 Program încălzire

#### Meniul principal: Încălzire

Structura meniului și domeniile de reglare → pagina 27

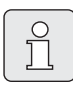

Se setează regulatorul de temperatură a debitului de la aparatul de încălzire la temperatura maximă necesară.

#### 6.3.1 Programul pentru durată și temperatură

| (  |          |
|----|----------|
|    | $\cap$   |
|    | $\leq$   |
|    | 1        |
|    | JL       |
| 1. | <u> </u> |

Setați o dată a programelor pentru cele mai importante situații de utilizare (de ex. tura de dimineață, tura de după-amiază, vacanță acasă etc.), pentru ca ulterior să fie activat rapid programul adecvat.

#### Meniu: Încălzire > Program

Utilizați acest meniu dacă pentru circuitul de încălzire doriți un program de încălzire cu un profil personal pentru durată și temperatură. Programele de încălzire sunt active numai când comutatorul de regim este setat la (<sup>1</sup>).

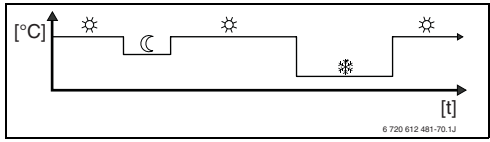

Fig. 17 Exemplu de program de încălzire cu profil pentru durată și temperatură

## Meniu: Încălzire > Program > Activare

 Alegeți şi activați programul de încălzire pentru circuitul de încălzire 1 şi circuitul de încălzire 2.

#### Meniu: Încălzire > Program > Modificare

Posibilități de setare:

- Maxim şase timpi de comutare disponibili pe zi, cu trei regimuri diferite (Încălzire 茶/ Economie 《/Îngheţ 錄).
- opțional pentru fiecare zi, diferiți timpi de comutare sau timpi identici de comutare pentru:
  - fiecare zi (Toate zilele)
  - luni până vineri (L V)
  - sâmbăta și duminica (S D)
- cea mai scurtă perioadă de comutare este de 15 minute
  - (= 1 segment).

Copierea și setarea a 6 programe de încălzire personale:

- ► Copiați programul de încălzire presetat.
- Setați timpii de comutare personali şi regimurile corespunzătoare:
  - Dezactivați prin ștergere timpii de comutare care nu sunt necesari.
  - **Toate zilele**: Începeți în fiecare zi la aceeași oră, cu regimurile selectate.
  - L V: De luni până vineri începeți la aceeaşi oră, cu regimurile selectate.
  - S D: Sâmbăta şi duminica începeți la aceeaşi oră, cu regimurile selectate.
  - o zi a săptămânii (de ex. Joi): începeți în fiecare joi la aceeași oră, cu regimurile selectate.
  - Dacă timpii de comutare sau regimurile nu se modifică, omiteți-le cu <sup>x</sup>/<sub>ok</sub> sau <u>†</u>.

Daca programarea se abate pentru, de ex. **Joi** din zilele săptămânii rămase, apar ca opțiuni **Toate zilele** și **L - V** la toate valorile ----- Înc.de la --:--. Adică nu există timpi de comutare și regimuri comune pentru această opțiune.

- Resetarea programului de încălzire pe setarea de bază → pagina 24.
- Modificarea numelui programului de încălzire cu \* ) și ! . Cele 18 spații afişate pot fi înlocuite, pe rând, selectând literele și cifrele disponibile.

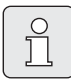

Introducerea de spații goale:

#### Meniu: Încălzire > Program > Vizualizare

 Verificați timpii de comutare şi regimurile corespunzătoare ale programelor de încălzire pentru Toate zilele, L - V, S - D sau fiecare zi a săptămânii ca segment.

# 6.3.2 Temperatura pentru regimuri și viteza de încălzire

# Meniu: Încălzire > Parametru

Utilizați acest meniu pentru a adapta pe termen lung nivelurile de temperatură pentru cele 3 regimuri (Încălzire ※/Economie ((/Îngheț \*) și viteza de încălzire la nevoile personale și la camere.

## Meniu: Încălzire > Parametru > Circuit încălzire > Niveluri temperatură

- Setarea temperaturii dorite a încăperii pentru regimurile Circuit încălzire 1 şi/sau Circuit încălzire 2:
  - Încălzire 🔆 = temperatură maximă necesară (de ex. când persoanele aflate în încăperi îşi doresc o temperatură ambiantă confortabilă).
  - Economie (( = temperatură medie necesară (de ex. când este suficientă o temperatură ambiantă mai scăzută sau când nu este nimeni acasă sau toată lumea doarme, iar clădirea nu trebuie să se răcească prea tare).
  - Îngheţ ※ = temperatură minimă necesară (de ex. când nu este nimeni în clădire sau toată lumea doarme, iar clădirea poate să se răcească). Atenție la plantele şi animalele de casă existente.

# Meniu: Încălzire > Parametru > Circuit încălzire > Viteză încălzire

- Setați viteza de încălzire pentru Circuit încălzire 1 şi/sau Circuit încălzire 2:
  - Economic = Clădirea este încălzită lent, economisindu-se astfel energie.
  - Normal = Clădirea este încălzită cu o viteză "normală".
  - Rapid = Clădirea este încălzită rapid, asigurându-se astfel un confort maxim.

# 6.4 Program apă caldă

#### Meniul principal: Apă caldă

Structura meniului și domeniile de reglare → pagina 29

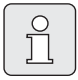

Se setează regulatorul de temperatură a apei calde al aparatului de încălzire la temperatura maximă necesară. Când un boiler de apă caldă este conectat la IPM după un schimbător hidraulic de căldură, regulatorul de temperatură a debitului de la aparatul de încălzire se setează pe opritorul din partea dreaptă.

#### 6.4.1 Modul de funcționare a programelor de apă caldă

#### Meniu: Apă caldă > Apă caldă și pompă circulație

Cu acest meniu puteți

 Să vă activați propriul program individual de apă caldă. Recomandabil pentru instalații cu telecomandă FB 100.

#### -sau-

Să faceți o corelare între programul de apă caldă şi programul propriu de încălzire. Acest lucru este util dacă schimbați des diferitele programe de încălzire. Programul de apă caldă este adaptat automat. Recomandabil pentru instalații fără telecomandă FB 100.

**Progr.încălz.derivat** (Modul automat împreună cu programul de încălzire):

- Cu boiler de apă caldă:
  - Corespunzător temperaturii apei calde setate la Temp. boiler la regim încălzire<sup>1)</sup>,
- Setarea temperaturii apei → Capitolul 6.4.5 la pagina 36

când unul dintre circuitele de încălzire funcționează pe regimul **încălzire** 🔆 sau se reconectează în următoarea oră pe regimul **încălzire** 🔆.

- În caz contrar, corespunzător temperaturii apei calde setate la Temp. boiler la regim economie<sup>1)</sup>, când unul dintre circuitele de încălzire funcționează pe regimul Economie (().
- În caz contrar, apă caldă Îngheţ (15°C valoare fixă).
- Cu combină de încălzire:
  - Apă caldă **Pornit**, când unul dintre circuite funcționează pe regimul **încălzire** 🔆 sau a funcționat în decursul ultimei ore pe regimul **încălzire** .
  - În caz contrar, apă caldă Oprit
- Cu pompă de circulație pentru boilerul de apă caldă:
  - Şi porniri ale pompei de circulație conform setării Pornit (→ Capitolul 6.4.5 la pagina 37), când unul dintre circuitele de încălzire funcționează pe regimul încălzire 茶.
  - În caz contrar, pompă de circulație **Oprit**.

**Programe separate** (Programe de timp independente):

- Schimb automat între apă caldă Pornit<sup>2)</sup>/ Oprit<sup>2)</sup> sau diferite temperaturi ale apei calde<sup>3)</sup> și pompă de circulație Pornit/Oprit conform programelor setate.
- Porniri ale pompei de circulație conform setării (→ Capitolul 6.4.5 la pagina 37).
- 2) Apă caldă cu combină de încălzire
- 3) Apă caldă prin conectare

#### 6.4.2 Programul pentru durată și temperatură pentru apa caldă din boiler

#### Meniu: Apă caldă > Program apă caldă

Utilizați acest meniu dacă doriți un program cu profil personal pentru durată și temperatură pentru pregătirea apei calde.

Programul de ore și temperatură este reglabil și activ numai când este setat **Apă caldă > Program apă caldă > Programe separate**.

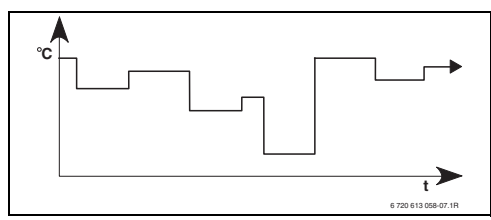

Fig. 18 Exemplu de program de încălzire a apei cu profil pentru durată și temperatură

#### Posibilități de reglare

- Maxim şase timpi de comutare pe zi, cu temperaturi ale apei calde între 15°C şi 60°C.
- la alegere pentru Toate zilele/L V/S D aceleaşi ore sau ore diferite pentru fiecare zi.
- cea mai scurtă perioadă de comutare este de 15 minute

(= 1 segment).

#### Setarea timpilor de comutare și a temperaturii apei calde

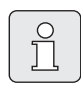

Dezactivați prin ștergere timpii de comutare care nu sunt necesari.

Introduceți sau verificați zilele săptămânii, timpii de comutare și temperaturile corespunzătoare ale apei calde, conform descrierii din Capitolul 6.3 de la pagina 32.

#### 6.4.3 Programul de ore pentru apă caldă cu combină

#### Meniu: Apă caldă > Program apă caldă

Utilizați acest meniu dacă doriți un program de ore pentru pregătirea apei calde. Programul de ore este reglabil și activ numai când este setat **Apă caldă > Program apă caldă > Programe separate**.

- Schimb automat între apă caldă **Pornit/Oprit**, conform programului de ore setat.
- Pornit: Dacă la aparatul de încălzire nu este apăsată tasta ECO, apa caldă este disponibilă imediat.
- Oprit: Schimbătorul de căldură din interiorul aparatelor de încălzire nu rămâne încălzit, din această cauză apa caldă este disponibilă numai după o captare mai lungă de apă caldă.

#### Posibilități de reglare

- Maxim şase timpi de comutare disponibili pe zi, cu două regimuri diferite (**Pornit/Oprit**).
- la alegere pentru Toate zilele/L V/S D aceleaşi ore sau ore diferite pentru fiecare zi.
- cea mai scurtă perioadă de comutare este de 15 minute
  - (= 1 segment).

#### Setarea timpilor de comutare și a regimului

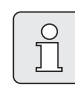

Dezactivați prin ștergere timpii de comutare care nu sunt necesari.

Introduceți sau verificați zilele săptămânii, timpii de comutare și regimurile corespunzătoare (**Pornit/Oprit**), conform descrierii din Capitolul 6.3 de la pagina 32.

#### 6.4.4 Program ore pentru pompa de circulație (numai cu boiler de apă caldă)

#### Meniu: Apă caldă > Program pompă circ.

Utilizați acest meniu dacă doriți un program de ore pentru pompa de circulație Programul de ore este reglabil și activ numai când este setat **Apă caldă > Program apă caldă > Programe separate**.

- Schimb automat între pompa de circulație Pornit/Oprit, conform programului de ore setat.
  - Pornit: Porniri ale pompei de circulație conform setării (→ Capitolul 6.4.5 la pagina 37).
  - **Oprit**: Pompa de circulație se oprește.

#### Posibilități de reglare

- Maxim şase timpi de comutare disponibili pe zi, cu două regimuri diferite (**Pornit/Oprit**).
- la alegere pentru Toate zilele/L V/S D aceleaşi ore sau ore diferite pentru fiecare zi.
- cea mai scurtă perioadă de comutare este de 15 minute
  - (= 1 segment).

#### Setarea timpilor de comutare și a regimului

|   | 0 |   |
|---|---|---|
|   | ň |   |
|   |   |   |
| ι |   | J |

Dezactivați prin ștergere timpii de comutare care nu sunt necesari.

Introduceți sau verificați zilele săptămânii, timpii de comutare și regimurile corespunzătoare (**Pornit/Oprit**), conform descrierii din Capitolul 6.3 de la pagina 32.

#### 6.4.5 Parametrii pentru apa caldă

#### Meniu: Apă caldă > Parametru > Temp. boiler la regim încălzire

Acest punct de meniu este activ numai când **Apă** caldă > Program apă caldă > Progr.încălz.derivat este setat (→ Capitolul 6.4.1 la pagina 34). Aici setați temperatura apei calde dorită pentru boilerul de apă caldă.

#### Meniu: Apă caldă > Parametru > Temp. boiler la regim economie

Acest punct de meniu este activ numai când **Apă** caldă > Program apă caldă > Progr.încălz.derivat este setat (→ Capitolul 6.4.1 la pagina 34). Aici setați temperatura apei calde dorită pentru boilerul de apă caldă.

#### Meniu: Apă caldă > Parametru > Prioritate apă caldă

Acest punct de meniu este activ numai când **Configurație apă caldă** este setată în configurația sistemului la **Boiler la IPM Nr3...10** (→ Capitolul 8.1.1 la pagina 47). Utilizați acest meniu când doriți să lăsați pornită căldura în timpul umplerii boilerului (de ex. la clădiri cu izolație slabă și temperaturi exterioare scăzute).

- **Complet**: În timpul umplerii boilerului, încălzirea este deconectată. Pompele se opresc, iar dispozitivele de amestecare se închid.
- Parțial: În timpul umplerii boilerului, se încălzesc în continuare circuitele de încălzire mixtă, pompele funcționează, iar dispozitivele de amestecare reglează temperatura de încălzire dorită. Circuitul de încălziresimplu se deconectează, pentru a nu se face prea cald. Cu Parțial, umplerea boilerului durează mai mult.
#### Meniu: Apă caldă > Parametru > Cicluri pompă circulație

Acest punct de meniu este activ numai când este disponibilă o pompă de circulație.

Acest punct de meniu definește numărul pornirilor pompei de circulație pe oră, în timpul fazei **Pornit** a pompei de circulație. La setare:

- **1/h 6/h** pompa de circulație rămâne 3 minute în funcțiune la fiecare start.
- **7/h** pompa de circulație funcționează permanent în timpul fazei **Pornit**.

În timpul fazei **Oprit**, pompa de circulație rămâne oprită.

#### 6.4.6 Dezinfecția termică a apei calde

#### Meniu: Apă caldă > Dezinfecție termică

Acest meniu este activ numai când apa caldă este încălzită într-un boiler de apă caldă. Vă recomandăm să efectuați o dezinfecție termică rotativă.

Dacă aveți un aparat de încălzire combinat, acordați atenție indicațiilor din documentațiile aparatului de încălzire.

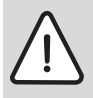

Atenționare: Pericol de ardere!

Apa fierbinte poate provoca arsuri grave.

- Efectuați dezinfecția termică numai în afara perioadelor normale de funcționare.
- Informați locatarii cu privire la pericolul de ardere şi supravegheați dezinfecția termică.

- Regim:
  - Regim automat: Dezinfecția termică porneşte automat, conform condițiilor de pornire setate. Este posibilă întreruperea și conectarea manuală a dezinfecției termice.
  - Regim manual: Dezinfecția termică poate fi pornită o dată, la funcția Stare de funcționare.
- Stare de funcționare:
  - Nu funcționează: În acest moment nu se efectuează nicio dezinfecție termică. Cu funcția Pornire acum, dezinfecția termică poate fi pornită o dată.
  - Activ: În acest moment se efectuează o dezinfecție termică. Cu funcția Oprire, dezinfecția termică poate fi întreruptă.
    Când funcția Opțiune solară E Dezinfecție termică este pornită (→ Capitolul 8.4 la pagina 57), iar dezinfecția termică este întreruptă cu funcția Oprire, dacă nu se atinge temperatura de dezinfecție pentru 5 minute în boilerul solar, este afişat un mesaj de eroare (defecțiunea 54, → Capitolul 9.1 de la pagina 68).
- **Ora**: Ora de pornire pentru dezinfecția termică automată.
- Interval timp: Durata până la următoarea pornire a dezinfecției termice automate.

### 6.5 Setări generale

#### Meniul principal: Setări generale

Structura meniului și domeniile de reglare → pagina 30

#### 6.5.1 Ora, Data și Comutare ora de vară/ora de iarnă

#### Meniu: Setări generale > Ora și data

Utilizați acest meniu dacă doriți să corectați ora și data.

- Ora: Setați din nou ora, dacă alimentarea cu energie a fost întreruptă pentru mai mult de 12 ore.
- Data: vezi mai sus Ora.
  Ziua curentă a săptămânii (de ex. L) este calculată automat.
- Comutare ora de vară/ora de iarnă: Porniți sau opriți schimbarea automată a orei de vară/ orei de iarnă.
- Adaptare oră: Setați factorul de corectare o orei. Această corectură va fi efectuată o dată pe săptămână.

Exemplu:

- Abaterea orei cu aproximativ –3 minute pe an
- -3 minute pe an corespund cu
  -180 secunde pe an
- 1 an = 52 săptămâni
- -180 secunde : 52 săptămâni
  = -3,46 secunde pe săptămână
- Factor de corectare = +3,5s/săptămână

#### 6.5.2 Formate de afişare

#### Meniu: Setări generale > Format afişaj

Utilizați acest meniu dacă doriți să adaptați formatele de afișare în funcție de propriile dorințe.

- Data: Alegeți formatul pentru afişarea datei între ZZ.LL.AAAA sau LL/ZZ/AAAA (T = cifră pentru zi, M = cifră pentru lună, J = cifră pentru an).
- **Contrast display**: Setați contrastul pentru afișaj între **25%** și **75%**.
- Informație în afişajul standard: Setați informația de afişat dorită pe rândul de sus în afişajul standard.

#### 6.5.3 Blocare tastatură

#### Meniu: Setări generale > Blocare tastatură

Utilizați acest meniu când doriți să blocați funcțiile tastelor împotriva intervenției nedorite a copiilor.

Când funcția **Blocare tastatură** este activă și este apăsată o tastă blocată în timpul afișajului standard, pe ecran este afișată o informație corespunzătoare.

| - | ( | 2 |
|---|---|---|
| _ | 7 |   |
|   |   |   |

Setările modificate ale comutatorului de regim devin active numai după resetarea funcției **Blocare tastatură**.

#### Blocare tastatură resetare:

 si - vor fi menținute apăsate simultan, până când este afişat mesajul corespunzător.

#### 6.5.4 Limbă

#### Meniu: Setări generale > Limba

Utilizați acest meniu când doriți o altă limbă pentru textele afișate.

## 6.6 Setări solar

### Meniul principal: Solar

Structura meniului și domeniile de reglare → pagina 31

Utilizați acest meniu când doriți să limitați temperatura boilerului sau când doriți să optimizați temperatura nominală dorită pentru apa caldă și temperaturile nominale pe tur pe baza energiei solare disponibile, în funcție de regiunea dvs.

### Limitarea temperaturii boilerului

Pentru a acumula cât mai multă energie solară, este necesară o temperatură ridicată a boilerului.

Limitarea temperaturii boilerului împiedică supraîncălzirea apei potabile. La punerea în funcțiune, este transmisă valoarea temperaturii de la modulul ISM.

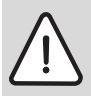

Atenționare: Pericol de ardere! La o temperatură a boilerului de peste 60 °C.

- Când limitarea temperaturii boilerului este setată la > 60°C, se montează dispozitivul de amestecare al apei potabile cu termostat TWM 20 (accesoriu) în conducta de apă caldă.
- ▶ Setați TWM 20 la maxim 60°C.
- T2: Temp.max. boiler solar: Temperatura boilerului > 60°C numai cu limitarea temperaturii pivotului prin dispozitivul de amestecare pentru apa potabilă cu termostat.
- **TB: Temperatură max. boiler B**: Acest parametru este activ numai la un sistem solar de reîncărcare în versiunea de bază . Temperatura boilerului > 60°C numai cu limitarea temperaturii pivotului prin dispozitivul de amestecare pentru apa potabilă cu termostat.

 TC: Temperatură max. boiler C: Acest parametru este activ numai la un sistem solar cu prioritate/fără prioritate în versiunea de bază sau cu suport de încălzire. Temperatura boilerului > 60 °C numai cu limitarea temperaturii pivotului prin dispozitivul de amestecare pentru apa potabilă cu termostat. Această limitare mecanică a temperaturii nu este necesară dacă boilerul C este un boiler tampon.

#### Optimizarea solară

Pentru a utiliza cât mai multă energie solară, este util să reduceți temperaturile nominale solicitate de aparatul de încălzire. La acest regulator, reducerea poate fi efectuată automat, în funcție de disponibilitatea energiei solare, cu **Influență optimizare apă caldă** și cu **Influență optimizare circuit încălzire**.

Informații suplimentare pentru specialist → Capitolul 8.5.8 la pagina 63

- Influență optimizare apă caldă: Reducerea maximă a temperaturii nominale a apei calde prin influența solară.
   Exemplu:
  - Temperatură nominală apă caldă = 60°C
  - Influență optimizare apă caldă = 15 K
  - Temperatură nominală apă caldă pentru aparatul de încălzire = 60°C- 15 K
  - Presupunând că este disponibilă suficientă capacitate solară, se setează reducerea maximă şi aparatul de încălzire încălzeşte apa la 45°C, iar restul de 15 K pot fi încălziți prin intrarea solară.

- Influență optimizare circuit încălzire 1: Influența capacității solare asupra capacității de încălzire care poate fi acordată circuitului de încălzire 1. La o valoare mare, temperatura debitului curbei de încălzire este scăzută corespunzător (informații suplimentare pentru specialist → Capitolul 8.3.1 și 8.3.2 de la pagina 52), pentru a facilita accesul unei cantități mari de energie solară pasivă prin fereastra clădirii. Simultan, se evită supraîncălzirea clădirii, asigurându-se astfel un confort sporit.
  - Influență optimizare circuit încălzire 1 creşte când circuitul de încălzire 1 încălzeşte încăperi echipate cu ferestre mari îndreptate spre sud.
  - Influență optimizare circuit încălzire 1 nu creşte când circuitul 1 de încălzire încălzeşte încăperi echipate cu ferestre mici îndreptate spre nord.
- Influență optimizare circuit încălzire 2: Procedați identic cu descrierea pentru Influență optimizare circuit încălzire 1.

instalatiei solare.

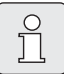

Influență optimizare apă caldă și Influență optimizare circuit încălzire pornește cel mai devreme după o fază de calibrare de 30 de zile după punerea în funcțiune a

## 7 Afişare de informații

#### Meniu:INFO

Aici pot fi afişate diferite informații despre sistem.

Deplasarea în structura meniului este descrisă detaliat în Capitolul 5.2 de la pagina 21.

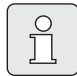

Punctele meniului sunt afișate numai când componentele instalației sunt disponibile și/sau activate și când nu sunt controlate de o telecomandă. Anumite puncte din meniu nu sunt afișate, deoarece au fost dezactivate într-un alt punct din meniu.

#### Privire de ansamblu asupra meniului INFO

Tabelul următor servește

- ca privire de ansamblu asupra structurii meniului (coloana 1). Nivelurile meniului se caracterizează prin diferite nuanțe de gri. De ex. meniurile Instructiuni utiliz. şi Încălzitor sunt pe acelaşi nivel.
- ca privire de ansamblu asupra diverselor posibilități de afişaj (coloana 2).
- la descrierea punctelor informative (coloana 3).

| Structură meniu INFO                                     | Diferite exemple de afișaj | Descriere                                                                    |
|----------------------------------------------------------|----------------------------|------------------------------------------------------------------------------|
| Instructiuni utiliz.                                     | -                          | -                                                                            |
| Setare temperatură nouă: se rotește butonul de selectare | -                          | Diferite indicații de utilizare.                                             |
| Încălzitor                                               | -                          | -                                                                            |
| Temperat.exterioară                                      | 10,0°C                     | Temperatură exterioară curentă.                                              |
| Regim încălzire posibil                                  | Da / Nu                    | Indică dacă aparatul de încălzire este pregătit<br>pentru funcționare.       |
| Temperatura actuală tur                                  | 55,0°C                     | Temperatura curentă pe tur la aparatul de<br>încălzire.                      |
| Arzător                                                  | Pornit / Oprit             | Starea arzătorului.                                                          |
| Pompă încălzire                                          | Pornit / Oprit             | Starea de comutare a pompei din aparatul de<br>încălzire.                    |
| Temperatură maximă tur                                   | 75,0°C                     | Temperatura maximă pe tur, setată la aparatul de încălzire.                  |
| Temperatură maximă apă caldă                             | 60,0°C                     | Temperatura maximă a apei, setată la aparatul de<br>încălzire.               |
| Inspecție necesară                                       | Da / Nu                    | Indică dacă este necesară întreținerea/inspecția<br>aparatului de încălzire. |

| St | ructură meniu INFO                    | Diferite exemple de afişaj                                                                                                    | Descriere                                                                                                    |
|----|---------------------------------------|----------------------------------------------------------------------------------------------------|----------------------------------------------------------------------------------------------------|
| Ci | rcuit încălzire 1                     | -                                                                                                    | -                                                                                                    |
|    | Regim                                 | Auto-încălzire / Auto-<br>economie / Auto-îngheț /<br>Încălzire / Economie /<br>Îngheț / Vacanță-Auto /<br>Vacanță-încălzire / Vacanță-<br>economie / Vacanță-îngheț /<br>Astep.uscare pardos. /<br>Uscare pard. activă | Regimul curent sau regim special pentru<br>circuitul de încălzire 1.                                                                                                    |
|    | Temperatură ambiantă dorită           | 25,0°C                                                                                                    | Temperatura încăperii solicitată de regulator sau<br>telecomanda FB 10 Nr.1 pentru circuitul de<br>încălzire 1 (numai când este activată cuplarea<br>pentru temperatura încăperii).   |
|    | Temperatură ambiantă actuală          | 22,0°C                                                                                                    | Temperatura încăperii, măsurată de regulator<br>(numai la montarea regulatorului pe perete).                                                                                          |
| Î  | Temperatură ambiantă FB10             | 23,0°C                                                                                                    | Temperatura încăperii, măsurată de telecomanda<br>FB 10 Nr. 1.                                                                                                    |
|    | Temperatură tur solicitată            | 75,0°C                                                                                                    | Temperatura pe tur, calculată și solicitată de<br>regulator pentru circuitul de încălzire1.                                                                                           |
|    | Temperatura actuală tur               | 47,0°C                                                                                                    | Temperatura pe tur, măsurată în circuitul de<br>încălzire1.                                                                                                    |
|    | Pompă încălzire                       | Pornit / Oprit                                                                                                    | Starea de comutare a pompei de încălzire în<br>circuitul de încălzire 1.                                                                                                    |
|    | Poziție actuală dispozitiv<br>amestec | 85% deschis                                                                                                    | Gradul curent de deschidere al dispozitivului de<br>amestecare în circuitul de încălzire 1.                                                                                           |
| Ci | rcuit încălzire 2                     | -                                                                                                    | -                                                                                                    |
|    | Regim                                 | Auto-încălzire / Auto-<br>economie / Auto-îngheț /<br>Încălzire / Economie /<br>Îngheț / Vacanță-Auto /<br>Vacanță-încălzire / Vacanță-<br>economie / Vacanță-îngheț /<br>Astep.uscare pardos. /<br>Uscare pard. activă | Regimul curent sau regim special pentru<br>circuitul de încălzire 2.                                                                                                    |
|    | Temperatură ambiantă dorită           | 23,0°C                                                                                                    | Temperatura încăperii, solicitată de regulator sau<br>telecomanda FB 10 Nr. 2 pentru circuitul de<br>încălzire 2 (numai când este activată cuplarea<br>pentru temperatura încăperii). |
|    | Temperatură ambiantă actuală          | 20,0°C                                                                                                    | Temperatura încăperii, măsurată de regulator<br>(numai la montarea regulatorului pe perete).                                                                                          |
|    | Temperatură ambiantă FB10             | 21,0°C                                                                                                    | Temperatura încăperii, măsurată de telecomanda<br>FB 10 Nr. 2.                                                                                                    |
|    | Temperatură tur solicitată            | 67,0°C                                                                                                    | Temperatura pe tur, calculată și solicitată de<br>regulator pentru circuitul de încălzire 2.                                                                                          |
|    | Temperatura actuală tur               | 47,0°C                                                                                                    | Temperatura pe tur, măsurată în circuitul de<br>încălzire 2.                                                                                                    |
|    | Pompă încălzire                       | Pornit / Oprit                                                                                                    | Starea de comutare a pompei de încălzire în circuitul de încălzire 2.                                                                                                    |
|    | Poziție actuală dispozitiv<br>amestec | 62% deschis                                                                                                    | Gradul curent de deschidere al dispozitivului de<br>amestecare în circuitul de încălzire 2.                                                                                           |

| Structură meniu INFO |                                     | Diferite exemple de afişaj                                                                           | Descriere                                                                                        |  |
|----------------------|-------------------------------------|----------------------------------------------------------------------------------------------------|--------------------------------------------------------------------------------------------------|--|
| Ap                   | pă caldă                            | -                                                                                                    | -                                                                                                |  |
|                      | Regim                               | Apă caldă acum / Auto-<br>Pornit / Auto-Oprit /<br>Vacanță-Auto / Vacanță-<br>Pornit / Vacanță-Oprit | Regimul curent sau regim special pentru apă caldă<br>cu aparat de încălzire combinat.            |  |
|                      |                                     | Apă caldă acum /<br>Dezinfecție termică /<br>Regim automat / Vacanță-<br>Auto / Vacanță 15°C         | Regimul curent sau regim special pentru boiler de<br>apă caldă.                                  |  |
|                      | Temperatura dorită a apei calde     | 60,0°C                                                                                               | Temperatura apei calde solicitate de regulator.                                                  |  |
|                      | Temperatura actuală a apei<br>calde | 40,0°C                                                                                               | Temperatura apei calde măsurată momentan.                                                        |  |
|                      | Stare preparare apă caldă           | Activ / Oprit                                                                                        | Starea curentă a pregătirii apei calde.                                                          |  |
|                      | Ultima dezinfecție termică          | Încheiat / Întrerupt / Activ                                                                         | Rezultatul ultimei dezinfecții termice.                                                          |  |
| As                   | sist. tehn. clienti                 |                                                                                                    |                                                                                                  |  |
|                      | Număr telefon                       | (Număr de telefon)                                                                                   | Numărul de telefon al companiei specializate în<br>sisteme de încălzire (producător instalații). |  |
|                      | Nume                                | (Nume)                                                                                               | Numele firmei specializate în sisteme de încălzire<br>(producător instalații).                   |  |

| Structură meniu INFO               |                                             | Diferite exemple de afişaj       | Descriere                                                                                                    |  |
|------------------------------------|---------------------------------------------|----------------------------------|----------------------------------------------------------------------------------------------------|--|
| Sola                               | r                                           | -                                | -                                                                                                    |  |
| Si                                 | stem standard                               |                                  | Meniu pentru componenta de bază a instalației<br>sistemului solar.                                                                           |  |
| T1: Temperatură 1. Câm<br>colector |                                             | 80,0°C                           | Temperatura măsurată de senzorul pentru<br>temperatura colectorului (T <sub>1</sub> ).                                                       |  |
|                                    | T2: Temp. boiler solar<br>inferior          | 55,7°C                           | Temperatura măsurată în boilerul solar de senzorul pentru temperatura colectorului (T <sub>2</sub> ).                                        |  |
|                                    | SP: Stare pompa solara 1.<br>Camp colec.    | Activ / Oprit                    | Starea de comutare a pompei (SP).                                                                                                    |  |
|                                    | Deconectare 1.Câmp<br>colector              | Da / Nu                          | Indică dacă este disponibilă o deconectare de<br>siguranță a pompei solare (SP) împotriva<br>supraîncălzirii colectorilor (T <sub>1</sub> ). |  |
|                                    | Stare boiler solar                          | Complet plin / Umplut<br>parțial | Starea de încărcare a boilerului solar.                                                                                                    |  |
|                                    | SP: Timp fct.pompa solara<br>1. Camp colec. | 12463 h                          | Numărul orelor de funcționare a pompei solare (SP)<br>de la punerea în funcțiune.                                                            |  |
| A                                  | sist.încălzire                              | -                                | Meniu pentru componenta de suport pentru încălzire<br>solară.                                                                                |  |
|                                    | T3: Temp.boiler retur<br>încălzire          | 45,1°C                           | Temperatura măsurată în boilerul combinei solare de<br>senzorul de apă caldă pentru temperatura boilerului<br>(T <sub>3</sub> ), din mijloc. |  |
|                                    | T4: Temperatură retur<br>încălzire          | 35,5°C                           | Temperatura în retur a rețelei de încălzire, măsurată<br>de senzorul de temperatură (T <sub>4</sub> ).                                       |  |
|                                    | DWU1: Stare supapă<br>derivație retur       | Pornit / Oprit                   | Starea de comutare a supapei (DWU1) pentru<br>ridicarea în retur.                                                                            |  |
|                                    | Derivație solară retur                      | Pornit / Oprit                   | Indică dacă este disponibilă momentan energie<br>solară pentru rețeaua de încălzire.                                                         |  |

| Structură meniu INFO                        | Diferite exemple de afişaj       | Descriere                                                                                                    |
|---------------------------------------------|----------------------------------|----------------------------------------------------------------------------------------------------|
| 2. Câmp colector                            | -                                | Meniu pentru componenta de suport 2. Câmp<br>colector.                                                                          |
| TA: Temperatură 2. Câmp<br>colector         | 87,4°C                           | Temperatura măsurată în al doilea câmp colector de senzorul pentru temperatura colectorului (TA).                               |
| PA: Stare pompa solara 2.<br>Camp colec.    | Activ / Oprit                    | Starea pompei solare (PA) pentru al doilea câmp colector.                                                                       |
| Deconectare 2. Câmp<br>colector             | Da / Nu                          | Indică dacă este disponibilă o deconectare de<br>siguranță a pompei solare (PA) împotriva<br>supraîncălzirii colectorilor (TA). |
| PA: Timp fct.pompa solara<br>2. Câmp colec. | 5370 h                           | Numărul orelor de funcționare a pompei solare (PA)<br>pentru al doilea câmp colector de la punerea în<br>funcțiune.             |
| Sistem reîncărcare                          | -                                | Meniu pentru părțile componente pentru<br>reîncărcarea cu apă potabilă.                                                         |
| TB: Temperatură boiler B<br>superior        | 58,7°C                           | Temperatura măsurată la boilerul B de senzorul de<br>sus pentru temperatura boilerului (TB).                                    |
| PB: Stare pompă<br>reîncărcare              | Activ / Oprit                    | Starea de comutare a pompei pentru reîncărcarea apei potabile (PB).                                                             |
| Stare boiler B                              | Complet plin / Umplut<br>parțial | Starea de încărcare a boilerului B.                                                                                             |
| Sist.anter./poster.                         | -                                | Meniu pentru sistemul de boilere componente cu<br>prioritate/fără prioritate.                                                   |
| TC: Temperatură boiler C<br>inferior        | 60,3°C                           | Temperatura măsurată în boilerul C la senzorul de jos pentru temperatura boilerului (TC).                                       |
| Momentan se încarcă                         | Boiler C / Boiler solar          | Indică boilerul care este umplut momentan (boilerul solar sau boilerul C).                                                      |
| PC: Starea pompei solare                    | Pornit / Oprit                   | Starea de comutare a celei de a doua pompe solare<br>(PC) în sistemul cu prioritate/fără prioritate.                            |
| DWUC: Stare supapă<br>anter./poster.        | Pornit / Oprit                   | Starea de comutare a supapei cu prioritate/fără<br>prioritate (DWUC) în sistemul cu prioritate/fără<br>prioritate.              |
| Stare boiler C                              | Complet plin / Umplut<br>parțial | Starea de încărcare a boilerului C.                                                                                             |
| Test pt. încărcare boiler<br>anterior       | Activ / Oprit                    | Starea modului test pentru încărcarea boilerului cu prioritate.                                                                 |
| Test pt. încărcare boiler<br>anterior la    | 17:30                            | Ora pentru următorul test pentru încărcarea<br>boilerului cu prioritate.                                                        |
| Schimbăt.ext.căldură                        | -                                | Meniu pentru părțile componente ale schimbătorului extern de căldură solară.                                                    |
| TD: Temp. schimbător<br>extern de căldură   | 99,8°C                           | Temperatura măsurată la schimbătorul de căldură<br>extern la senzorul de temperatură (TD).                                      |
| PD: Stare pompă circuit secundar            | Activ / Oprit                    | Starea de comutare a pompei circuitului secundar<br>(PD) între schimbătorul de căldură extern și boiler.                        |
| Dezinfecție termică                         | -                                | Meniu pentru părțile componente pentru dezinfecția<br>termică a sistemului.                                                     |
| Starea dezinfecției<br>termice              | Activ / Oprit                    | Starea curentă a dezinfecției termice.                                                                                          |
| PE: Stare pompă pt.<br>dezinf. termică      | Activ / Oprit                    | Starea de comutare a pompei de dezinfecție termică (PE).                                                                        |

| Structură meniu INFO                   | Diferite exemple de afişaj                                 | Descriere                                                                                                    |
|----------------------------------------|------------------------------------------------------------|----------------------------------------------------------------------------------------------------|
| Optimizare solară                      | -                                                          | Meniu pentru optimizarea solară a sistemului<br>convențional de încălzire.                                                                                                    |
| Randamentul solar al<br>ultimei ore    | 120 Wh                                                     | Înregistrarea energiei solare în ultima oră (aici vor fi<br>afișate valori numai dacă în meniul Optimizare solară<br>vor fi setați parametrii corecți, → Capitolul 8.5.8 la<br>pagina 63).            |
| Randament solar astăzi                 | 2,38 kWh                                                   | Înregistrarea energiei solare în ziua curentă.                                                                                                    |
| Randament solar total                  | 483,6 kWh                                                  | înregistrarea întregii energii solare de la punerea în<br>funcțiune.                                                                                                    |
| Temperatură apă caldă<br>redusă la     | 4,7 К                                                      | Reducerea momentană a temperaturii nominale a<br>apei calde solicitate de aparatul de încălzire, pe baza<br>energiei solare disponibile. Pornește abia după 30 de<br>zile de la punerea în funcțiune. |
| Temp. ambiantă dorită CÎ<br>1 redus la | 1,3 К                                                      | Reducerea momentană a temperaturii dorite în<br>încăpere pentru circuitul de încălzire 1, pe baza<br>energiei solare disponibile. Pornește abia după 30 de<br>zile de la punerea în funcțiune.        |
| Temp. ambiantă dorită CÎ<br>2 redus la | 1,3 К                                                      | Reducerea momentană a temperaturii dorite în<br>încăpere pentru circuitul de încălzire 2, pe baza<br>energiei solare disponibile. Pornește abia după 30 de<br>zile de la punerea în funcțiune.        |
| Defecțiuni                             | 40 Sistem solar<br>03 FW 200<br>EA Aparat de încălzire<br> | Lista defecțiunilor curente. Informații mai detaliate<br>sunt afișate după selectarea cu ‡© și confirmarea<br>cu 💑 0 .                                                                                |

8

## Setarea meniului DOMENIU SPECIALIST (numai pentru specialist)

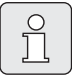

Meniul **DOMENIU SPECIALIST** este destinat numai specialistului!

 DOMENIU SPECIALIST deschideţi: menu apăsaţi aproximativ 3 secunde

Deplasarea în structura meniului, programarea, ștergerea valorilor și resetarea la setările de bază sunt descrise detaliat în Capitolul 5.2 de la pagina 21.

## 8.1 Privire de ansamblu și setări ale meniului DOMENIU SPECIALIST

Următoarele tabele sunt utilizate

- ca privire de ansamblu asupra structurii meniului (coloana 1). Nivelurile meniului se caracterizează prin diferite nuanțe de gri. De ex. în meniul Parametru încălzire, submeniurile Circuit încălzire 1, Circuit încălzire 2, Temperatură exterioară minimă şi Nivelul de stocare al clădirii sunt pe acelaşi nivel.
- ca privire de ansamblu asupra setărilor de bază (coloana 2), pentru a reseta fiecare punct din meniu la setarea de bază.
- ca privire de ansamblu asupra domeniilor de reglare ale fiecărui punct din meniu (coloana 3).
- pentru introducerea setării personale (coloana 4).
- pentru localizarea descrierii detaliate a fiecărui punct din meniu (coloana 5).

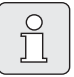

Punctele meniului sunt afișate numai când componentele instalației sunt disponibile și/sau activate și când nu sunt controlate de o telecomandă. Anumite puncte din meniu nu sunt afișate, deoarece au fost dezactivate într-un alt punct din meniu.

 Setați întotdeauna punctele din meniu sau lăsați-le neschimbate, în ordinea în care sunt. Următoarele puncte din meniu sunt adaptate automat sau nu sunt afişate.

| Structură meniu<br>Configurație sistem | Setare de<br>bază       | Domeniu de setare                                                       | Setare<br>personală | Descriere<br>de la pagina |
|----------------------------------------|-------------------------|-------------------------------------------------------------------------|---------------------|---------------------------|
| Pornire config. autom. sistem          | Nu                      | Nu / Da                                                                 |                     |                           |
| Configurație apă caldă                 | Încălzitor<br>combinat  | Nu / Încălzitor combinat / Boiler la<br>încălz. / Boiler la IPM Nr 3 10 |                     |                           |
| Pompă circulație                       | Nu                      | Nu / Disponibil                                                         |                     |                           |
| Configurație circuit încălzire 1       | Neamestecat<br>fără IPM | Nu / Neamestecat fără IPM /<br>Neamestecat cu IPM / Amestecat           |                     | 1                         |
| Telecomandă circuit încălzire 1        | Nu                      | Nu/FB 10/FB 100                                                         |                     | 52                        |
| Configurație circuit încălzire 2       | Nu                      | Nu / Neamestecat fără IPM /<br>Neamestecat cu IPM / Amestecat           |                     |                           |
| Telecomandă circuit încălzire 2        | Nu                      | Nu/FB 10/FB 100                                                         |                     |                           |
| ISM 1                                  | Nu                      | Nu / Disponibil                                                         |                     |                           |
| ISM 2                                  | Nu                      | Nu / Disponibil                                                         |                     |                           |

#### 8.1.1 DOMENIU SPECIALIST: Configurație sistem

#### 8.1.2 **DOMENIU SPECIALIST: Parametru încălzire**

| St<br>Pa | ructură meniu<br>rametru încălzire          | Setare de<br>bază      | Domeniu de setare                                                       | Setare<br>personală | Descriere<br>de la pagina |
|----------|---------------------------------------------|------------------------|-------------------------------------------------------------------------|---------------------|---------------------------|
| Ci       | cuit încălzire 1                            | -                      | -                                                                       | -                   |                           |
|          | Tip încălzire în circuit<br>încălzire       | Radiatoare             | Pct bază/Pct final / Încălz.<br>pardoseală / Radiatoare /<br>Convectori |                     | 53                        |
|          | Punct bază                                  | 25°C                   | 10°C 85°C                                                               | °C                  | 55                        |
|          | Punct final                                 | 75°C                   | 30°C 85°C                                                               | °C                  | 55                        |
|          | Temperatura de calcul                       | 75°C                   | 30°C 85°C                                                               | °C                  | 55                        |
|          | Temperatură maximă tur                      | 80°C                   | 30°C 85°C                                                               | °C                  | 55                        |
|          | Influență încăpere                          | 30%                    | 0% 100%                                                                 | %                   | 55                        |
|          | Influența încăperii acțion. pt.<br>regimuri | Econ.şi<br>prot.îngheț | Econ.și prot.îngheț / Încălzecon<br>îngheț                              |                     | 55                        |
|          | Senzor pentru influență<br>încăpere         | Temp. Scăzută          | Senzor în FB10/Senzor intern/<br>Temp. Scăzută (numai cu FB 10)         |                     | 55                        |
|          | Offset temperatură ambiantă                 | 0,0 K                  | –5,0 K 5,0 K                                                            | К                   | 56                        |
|          | Încălz.opr. la cel mai mic niv.<br>temp.    | Da                     | Nu / Da                                                                 |                     | 56                        |
|          | Încălz. oprită la temp.<br>exterioară       | 20,0°C                 | 10,0°C 25,0°C, 99,0°C<br>(= Funcție oprită)                             | °C                  | 56                        |
|          | Temperatură limită îngheț                   | 3,0°C                  | -5,0°C 10,0°C                                                           | °C                  | 56                        |
|          | Adapt. senzor temp.<br>ambiantă în FB10     | 0,0 K                  | –3,0 K 3,0 K (numai cu FB 10)                                           | К                   | 57                        |
|          | Timp funcț.disp.amestec.                    | 140 s                  | 10 s 600 s                                                              | S                   | 57                        |

| St<br>Pa                           | ructură meniu<br>rametru încălzire          | Setare de<br>bază      | Domeniu de setare                                                       | Setare<br>personală | Descriere<br>de la pagina |
|------------------------------------|---------------------------------------------|------------------------|-------------------------------------------------------------------------|---------------------|---------------------------|
| Ci                                 | rcuit încălzire 2                           | -                      | 1                                                                       | _                   |                           |
|                                    | Tip încălzire în circuit<br>încălzire       | Radiatoare             | Pct bază/Pct final / Încălz.<br>pardoseală / Radiatoare /<br>Convectori |                     | 53                        |
|                                    | Punct bază                                  | 25°C                   | 10°C 85°C                                                               | °C                  | 55                        |
|                                    | Punct final                                 | 75°C                   | 30°C 85°C                                                               | °C                  | 55                        |
|                                    | Temperatura de calcul                       | 75°C                   | 30°C 85°C                                                               | °C                  | 55                        |
|                                    | Temperatură maximă tur                      | 80°C                   | 30°C 85°C                                                               | °C                  | 55                        |
|                                    | Influență încăpere                          | 30%                    | 0% 100%                                                                 | %                   | 55                        |
|                                    | Influența încăperii acțion. pt.<br>regimuri | Econ.şi<br>prot.îngheț | Econ.și prot.îngheț / Încălzecon<br>îngheț                              |                     | 55                        |
|                                    | Senzor pentru influență<br>încăpere         | Temp. Scăzută          | Senzor în FB10/Senzor intern/<br>Temp. Scăzută (numai cu FB 10)         |                     | 55                        |
|                                    | Offset temperatură ambiantă                 | 0,0 K                  | –5,0 K 5,0 K                                                            | К                   | 56                        |
|                                    | Încălz.opr. la cel mai mic niv.<br>temp.    | Nu                     | Nu / Da                                                                 |                     | 56                        |
|                                    | Încălz. oprită la temp.<br>exterioară       | 20,0°C                 | 10,0°C 25,0°C, 99,0°C<br>(= Funcție oprită)                             | °C                  | 56                        |
|                                    | Temperatură limită îngheț                   | 3,0°C                  | -5,0°C 10,0°C                                                           | °C                  | 56                        |
|                                    | Adapt. senzor temp.<br>ambiantă în FB10     | 0,0 K                  | –3,0 K 3,0 K (numai cu FB 10)                                           | К                   | 57                        |
|                                    | Timp funcț.disp.amestec.                    | 140 s                  | 10 s 600 s                                                              | S                   | 57                        |
| Te                                 | mperatură exterioară minimă                 | -15°C                  | –30°C 0°C                                                               | °C                  |                           |
| Nivelul de stocare al clădirii 50% |                                             | 50%                    | 0% 100%                                                                 | %                   | 52                        |
| Ad<br>an                           | apt. senzor intern temp.<br>hbiantă         | 0,0 K                  | -3,0 К 3,0 К                                                            | К                   | 52                        |

#### 8.1.3 DOMENIU SPECIALIST: Config. sistem solar

| Structură meniu<br>Config. sistem solar | Setare de<br>bază     | Domeniu de setare                           | Setare<br>personală | Descriere<br>de la pagina |
|-----------------------------------------|-----------------------|---------------------------------------------|---------------------|---------------------------|
| Sistem solar                            | 1. Sistem<br>standard | 1. Sistem standard / 2. Încălzire<br>solară |                     |                           |
| Opțiune solară A 2. Câmp<br>colector    | Nu                    | Nu / Da                                     |                     |                           |
| Opțiune solară B Sistem<br>reîncărcare  | Nu                    | Nu / Da                                     |                     | 57                        |
| Opț.solară C Sist.anter./poster.        | Nu                    | Nu / Da                                     |                     |                           |
| Opț.solară D Schimb. ext.<br>căldură    | Nu                    | Nu / Da                                     |                     |                           |
| Opțiune solară E Dezinfecție<br>termică | Nu                    | Nu / Da                                     |                     |                           |

| 8.1.4 | DOMENIU SPECIALIST: Sist.solar Parametru |
|-------|------------------------------------------|
|-------|------------------------------------------|

| St<br>Si | ructură meniu<br>st.solar Parametru | Setare de<br>bază | Domeniu de setare                                                   | Setare<br>personală | Descriere<br>de la pagina |
|----------|-------------------------------------|-------------------|---------------------------------------------------------------------|---------------------|---------------------------|
| 1.       | Sistem standard                     | _                 | -                                                                   | -                   |                           |
|          | SP: Difer. temp. conectare          | 8 K               | 3 K 20 K<br>(nu mai jos de "SP: Difer. temp.<br>deconectare" +1K)   | К                   |                           |
|          | SP: Difer. temp. deconectare        | 4 K               | 2 K 19 K<br>(nu mai sus de "SP: Difer. temp.<br>conectare" –1K)     | К                   | 58                        |
|          | T2: Temp.max. boiler solar          | 60°C              | 15°C 95°C                                                           | °C                  |                           |
|          | Temperatură maximă<br>colector      | 130°C             | 90°C 135°C                                                          | °C                  |                           |
|          | SP: Regim pompă 1. Câmp<br>colector | Regim<br>automat  | Regim automat / Manual Pornit /<br>Manual Oprit                     |                     |                           |
| 2.       | Încălzire solară                    | 1                 | _                                                                   | -                   |                           |
|          | DWU1: Difer. temp.<br>conectare     | 6 K               | 3 K 20 K<br>(nu mai jos de "DWU1: Difer.<br>temp. deconectare" +1K) | к                   |                           |
|          | DWU1: Difer. temp.<br>deconectare   | 3 K               | 2 K 19 K<br>(nu mai sus de "DWU1: Difer.<br>temp. conectare" –1K)   | К                   | 59                        |
|          | DWU1: Regim supapă<br>deriv.retur   | Regim<br>automat  | Regim automat / Manual Pornit /<br>Manual Oprit                     |                     |                           |
|          | DWU1: Semnal<br>com.sup.deriv.retur | Neinversat        | Neinversat / Invers                                                 |                     |                           |
| A        | 2. Câmp colector                    | 1                 | _                                                                   | -                   |                           |
|          | PA: Difer. temp. conectare          | 8 K               | 3 K 20 K<br>(nu mai jos de "PA: Difer. temp.<br>deconectare" +1K)   | к                   |                           |
|          | PA: Difer. temp. deconectare        | 4 K               | 2 K 19 K<br>(nu mai sus de "PA: Difer. temp.<br>conectare" –1K)     | К                   | 59                        |
|          | PA: Regim pompă 2. Câmp<br>colector | Regim<br>automat  | Regim automat / Manual Pornit /<br>Manual Oprit                     |                     |                           |
| В        | Sistem reîncărcare                  | -                 | -                                                                   | -                   |                           |
|          | PB: Difer. temp. conectare          | 6 K               | 3 K 20 K<br>(nu mai jos de "PB: Difer. temp.<br>deconectare" +1K)   | к                   |                           |
|          | PB: Difer. temp. deconectare        | 3 K               | 2 K 19 K (nu mai sus de "PB:<br>Difer. temp. conectare" 1K)         | К                   | 60                        |
|          | TB: Temperatură max. boiler<br>B.   | 60°C              | 15°C 95°C                                                           | °C                  |                           |
|          | PB: Regim pompă<br>reîncărcare      | Regim<br>automat  | Regim automat / Manual Pornit /<br>Manual Oprit                     |                     |                           |

| Structură meniu<br>Sist.solar Parametru |                                             | Setare de<br>bază  | Domeniu de setare                                                                    | Setare<br>personală | Descriere<br>de la pagina |
|-----------------------------------------|---------------------------------------------|--------------------|--------------------------------------------------------------------------------------|---------------------|---------------------------|
| С                                       | Sist.anter./poster.                         | -                  | -                                                                                    | -                   |                           |
|                                         | Tip instalație sist.anter./<br>poster.      | Pompă -<br>pompă   | Pompă - pompă / Pompă - supapă                                                       |                     |                           |
|                                         | TC: Temperatură max.<br>boiler C            | 60°C               | 15°C 95°C                                                                            | °C                  |                           |
|                                         | Boiler anterior                             | Boiler solar       | Boiler solar / Boiler C                                                              |                     |                           |
|                                         | Durată verif. schimb<br>încărcare           | 10 min             | 2 min 60 min (nu mai mult de<br>0,5 x "Interv. verif.schimb încărc.,<br>la fiecare") | min                 | 60                        |
|                                         | Interv. verif.schimb încărc.,<br>la fiecare | 30 min             | 4 min 120 min (nu mai puțin de<br>2 x "Durată verif. schimb<br>încărcare")           | min                 | 00                        |
|                                         | DWUC: Semn.com.supapa<br>anter./poster.     | Neinversat         | Neinversat / Invers                                                                  |                     |                           |
|                                         | PC: Regim pompă solară                      | Regim<br>automat   | Regim automat / Manual Pornit /<br>Manual Oprit                                      |                     |                           |
|                                         | DWUC: Regim fct.sup.anter./<br>post.        | Regim<br>automat   | Regim automat / Manual Pornit /<br>Manual Oprit                                      |                     |                           |
| D                                       | Schimb.ext.căldură                          | -                  | -                                                                                    | -                   |                           |
|                                         | PD: Difer. temp. conectare                  | 6 K                | 3 K 20 K (nu mai jos de "PD:<br>Difer. temp. deconectare" +1K)                       | К                   |                           |
|                                         | PD: Difer. temp. deconectare                | 3 К                | 2 K 19 K (nu mai sus de "PD:<br>Difer. temp. conectare" 1K)                          | к                   | 62                        |
|                                         | PD: Regim pompă circuit<br>secundar         | Regim<br>automat   | Regim automat / Manual Pornit /<br>Manual Oprit                                      |                     |                           |
| ΕI                                      | Dezinfecție termică                         |                    |                                                                                      |                     |                           |
|                                         | Dezinfecție termică boiler<br>solar         | Da                 | Nu / Da                                                                              |                     |                           |
|                                         | Dezinfecție termică boiler B                | Nu                 | Nu / Da                                                                              |                     | 62                        |
|                                         | Dezinfecție termică boiler C                | Nu                 | Nu / Da                                                                              |                     |                           |
|                                         | PE: Regim pompă dezinf.<br>termică          | Regim<br>automat   | Regim automat / Manual Pornit /<br>Manual Oprit                                      |                     |                           |
| Op                                      | otimizare solară                            |                    |                                                                                      |                     |                           |
|                                         | Suprafață 1. Câmp colector                  | 0,0 m <sup>2</sup> | 0,0 m <sup>2</sup> 150,0 m <sup>2</sup>                                              | m <sup>2</sup>      |                           |
|                                         | Tip 1. Câmp colector                        | Colector plat      | Colector plat / Colector tub vid                                                     |                     |                           |
|                                         | Suprafață 2. Câmp colector                  | 0,0 m <sup>2</sup> | 0,0 m <sup>2</sup> 150,0 m <sup>2</sup>                                              | m <sup>2</sup>      |                           |
|                                         | Tip 2. Câmp colector                        | Colector plat      | Colector plat / Colector tub vid                                                     |                     |                           |
|                                         | Zonă climatică                              | 90                 | 0 255                                                                                |                     | 63                        |
|                                         | Influență optimizare apă<br>caldă           | 0 К                | 0 K (= Funcție oprită) 20 K                                                          | К                   |                           |
|                                         | Influență optimizare circuit<br>încălzire 1 | 0,0 K              | 0,0 K (= Funcție oprită) 5,0 K                                                       | К                   |                           |
|                                         | Influență optimizare circuit<br>încălzire 2 | 0,0 K              | 0,0 K (= Funcție oprită) 5,0 K                                                       | К                   |                           |
| Pu<br>sis                               | nerea în funcțiune a<br>temului solar       | Nu                 | Nu / Da                                                                              |                     | 65                        |

#### 8.1.5 DOMENIU SPECIALIST: Defecțiuni sistem

| Structură meniu<br>Defecțiuni sistem                                                      | Setare de<br>bază | Domeniu de setare | Setare<br>personală | Descriere<br>de la pagina |
|-------------------------------------------------------------------------------------------|-------------------|-------------------|---------------------|---------------------------|
| 01.01.2006<br>16:11<br>EA Încălzitor<br>(exemplu pentru ultima<br>defecțiune)             | _                 | -                 | _                   | 6E                        |
| 25.09.2005<br>18:45<br>32 IPM codificare 3<br>(până la maxim 19 defecțiuni<br>anterioare) | _                 | -                 | _                   | 05                        |

#### 8.1.6 DOMENIU SPECIALIST: Adresă asist.clienți

| Structură meniu<br>Adresă asist.clienți | Exemplu                                                | Domeniu de setare  | Setare<br>personală | Descriere<br>de la pagina |
|-----------------------------------------|--------------------------------------------------------|--------------------|---------------------|---------------------------|
| Număr telefon                           | 012345 6789                                            | maxim 20 caractere |                     |                           |
| Nume                                    | Companie<br>specializată în<br>sisteme de<br>încălzire | maxim 20 caractere |                     | 65                        |

#### 8.1.7 DOMENIU SPECIALIST: Info sistem

| Structură meniu<br>Info sistem  | Exemplu                                                       | Domeniu de setare | Setare<br>personală | Descriere<br>de la pagina |
|---------------------------------|---------------------------------------------------------------|-------------------|---------------------|---------------------------|
| Data primei puneri în funcțiune | 22.10.2005<br>(activare la<br>punerea în<br>funcțiune)        | -                 | -                   |                           |
| Număr comandă încălzitor        | 7 777 777 777<br>(valoarea<br>aparatului de<br>încălzire)     | -                 | -                   |                           |
| Dată fabricație încălzitor      | 27.06.2005<br>(valoarea<br>aparatului de<br>încălzire)        | -                 | -                   | 65                        |
| Număr comandă și tip regulator  | 7 777 777 777<br>FW 200 (valoare<br>fixă a<br>producătorului) | -                 | -                   |                           |
| Dată fabricație regulator       | 27.06.2005<br>(valoare fixă a<br>producătorului)              | -                 | -                   |                           |
| Versiune software regulator     | JF11.12 (valoare<br>fixă a<br>producătorului)                 | -                 | -                   |                           |

#### 8.1.8 DOMENIU SPECIALIST: Uscare pardoseală

| Structură meniu<br>Uscare pardoseală        | Setare de<br>bază | Domeniu de setare                                                        | Setare<br>personală | Descriere<br>de la pagina |
|---------------------------------------------|-------------------|--------------------------------------------------------------------------|---------------------|---------------------------|
| Întrerupere uscare pardoseală <sup>1)</sup> | Nu                | Nu / Da                                                                  |                     |                           |
| Temperatură maximă tur                      | 25°C              | 25°C 60°C                                                                | °C                  |                           |
| Durată oprire temperatură max.<br>tur       | 1 d               | 1 d 20 d                                                                 | d                   |                           |
| Durată totală uscare pardoseală             | calculat          | calculat 60 d (nu mai jos de<br>"Durată oprire temperatură max.<br>tur") | -                   | 66                        |
| Dată pornire                                |                   | Azi 31.12.2099<br>(în trepte an/lună/zi)                                 |                     |                           |
| Oră pornire                                 | :                 | 00:00 23:59<br>(în trepte ore/minute)                                    |                     |                           |

1)Disponibil numai dacă "Uscare pardoseală" este activ.

## 8.2 Configurare sistem de încălzire

#### Nivel specialist: Configurație sistem

Structura meniului și domeniile de reglare → pagina 47

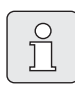

Exemple de instalații se află în manualul IPM. Alte instalații posibile se află în planuri.

Utilizați acest meniu când doriți să configurați sistemul automat sau manual. De ex. la punerea în funcțiune sau la modificarea instalației.

- Setarea codificării tuturor utilizatorilor magistralei corespunzător funcției acestora (de ex. IPM pentru circuitul de încălzire 1 etc.).
- Porniți configurarea automată.
- Verificați celelalte puncte ale meniului la Configurație sistem şi adaptați-le la instalația curentă, dacă este necesar.

## 8.3 Parametri încălzire

#### Nivel specialist: Parametru încălzire

Structura meniului și domeniile de reglare → pagina 47

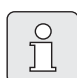

Se setează regulatorul de temperatură pe tur la aparatul de încălzire la temperatura maximă necesară.

Utilizați acest meniu când doriți să setați parametrii întregii instalații de încălzire și în special pentru circuitul de încălzire 1 și circuitul de încălzire 2. Cu acești parametri se calculează, de ex., curbele de încălzire.

#### 8.3.1 Parametri pentru întreaga instalație de încălzire

#### Meniu: Parametru încălzire > Temperatură exterioară minimă

Setaţi temperatura exterioară minimă pentru cazul interpretării întregii instalaţii de încălzire (valori recomandate → tabelul 3). O temperatură exterioară scăzută înseamnă o curbă de încălzire plată.

| Oraș      | Temperatură<br>exterioară<br>minimă în°C | Oraș       | Temperatură<br>exterioară<br>minimă în°C |
|-----------|------------------------------------------|------------|------------------------------------------|
| Atena     | -2                                       | Marsilia   | -6                                       |
| Berlin    | -15                                      | Moscova    | -30                                      |
| Bruxelles | -10                                      | Napoli     | -2                                       |
| Budapesta | -12                                      | Nisa       | ±0                                       |
| București | -20                                      | Paris      | -10                                      |
| Hamburg   | -12                                      | Praga      | -16                                      |
| Helsinki  | -24                                      | Roma       | -1                                       |
| Istanbul  | -4                                       | Sevastopol | -12                                      |
| Copenhaga | -13                                      | Stockholm  | -19                                      |
| Lisabona  | ±0                                       | Valencia   | -1                                       |
| Londra    | -1                                       | Viena      | -15                                      |
| Madrid    | -4                                       | Zürich     | -16                                      |

Tab. 3 Temperaturi exterioare minime pentru Europa

#### Meniu: Parametru încălzire > Nivelul de stocare al clădirii

- Setați factorul pentru capacitatea clădirii de acumulare a căldurii.
  - ≥ 50%: Clădiri cu structură grea (de ex. casă de piatră cu pereți groşi).
  - ≤ 50%: Clădiri cu structură uşoară (de ex. casă de vacanță din lemn).

#### Meniu: Parametru încălzire > Adapt. senzor intern temp. ambiantă

Adapt. senzor intern temp. ambiantă este afișat numai când regulatorul este montat pe perete.

Utilizați acest meniu când doriți să corectați temperatura afișată a încăperii.

- Aşezaţi în apropierea FW 200 un instrument adecvat de măsură cu precizie. Instrumentul de măsură cu precizie nu trebuie să transmită căldură către FW 200.
- Îndepărtați pentru o oră sursele de căldură precum razele soarelui, căldura corporală etc.
- Echilibrați valoarea de corectare afişată pentru temperatura încăperii.

#### 8.3.2 Parametri pentru circuitele de încălzire

#### Meniu: Parametru încălzire > Circuit încălzire > Tip încălzire în circuit încălzire

- Setați tipul de încălzire pentru Circuit încălzire 1 şi/sau Circuit încălzire 2:
  - Pct bază/Pct final: Se preiau valorile setării de bază pentru o curbă de încălzire în formă dreaptă, după metoda clasică bază/punct final.
  - Încălz. pardoseală: Se preiau valorile setării de bază pentru o curbă arcuită, adecvată unui circuit de încălzire prin pardoseală.
  - Radiatoare: Se preiau valorile setării de bază pentru o curbă arcuită, adecvată unui circuit de încălzire cu radiator.
  - Convectori: Se preiau valorile setării de bază pentru o curbă arcuită, adecvată unui circuit de încălzire cu convector.

Se dezactivează parametrii care nu sunt necesari pentru tipul respectiv de circuit de încălzire.

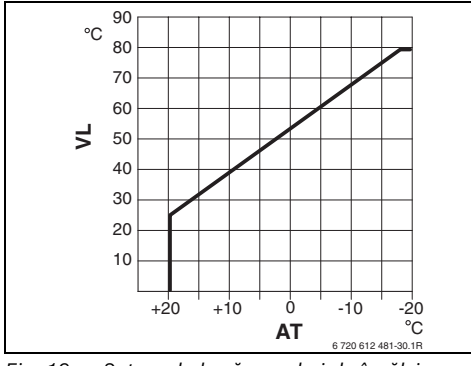

Fig. 19 Setare de bază a curbei de încălzire pentru metoda bază/punct final

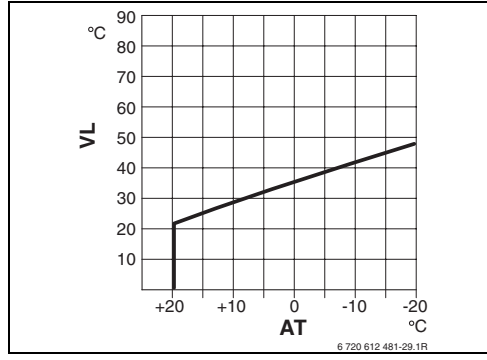

Fig. 20 Setare de bază a curbei de încălzire pentru încălzirea prin pardoseală

AT Temperatura exterioară

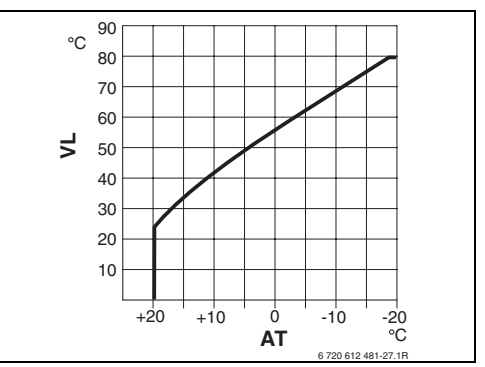

Fig. 21 Setare de bază a curbei de încălzire pentru încălzirea cu radiator

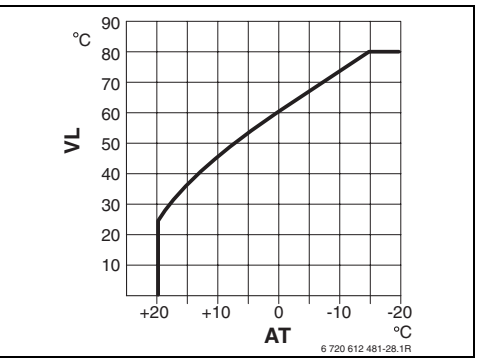

Fig. 22 Setare de bază a curbei de încălzire pentru încălzirea cu convector

VL Temperatură tur

| Setare de bază a parametrilor                                                      |                    |                    |            |            |
|------------------------------------------------------------------------------------|--------------------|--------------------|------------|------------|
| pentru curba de încălzire                                                          | Pct bază/Pct final | Încălz. pardoseală | Radiatoare | Convectori |
| Exponent suprafețe de încălzire<br>(valoare fixă), arcuirea curbei de<br>încălzire | _                  | 1,1                | 1,3        | 1,4        |
| Temperatură exterioară minimă                                                      | -                  | -15°C              | -15°C      | -15°C      |
| Punct bază                                                                         | 25°C               | -                  | -          | -          |
| Punct final                                                                        | 75°C               | -                  | -          | -          |
| Temperatura de calcul                                                              | -                  | 45°C               | 75°C       | 80°C       |
| Temperatură maximă tur                                                             | 80°C               | 55°C               | 80°C       | 80°C       |
| Offset temperatură ambiantă                                                        | 0,0K               | 0,0K               | 0,0K       | 0,0K       |
| Încălz. oprită la temp. exterioară                                                 | 20°C               | 20°C               | 20°C       | 20°C       |

#### Meniu: Parametru încălzire >Circuit încălzire > Punct bază

 Setați baza curbei de încălzire pentru Circuit încălzire 1 şi/sau Circuit încălzire 2, după metoda clasică bază/punct final.

#### Meniu: Parametru încălzire > Circuit încălzire > Punct final

 Setați punctul final al curbei de încălzire pentru Circuit încălzire 1 şi/sau Circuit încălzire 2, după metoda clasică bază/punct final.

#### Meniu: Parametru încălzire > Circuit încălzire > Temperatura de calcul

- Setați temperatura nominală pe tur în cazul interpretării tipului de încălzire corespunzător la Circuit încălzire 1 şi/sau Circuit încălzire 2:
  - Pentru Încălz. pardoseală de ex. temperatură nominală tur de 45°C.
  - Pentru Radiatoare de ex. temperatură nominală tur de 75°C.
  - Pentru Convectori de ex. temperatură nominală tur de 80°C.

#### Meniu: Parametru încălzire > Circuit încălzire > Temperatură maximă tur

- Setați temperatura nominală pe tur adecvată pentru tipul respectiv de încălzire pentru
   Circuit încălzire 1 şi/sau Circuit încălzire 2:
  - Pentru Încălz. pardoseală de ex. temperatură nominală tur de maxim 55°C.
  - Pentru Radiatoare de ex. temperatură nominală tur de maxim 80°C.
  - Pentru Convectori de ex. temperatură nominală tur de maxim 80°C.

#### Meniu: Parametru încălzire > Circuit încălzire > Influență încăpere

**Influență încăpere** este afișat numai când regulatorul este montat pe perete.

- Setați influența asupra temperaturii ambiante pe curba de încălzire pentru Circuit încălzire 1 şi/sau Circuit încălzire 2:
  - 0%: Nicio influență asupra temperaturii ambiante
  - 100%: Influență maximă asupra temperaturii ambiante.

#### Meniu: Parametru încălzire > Circuit încălzire > Influența încăperii acțion. pt. regimuri

- Selectați regimurile la care influența asupra temperaturii ambiante trebuie să fie activă pentru Circuit încălzire 1 şi/sau Circuit încălzire 2:
  - Econ.şi prot.îngheţ: Influenţa asupra temperaturii ambiante activă numai pentru aceste regimuri.
  - Încălz.-econ.-îngheț: Influența asupra temperaturii ambiante activă întotdeauna.

#### Meniu: Parametru încălzire > Circuit încălzire > Senzor pentru influență încăpere

Senzor pentru influență încăpere este afișat numai când este conectată o telecomandăFB 10.

- Senzor pentru influență încăpere Selectați pentru Circuit încălzire 1 și/sau Circuit încălzire 2:
  - Temp. Scăzută: Dintre senzorii de temperatură integrați în FW 200 și în FB 10, se utilizează cel cu cea mai mică temperatură măsurată.
  - Senzor intern: Se utilizează senzorul de temperatură integrat în regulatorul FW 200.
  - Senzor în FB10: Se utilizează senzorul de temperatură integrat în telecomanda FB 10.

#### Meniu: Parametru încălzire > Circuit încălzire > Offset temperatură ambiantă

 Setați accentuarea de durată a temperaturii ambiante dorite pentru Circuit încălzire 1 și/ sau Circuit încălzire 2, de ex. pentru a corecta abateri induse de sistem.

## Meniu: Parametru încălzire > Circuit încălzire > Încălz.opr. la cel mai mic niv. temp.

- Selectați faza de răcire pentru Circuit încălzire 1 și/sau Circuit încălzire 2:
  - Nu: Regim de încălzire corespunzător curbei de încălzire.
  - Da: Regim de încălzire corespunzător curbei de încălzire, însă nu un regim de încălzire în faza de răcire până când temperatura curentă a încăperii (de ex. încălzire = 21,0°C) nu a atins pentru prima dată temperatura încăperii, dorită pentru următorul regim de încălzire, cu temperaturi mai mici (de ex. Economie cu 15,0°C). Apoi este încălzit corespunzător următorul regim de încălzire, cu temperaturi mai mici (de ex. Economie cu 15,0°C).

# Meniu: Parametru încălzire > Circuit încălzire > Încălz. oprită la temp. exterioară

- Setați temperatura exterioară pentru Circuit încălzire 1 şi/sau Circuit încălzire 2, la care trebuie să se deconecteze încălzirea:
  - 10°C ... 25°C: temperatura exterioară la care se deconectează încălzirea.
  - 99°C: funcție dezactivată, adică încălzirea poate porni la orice temperatură exterioară.

#### Meniu: Parametru încălzire > Circuit încălzire > Temperatură limită îngheț

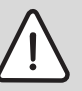

Atenționare: Există pericol de distrugere al componentelor instalației ce transportă apă caldă în cazul în care s-a setat o limită de îngheț prea mică și în cazul unei temperaturi exterioare sub 0 °C pentru un timp mai îndelungat!

- Setarea de bază a limitei de îngheţ (3 °C) va fi adaptată numai de către specialistul cu care s-a încheiat contractul referitor la instalație.
- Limita de îngheţ nu va fi setată prea mică.
   Pagubele provocate în urma unei setări la valori prea mici a limitei de îngheţ nu vor fi acoperite de garanția acordată!
- Dacă temperatura exterioară depăşeşte temperatura limită de îngheţ cu 1 K(°C) şi nu există nicio solicitare de căldură, pompa de încălzire este deconectată.
- Dacă temperatura exterioară depăşeşte temperatura limită de îngheţ, pompa de încălzire este conectată (protecţie împotriva îngheţării instalaţiei).
- Setați temperatura limită de îngheț, la care trebuie să se conecteze căldura pentru Circuit încălzire 1 şi/sau Circuit încălzire 2.

#### Meniu: Parametru încălzire > Circuit încălzire > Adapt. senzor temp. ambiantă în FB10

Adapt. senzor temp. ambiantă în FB10 este afișat numai când există o telecomandă FB 10 dedicată Circuit încălzire 1 și/sau Circuit încălzire 2.

Utilizați acest meniu când doriți să corectați valoarea afișată a temperaturii din încăpere.

- Aşezaţi în apropierea FB 10 un instrument adecvat de măsură cu precizie. Instrumentul de măsură cu precizie nu trebuie să transmită căldură către FB 10.
- Îndepărtați pentru o oră sursele de căldură precum razele soarelui, căldura corporală etc.
- Echilibrați valoarea de corectare afişată pentru temperatura încăperii.

#### Meniu: Parametru încălzire > Circuit încălzire > Timp funcț.disp.amestec.

 Setați Timp funcț.disp.amestec. pe perioada de funcționare a servomotorului amestecător utilizat pentru Circuit încălzire 1 şi/sau Circuit încălzire 2.

### 8.4 Configurare sistem solar

#### Nivel specialist: Config. sistem solar

Structura meniului și domeniile de reglare → pagina 48

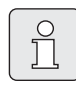

Exemple de instalații se află în manualul ISM. Alte instalații posibile se află în planuri.

Utilizați acest meniu când doriți să configurați sistemul solar. De ex. la punerea în funcțiune sau la modificarea instalației.

- Selectați sistemul de bază instalat:
  - **1. Sistem standard**: Sistem standard pentru încălzirea solară a apei calde.
  - 2. Încălzire solară: Încălzire solară a apei calde cu suport pentru încălzirea printr-un boiler solar.
- Suplimentar, setați opțiunile pentru sistemul solar selectat:
  - Opțiune solară A 2. Câmp colector pentru al doilea câmp colector (de ex. la o orientare est/vest)
  - Opțiune solară B Sistem reîncărcare pentru un sistem de încărcare solară
  - Opţ.solară C Sist.anter./poster. pentru un sistem cu prioritate/fără prioritate
  - Opţ.solară D Schimb. ext. căldură pentru un schimbător de căldură extern
  - Opțiune solară E Dezinfecție termică pentru dezinfecția termică

În funcție de modulele ISM instalate în sistemul solar și de sistemul de bază setat, anumite opțiuni nu sunt disponibile.

#### 8.5 Parametri sistem solar

| <br>2 |
|-------|

Umpleți instalația solară conform documentației instalației solare, aerisiți-o și pregătiți-o pentru punerea în funcțiune, conform Capitolului curent.

#### Nivel specialist: Sist.solar Parametru

Structura meniului și domeniile de reglare → pagina 49

În mod normal, setarea de bază a parametrilor în acest meniu este adecvată pentru dimensiunile curente ale instalațiilor. Utilizați acest meniu dacă doriți să ajustați fin parametrii din instalația solară instalată.

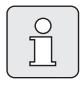

Informațiile din paranteze se referă la poziții utilizate și în planurile de racord, cu exemple de instalații în instrucțiunile de instalare ale ISM.

#### 8.5.1 Parametri pentru sistemul solar standard

#### Meniu: Sist.solar Parametru > 1. Sistem standard > SP: Difer. temp. conectare

Pentru pompa solară (SP):

Setați o valoare mai mare în cazul în care conductele dintre câmpul colector şi boilerul solar sunt foarte lungi (de ex. ≥ 30 m lungime simplă).

#### -sau-

- Setați o valoare mai mică,
  - în cazul în care conductele dintre câmpul colector şi boilerul solar sunt foarte scurte (de ex. la instalații în acoperiş).
  - în cazul în care conectarea termică a senzorului pentru temperatura colectorului (T<sub>1</sub>) este dezavantajoasă (de ex. instalarea T<sub>1</sub> în afara colectorului la ieşirea alimentării colectorului).

## Meniu: Sist.solar Parametru > 1. Sistem standard > SP: Difer. temp. deconectare

 Acelaşi mod de operare ca la punctul de meniu anterior SP: Difer. temp. conectare.

Meniu: Sist.solar Parametru > 1. Sistem standard > T2: Temp.max. boiler solar Descriere detaliată la T2: Temp.max. boiler solar " pagina 39.

Meniu: Sist.solar Parametru > 1. Sistem standard > Temperatură maximă colector

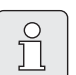

La temperaturi de peste 140°C și presiunea sistemului < 4 bar, agentul termic lichid produce aburi în colector. Pompa pentru circuit solar rămâne închisă până când colectorul a atins o temperatură la care nu mai există abur în circuitul solar.

Punct de măsurare al senzorului de temperatură (T<sub>1</sub>):

Setați o valoare mai mare în cazul în care conductele, pompele etc. pot fi utilizate la o presiune de regim de ≥ 6 bar şi sunt adecvate pentru temperatură mai mare.

#### -sau-

 Setați o valoare mai mică în cazul în care conductele, pompele etc. pot fi utilizate numai la o presiune de regim foarte mică şi sunt adecvate numai pentru temperaturi foarte mici.

#### Meniu: Sist.solar Parametru > 1. Sistem standard > SP: Regim pompă 1. Câmp colector

- ► Selectați regimul pentru pompa solară (SP):
  - Regim automat: Operație controlată automat, corespunzătoare parametrilor setați.

- Manual Pornit: Conectează pompa pe o durată mai mare (de ex. pentru aerisirea instalației solare la punerea în funcțiune).
- Manual Oprit: Deconectează pompa pe o durată mai mare (de ex. pentru lucrări de întreținere la instalația solară, fără a întrerupe regimul de încălzire).

#### 8.5.2 Parametri pentru suport pentru încălzire solară

#### Meniu: Sist.solar Parametru > 2. Încălzire solară > DWU1: Difer. temp. conectare

Pentru supapa pentru creșterea temperaturii în retur (DWU1):

 Setați o valoare mai mare dacă senzorul de temperatură (T<sub>4</sub>) este montat dezavantajos termic la instalarea conductelor, la returul rețelei de încălzire.

#### -sau-

 Setați o valoare mai mică dacă senzorul pentru temperatura boilerului (T<sub>3</sub>) măsoară temperaturi prea mici (de ex. din cauza unei conectări termice dezavantajoase).

#### Meniu: Sist.solar Parametru > 2. Încălzire solară > DWU1: Difer. temp. deconectare

 Acelaşi mod de operare ca la punctul de meniu anterior DWU1: Difer. temp. conectare.

#### Meniu: Sist.solar Parametru > 2. Încălzire solară > DWU1: Regim supapă deriv.retur

- Selectați regimul pentru supapa pentru creșterea temperaturii în retur (DWU1):
  - Regim automat: Operație controlată automat, corespunzătoare parametrilor setați.
  - Manual Pornit: Elementul de control final al supapei primeşte semnalul de comutare şi este deschis sau închis pe o durată mare, în funcție de modelul supapei (de ex. pentru testul de funcționare).

 Manual Oprit: Elementul de control final al supapei nu primeşte semnalul de comutare şi rămâne deschis sau închis pe o durată mare, în funcție de modelul supapei (de ex. pentru testul de funcționare).

#### Meniu: Sist.solar Parametru > 2. Încălzire solară > DWU1: Semnal com.sup.deriv.retur

- Modificarea semnalului de comutare pentru supapă pentru creşterea temperaturii în retur (DWU1):
  - Neinversat: Semnalul de comutare rămâne neschimbat.
  - Invers: Semnalul de comutare pentru închidere şi deschidere este schimbat (de ex. la montarea greşită a DWU1).

#### 8.5.3 Parametri pentru al doilea câmp colector

#### Meniu: Sist.solar Parametru > A 2. Câmp colector > PA: Difer. temp. conectare

Al doilea câmp colector pentru pompa solară (PA):

 Setați o valoare mai mare, în cazul în care conductele dintre câmpul colector şi boilerul solar sunt foarte lungi (de ex. peste 30 m lungime simplă).

#### -sau-

- ► Setați o valoare mai mică,
  - în cazul în care conductele dintre câmpul colector şi boilerul solar sunt foarte scurte (de ex. la instalații în acoperiş).
  - în cazul în care conectarea termică a senzorului pentru temperatura colectorului (TA) este dezavantajoasă (de ex. instalarea TA în afara colectorului la ieşirea alimentării colectorului).

# Meniu: Sist.solar Parametru > A 2. Câmp colector > PA: Difer. temp. deconectare

 Acelaşi mod de operare ca la punctul de meniu anterior PA: Difer. temp. conectare.

#### Meniu: Sist.solar Parametru > A 2. Câmp colector > PA: Regim pompă 2. Câmp colector

- Selectați regimul pompei solare (PA) pentru al doilea câmp colector.
  - Regim automat: Operație controlată automat, corespunzătoare parametrilor setați.
  - Manual Pornit: Conectează pompa pe o durată mai mare (de ex. pentru aerisirea instalației solare la punerea în funcțiune).
  - Manual Oprit: Deconectează pompa pe o durată mai mare (de ex. pentru lucrări de întreținere la instalația solară, fără a întrerupe regimul de încălzire).

#### 8.5.4 Parametri pentru sistemul de încărcare solară

#### Meniu: Sist.solar Parametru > B Sistem reîncărcare > PB: Difer. temp. conectare

Pentru pompa de încărcare în domeniul apei potabile (PB):

 Setați o valoare mai mare dacă senzorul pentru temperatura boilerului (TB) este montat în boilerul B mult sub conducta de reîncărcare la boilerul solar.

#### -sau-

 Setați o valoare mai mică dacă senzorul pentru temperatura boilerului (TB) este montat în boilerul B mult deasupra returului la boilerul solar.

#### Meniu: Sist.solar Parametru > B Sistem reîncărcare > PB: Difer. temp. deconectare

 Acelaşi mod de operare ca la punctul de meniu anterior PB: Difer. temp. conectare.

#### Meniu: Sist.solar Parametru > B Sistem reîncărcare > TB: Temperatură max. boiler B Descriere detaliată la TB: Temperatură max. boiler B → pagina 39.

#### Meniu: Sist.solar Parametru > B Sistem reîncărcare > PB: Regim pompă reîncărcare

- Selectați regimul pompei de reîncărcare în domeniul apei potabile (PB):
  - Regim automat: Operație controlată automat, corespunzătoare parametrilor setați.
  - Manual Pornit: Pompa se conectează pe o durată mai mare (de ex. pentru testul de funcționare la punerea în funcțiune).
  - Manual Oprit: Deconectează pompa pe o durată mai mare (de ex. pentru lucrări de întreținere la pompă, fără a întrerupe regimul de încălzire).
- 8.5.5 Parametri pentru sistemul cu prioritate/fără prioritate

#### Meniu: Sist.solar Parametru > C Sist.anter./ poster. > Tip instalație sist.anter./poster.

- Selectați configurarea pentru sistemul cu prioritate/fără prioritate:
  - Pompă pompă: Boilerul solar este încărcat prin pompa solară (SP) şi boilerul C prin pompa solară (PC).
  - Pompă supapă: Boilerul solar şi boilerul C sunt încărcate printr-o pompă solară (SP) şi supapa cu prioritate/fără prioritate (DWUC).

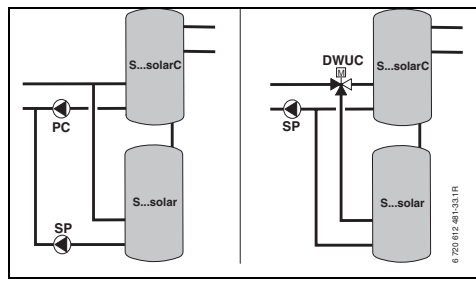

Fig. 23

#### Meniu: Sist.solar Parametru > C Sist.anter./ poster. > TC: Temperatură max. boiler C

Descriere detaliată la **TC: Temperatură max. boiler C** → pagina 39.

#### Meniu: Sist.solar Parametru > C Sist.anter./ poster. > Boiler anterior

- Selectarea boilerului cu prioritate:
  - Boiler solar: Boilerul solar trebuie încărcat înaintea boilerului C.
  - Boiler C: Boilerul C trebuie încărcat înaintea boilerului solar.

#### Meniu: Sist.solar Parametru > C Sist.anter./ poster. > Durată verif. schimb încărcare

- Setați durata testului pentru schimbul de încărcare a boilerului cu prioritate cu boilerul fără prioritate.
  - Setați o valoare mai mare în cazul în care conectarea senzorului pentru temperatura colectorului (T<sub>1</sub>/TA) este dezavantajoasă (de ex. instalarea T<sub>1</sub>/TA la ieşirea alimentării colectorului).
  - Setați o valoare mai mare dacă în locul unui boiler fără prioritate este conectată o piscină.

#### Meniu: Sist.solar Parametru > C Sist.anter./ poster. > Interv. verif.schimb încărc., la fiecare

- Setați intervalul de testare pentru schimbul de încărcare a boilerului cu prioritate cu boilerul fără prioritate.
  - Setați o valoare mai mare dacă în locul unui boiler fără prioritate este conectată o piscină.

#### Meniu: Sist.solar Parametru > C Sist.anter./ poster. > DWUC: Semn.com.supapa anter./ poster.

- Modificarea semnalului de comutare pentru supapa cu prioritate/fără prioritate (DWUC):
  - Neinversat: Semnalul de comutare rămâne neschimbat.
  - Invers: Semnalul de comutare pentru închidere şi deschidere este schimbat (de ex. la montarea greşită a DWUC).

#### Meniu: Sist.solar Parametru > C Sist.anter./ poster. > PC: Regim pompă solară

- Selectați regimul pentru pompa solară (PC):
  - Regim automat: Operație controlată automat, corespunzătoare parametrilor setați.
  - Manual Pornit: Conectează pompa pe o durată mai mare (de ex. pentru aerisirea instalației solare la punerea în funcțiune).
  - Manual Oprit: Deconectează pompa pe o durată mai mare (de ex. pentru lucrări de întreținere la instalația solară, fără a întrerupe regimul de încălzire).

#### Meniu: Sist.solar Parametru > C Sist.anter./ poster. > DWUC: Regim fct.sup.anter./post.

- Selectați regimul pentru sistemul cu prioritate/fără prioritate (DWUC):
  - Regim automat: Operație controlată automat, corespunzătoare parametrilor setați.
  - Manual Pornit: Elementul de control final al supapei primeşte semnalul de comutare şi este deschis sau închis pe o durată mare (de ex. pentru testul de funcționare).
  - Manual Oprit: Elementul de control final al supapei nu primeşte semnalul de comutare şi rămâne deschis sau închis pe o durată mare (de ex. pentru testul de funcționare).

#### 8.5.6 Parametri pentru schimbătorul de căldură extern

#### Meniu: Sist.solar Parametru > D Schimb.ext.căldură > PD: Difer. temp. conectare

Pentru pompa circuitului secundar (PD) dintre schimbătorul de căldură extern și boilerul solar:

 Setați o valoare mai mare în cazul în care conductele dintre schimbătorul de căldură extern şi boilerul solar sunt lungi (de ex. ≥ 10 m lungime simplă).

#### -sau-

Setați o valoare mai mică în cazul în care conectarea senzorului de temperatură (TD) este dezavantajoasă (de ex. instalarea senzorului de temperatură în circuitul secundar pe partea rece a schimbătorului de căldură).

#### Meniu: Sist.solar Parametru > D Schimb.ext.căldură > PD: Difer. temp. deconectare

 Acelaşi mod de operare ca la punctul de meniu anterior PD: Difer. temp. conectare.

#### Meniu: Sist.solar Parametru > D Schimb.ext.căldură > PD: Regim pompă circuit secundar

- Selectați regimul pompei circuitului secundar (PD) între schimbătorul de căldură extern şi boilerul solar:
  - Regim automat: Operație controlată automat, corespunzătoare parametrilor setați.
  - Manual Pornit: Pompa se conectează pe o durată mai mare (de ex. pentru testul de funcționare la punerea în funcțiune).
  - Manual Oprit: Deconectează pompa pe o durată mai mare (de ex. pentru lucrări de întreținere la pompă, fără a întrerupe regimul de încălzire).

### 8.5.7 Parametri pentru dezinfecția termică

#### Meniu: Sist.solar Parametru > E Dezinfecție termică > Dezinfecție termică boiler solar

- Selectați dezinfecția termică a boilerului solar:
  - Da: Dezinfecție termică activă. Pompa (PE) este acționată prin setările din meniul
     Dezinfecție termică (→ Capitolul 6.4.6 la pagina 37) și întregul volum de depozitare este încălzit la temperatura necesară pentru dezinfecția termică. În timpul dezinfecției termice, se verifică dacă se atinge temperatura necesară pentru dezinfecție la senzorul pentru apă caldă de jos (T<sub>2</sub>).
  - Nu: Dezinfecție termică inactivă pentru boilerul solar.

### Meniu: Sist.solar Parametru > E Dezinfecție termică > Dezinfecție termică boiler B

- Selectați dezinfecția termică a boilerului B:
  - Da: Dezinfecție termică activă. Pompa (PE) este acționată prin setările din meniul
     Dezinfecție termică (→ Capitolul 6.4.6 la pagina 37) și întregul volum de depozitare este încălzit la temperatura necesară pentru dezinfecția termică. În timpul dezinfecției termice, se verifică dacă se atinge temperatura necesară pentru dezinfecție la senzorul pentru apă caldă de sus (TB).
  - Nu: Dezinfecție termică inactivă pentru boilerul B.

# Meniu: Sist.solar Parametru > E Dezinfecție termică > Dezinfecție termică boiler C

- Selectați dezinfecția termică a boilerului C:
  - Da: Dezinfecție termică activă. Pompa (PE) este acționată prin setările din meniul Dezinfecție termică (→ Capitolul 6.4.6 la pagina 37) și întregul volum de depozitare este încălzit la temperatura necesară pentru dezinfecția termică. În timpul dezinfecției termice, se verifică dacă se atinge temperatura necesară pentru dezinfecție la senzorul pentru apă caldă de jos (TC).
  - Nu: Dezinfecție termică inactivă pentru boilerul C.

#### Meniu: Sist.solar Parametru > E Dezinfecție termică > PE: Regim pompă dezinf. termică

- Selectați regimul pompei (PE) pentru dezinfecția termică:
  - Regim automat: Operație controlată automat, corespunzătoare parametrilor setați.
  - Manual Pornit: Pompa se conectează pe o durată mai mare (de ex. pentru testul de funcționare la punerea în funcțiune).
  - Manual Oprit: Deconectează pompa pe o durată mai mare (de ex. pentru lucrări de întreținere la pompă, fără a întrerupe regimul de încălzire).

#### 8.5.8 Parametri pentru optimizarea solară

Optimizarea solară este efectuată automat în funcție de capacitatea solară disponibilă. Pentru calcularea capacității solare sunt necesare informații despre suprafața colectorului instalat, tipul de colector și zona climaterică în care este instalată instalația.

#### Meniu: Sist.solar Parametru > Optimizare solară > Suprafață 1. Câmp colector

 Setați suprafața instalată pentru primul câmp colector.

| Tip<br>colector | Suprafață brută a colectorului<br>pe colector în m <sup>2</sup> |
|-----------------|-----------------------------------------------------------------|
| FK 210          | 2,1                                                             |
| FK 240          | 2,4                                                             |
| FK 260          | 2,6                                                             |
| VK 180          | 1,8                                                             |
| FKT-1           | 2,4                                                             |
| FKC-1           | 2,4                                                             |
| FKB-1           | 2,4                                                             |

Tab. 4 Suprafață brută a colectorului

#### Meniu: Sist.solar Parametru > Optimizare solară > Tip 1. Câmp colector

 Selectați tipul de colector instalat pentru primul câmp colector.

#### Meniu: Sist.solar Parametru > Optimizare solară > Suprafață 2. Câmp colector

 Setați suprafața instalată pentru al doilea câmp colector → tabelul 4.

#### Meniu: Sist.solar Parametru > Optimizare solară > Tip 2. Câmp colector

 Selectați tipul de colector instalat pentru al doilea câmp colector.

#### Meniu: Sist.solar Parametru > Optimizare solară > Zonă climatică

 Setați valoarea zonei climaterice pentru locul de instalare.

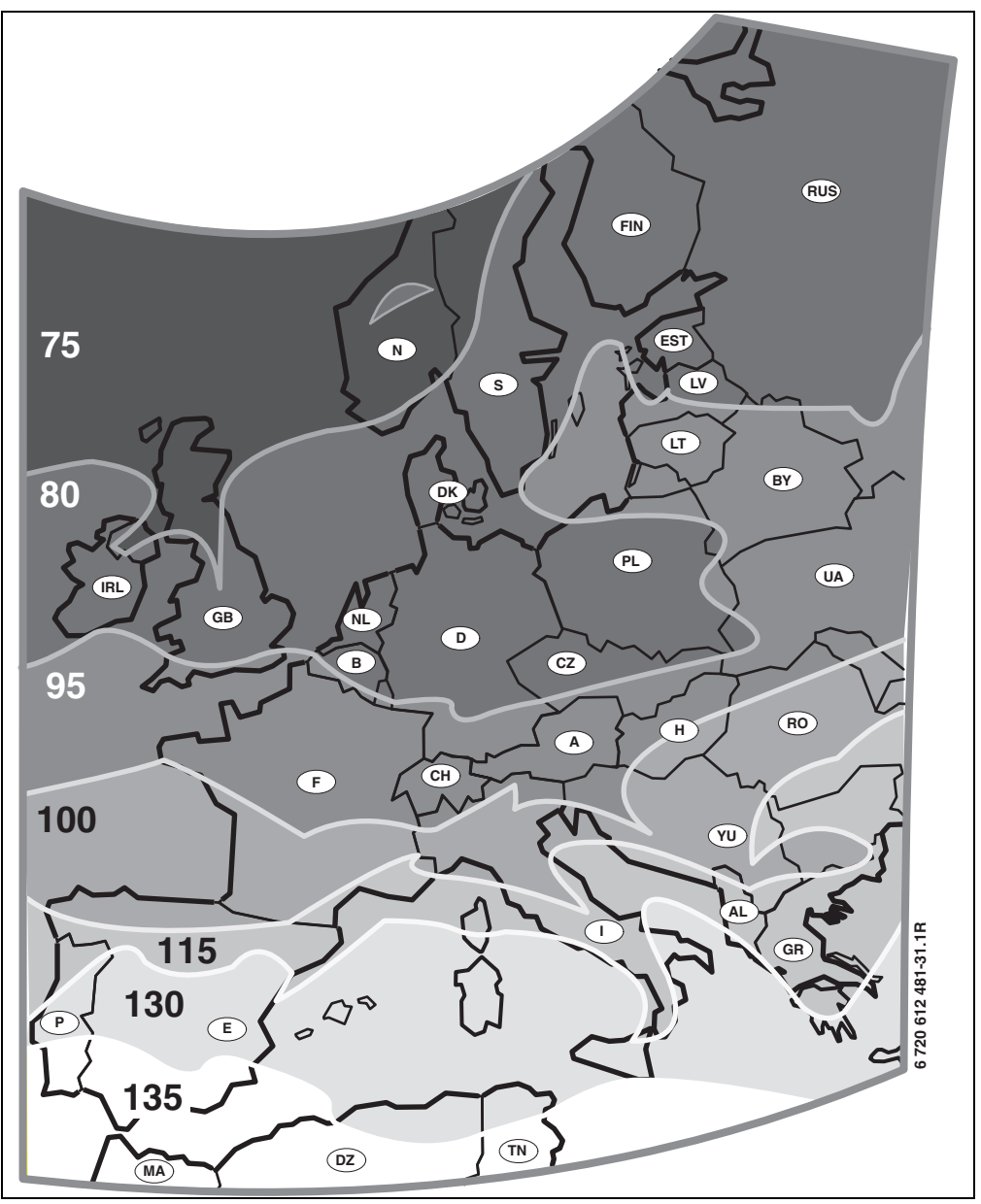

Fig. 24 Hartă cu zonele climaterice pentru Europa

Dacă nu găsiți locul pe harta cu zonele climaterice ( $\rightarrow$  fig. 24):

 Nu modificați valoarea presetată pentru optimizarea solară.

#### -sau-

 Utilizați valoarea zonei climaterice cea mai apropiată de locul instalației.

#### Meniu: Sist.solar Parametru > Optimizare solară > Influență optimizare apă caldă

Descriere detaliată la Influență optimizare apă caldă  $\rightarrow$  pagina 39.

#### Meniu: Sist.solar Parametru > Optimizare solară > Influență optimizare circuit încălzire

Descriere detaliată a **Influență optimizare circuit încălzire 1** și/sau **Circuit încălzire 2** → pagina 39.

#### 8.5.9 Punerea în funcțiune a sistemului solar

#### Meniu: Sist.solar Parametru > Punerea în funcțiune a sistemului solar

- Umplerea și aerisirea sistemului solar.
- Controlați parametrii pentru sistemul solar și, dacă este necesar, ajustați fin sistemul solar instalat.
- > Punerea în funcțiune a sistemului solar:
  - Da: Sistem solar activ. leşirile pentru conectarea ISM sunt libere pentru operaţii controlate.
  - Nu: Sistem solar inactiv. leşirile pentru conectarea ISM sunt blocate pentru operații controlate, pot fi însă conectate manual.

### 8.6 Istoricul defecțiunilor

#### Nivel specialist: Defecțiuni sistem

Structura meniului → pagina 51

Specialistul poate cere în instalație afișarea ultimelor 20 de defecțiuni care au avut loc (dată, cauză, cod și descriere a defecțiunii). Primele defecțiuni afișate pot fi încă active.

## 8.7 Afişarea şi setarea adresei serviciului clienți

#### Nivel specialist: Adresă asist.clienți

Structura meniului și domeniul de reglare → pagina 51

În cazul în care este nevoie de service, specialistul poate introduce aici numărul de telefon și adresa companiei specializate.

Introducerea de spații goale:

 Dacă simbolul curent se află pe un fundal mai închis la culoare, ştergeți-l cu
 (spațiu gol = \_ ).

## 8.8 Afișarea de informații despre sistem

#### Nivel specialist: Info sistem

Structura meniului  $\rightarrow$  pagina 51

Afişarea diferitelor informații despre sistem:

- Data primei puneri în funcțiune (este activat automat la punerea în funcțiune)
- Număr comandă încălzitor (valoare fixă a aparatului de încălzire)
- Dată fabricație încălzitor (valoare fixă a aparatului de încălzire)
- Număr comandă și tip regulator (valoare fixă din fabricație)
- Dată fabricație regulator (valoare fixă din fabricație)
- Versiune software regulator (valoare fixă din fabricație)

### 8.9 Funcția uscare pardoseală

#### Nivel specialist: Uscare pardoseală

Structura meniului și domeniul de reglare → pagina 52

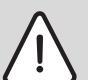

Atenționare: Deteriorarea pardoselii!

- La instalațiile cu mai multe circuite, această funcție poate fi utilizată numai în legătură cu un circuit de încălzire combinat.
- Programaţi funcţia de uscare a pardoselii conform informaţiilor producătorului pardoselii.
- Verificați zilnic instalația, chiar dacă are funcția de uscare a pardoselii şi efectuați protocolul prescris.

Cu funcția de uscare a pardoselii se poate usca pardoseala proaspătă la încălzirea prin pardoseală, conform informațiilor producătorului pardoselii. Toate circuitele de încălzire combinate sunt încălzite la fel.

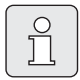

De la programarea până la încheierea funcției de uscare a pardoselii nu este posibilă prepararea apei calde.

#### Meniu: Uscare pardoseală > Întrerupere uscare pardoseală

 Când funcția de uscare a pardoselii este activată, poate fi deconectată cu Da.

#### Meniu: Uscare pardoseală > Temperatură maximă tur

 Setați temperatura tur maximă (1) pentru funcția de uscare a pardoselii.

#### Meniu: Uscare pardoseală > Durată oprire temperatură max. tur

 Setați durata (2) pentru temperatura tur maximă.

#### Meniu: Uscare pardoseală > Durată totală uscare pardoseală

Durata totală este calculată automat.

Temperatura pe tur nu crește cu mai mult de 10 K pe zi. Dacă această creștere nu este acceptabilă pentru pardoseală, trebuie prelungită durata totală. Astfel, creșterea pe zi se micșorează corespunzător. Primul și ultimul nivel ale temperaturii pe tur sunt de 25°C (valoare fixă).

#### Exemplu:

Temperatură tur maximă (1) = 50°C

Durata temperaturii tur maxime (2) = 7 zile

Temperatură maximă de creștere/scădere pe zi = 5 K

$$2d \times \frac{(50^{\circ}C - 25^{\circ}C)}{5K} + 7d = 17d$$

Durată totală uscare pardoseală (3) = 17 zile

 Setați intervalul total de timp (3) pentru funcția de uscare a pardoselii.

#### Meniu: Uscare pardoseală > Dată pornire

 Setați data de pornire (4) pentru funcția de uscare a pardoselii.

#### Meniu: Uscare pardoseală > Oră pornire

 Setați ora de pornire (4) pentru funcția de uscare a pardoselii.

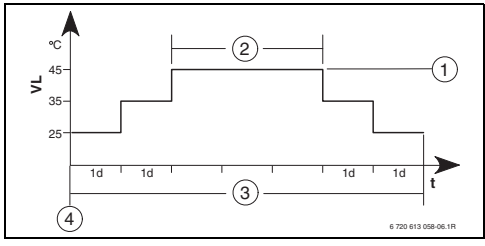

Fig. 25

- 1d 1 zi (valoare fixă)
- 1 Temperatură maximă tur
- 2 Durată temperatură maximă tur
- 3 Durată totală pentru uscarea pardoselii
- 4 Data și ora de pornire
- t Timp
- VL Temperatură tur

## 9 Remedierea defecțiunilor

Sunt afișate defecțiunile utilizatorilor magistralei.

O defecțiune a aparatului de încălzire (de ex. defecțiune EA) este indicată pe ecranul regulatorului prin texte corespunzătoare.

informați specialistul în probleme de încălzire.

## 9.1 Remedierea defecțiunilor cu afișaj

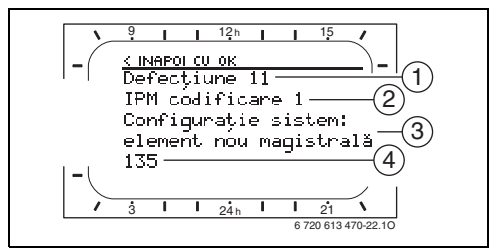

Fig. 26 Afişaj defecțiune

- 1 Număr defecțiune
- 2 Utilizator magistrală care a recunoscut defecțiunea și o semnalează regulatorului
- 3 Text pentru numărul defecțiunii
- 4 Cod sau test suplimentar pentru defecțiune

Defecțiunea curentă este afișată pe regulator și pe toate telecomenzile (la FB 10 fără text):

 Trebuie stabilit utilizatorul magistralei afectat de defecțiunea curentă. Defecțiunea apărută poate fi remediată numai la utilizatorul magistralei care a provocat defecțiunea.

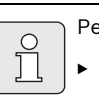

Pentru specialist:

 Remediați defecțiunea conform informațiilor din documentația aparatului de încălzit.

| Afişaj (→ pozițiile 1, 3 și 4 în imaginea 26)                                                                                |     |                                                                                                 | Pomodioro ofoctuată do                                                                                                    |
|----------------------------------------------------------------------------------------------------|-----|-------------------------------------------------------------------------------------------------|----------------------------------------------------------------------------------------------------|
| Text                                                                                                    | Cod | Cauză                                                                                           | specialist                                                                                                    |
| Defecțiune 01<br>Defecțiune în comunicație magistrală!                                                                       |     | Utilizatorul magistralei FB 100<br>subordonat IPM nu mai<br>răspunde.                           | Verificați codificarea<br>utilizatorilor magistralei,<br>verificați legătura magistralei                                                                                                    |
|                                                                                                    | 200 | Aparatul de încălzire nu mai<br>răspunde.                                                       | și, dacă este necesar,<br>îndepărtați întreruperea.                                                                                                    |
|                                                                                                    | 201 | A fost conectat un utilizator<br>magistrală eronat.                                             | ldentificați utilizatorul<br>magistralei eronat și schimbați-<br>I.                                                                                                    |
| Defecțiune 02<br>Defecțiune internă!                                                                                         | 40  | A fost conectat un utilizator<br>eronat al magistralei.                                         | ldentificați utilizatorul eronat<br>al magistralei și schimbați-l.                                                                                                    |
|                                                                                                    | 41  | Sunt setate la IPM două coduri<br>identice.                                                     | Deconectați instalația și<br>corectați codurile.                                                                                                    |
|                                                                                                    | 42  | Doza de decodare la IPM în<br>poziție intermediară.                                             |                                                                                                    |
|                                                                                                    | 50  | Dezinfecție termică prin IPM<br>eșuată.                                                         | Setați regulatorul de<br>temperatură a turului al<br>aparatului de încălzire pe<br>opritorul din partea dreaptă.                                                                                    |
|                                                                                                    | 100 | ISM nu răspunde.                                                                                | Verificați legătura magistralei<br>și, dacă este necesar,<br>îndepărtați întreruperea.                                                                                                    |
|                                                                                                    | 254 | Supraflux la mesajele de<br>eroare.                                                             | -                                                                                                    |
| Defecțiune 02<br>Defecțiune internă!<br>Din cauza unei probleme EEPROM, unii<br>parametri sunt resetați la reglajul de bază! | 205 | Vezi textul afişat! <sup>1)</sup>                                                               | Verificați setările parametrilor<br>și, dacă este necesar, efectuați<br>setările din nou. La o nouă<br>apariție a defecțiunii,<br>descoperiți și schimbați<br>regulatorul/telecomanda<br>defect(ă). |
| Defecțiune 02<br>Defecțiune internă!<br>FW200/FB100 nu mai poate comanda<br>sistemul de încălzire!                           | 255 | Vezi textul afişat! <sup>1)</sup>                                                               | Descoperiți și schimbați<br>regulatorul/telecomanda<br>defect(ă).                                                                                                    |
| Defecțiune 03<br>Senzor temperatură ambiantă defect                                                                          |     | Senzorul de temperatură<br>ambientală integrat în FW 200/<br>FB 100/FB 10 este întrerupt.       | Descoperiți și schimbați<br>regulatorul sau telecomanda<br>defect(ă).                                                                                                    |
|                                                                                                    | 21  | Senzorul de temperatură<br>ambiantă integrat în FW 200/<br>FB 100/FB 10 este<br>scurtcircuitat. |                                                                                                    |

Textul este afişat la utilizatorul magistralei (de ex. telecomandă) care a recunoscut defecțiunea. La ceilalți utilizatori ai magistralei este afişat în locul acestuia codul care corespunde textului afişat.

| Afişaj (→ pozițiile 1, 3 și 4 în imaginea 26)                                                                                                    |                                 |                                                                                                    |                                                           |
|----------------------------------------------------------------------------------------------------|---------------------------------|----------------------------------------------------------------------------------------------------|-----------------------------------------------------------|
| Text                                                                                                    | Cod                             | Cauză                                                                                                    | Remediere efectuată de<br>specialist                      |
| Defecțiune 10<br>Configurație sistem: nevalidă<br>Telecomandă pentru circuit de încălzire<br>inexistent recunoscută sau setată; verificați<br>codificarea!                                           | 194<br>195                      | Vezi textul afișat! <sup>1)</sup><br>Controlați construcția<br>sistemului, verificați<br>configurația sistemului și, da<br>este necesar, adaptați-o. |                                                           |
| Defecțiune 10<br>Configurație sistem: nevalidăÎn sistemul<br>FW200 este admis numai un circuit de<br>încălzire neamestecat!                                                                          | 196<br>197<br>198<br>199        |                                                                                                    |                                                           |
| Defecțiune 11<br>Configurație sistem: element nou magistrală<br>ISM nou recunoscut; cuplați la tensiune<br>toate ISM și porniți configurația sistemului!                                             | 131<br>132                      | Vezi textul afişat! <sup>1)</sup>                                                                                                    |                                                           |
| Defecțiune 11<br>Configurație sistem: element nou magistrală<br>Se recunoaște o telecomandă nouă,<br>verificați configurația sistemului și adaptați-<br>o!                                           | 133<br>134                      |                                                                                                    |                                                           |
| Defecțiune 11<br>Configurație sistem: element nou magistrală<br>IPM nou recunoscut; verificați și adaptați<br>configurația sistemului!                                                               | 135<br>136<br>137<br>138<br>139 |                                                                                                    |                                                           |
| Defecțiune 12<br>Configurație sistem: element magistrală<br>lipsă<br>ISM1/ISM2 nerecunoscut; verificați<br>racordul!                                                                                 | 170<br>171                      | Vezi textul afişat! <sup>1)</sup>                                                                                                    |                                                           |
| Defecțiune 12<br>Configurație sistem: element magistrală<br>lipsă<br>IPM existent până în prezent pentru boilerul<br>de după derivația hidraulică nu mai este<br>recunoscut; verificați codificarea! | 172                             | Vezi textul afişat! <sup>1)</sup>                                                                                                    | Verificați codul și corectați-l.<br>La IPM fără tensiune. |
| Defecțiune 12<br>Configurație sistem: element magistrală<br>lipsă<br>IPM pentru boilerul de după derivația<br>hidraulică nerecunoscut; verificați racordul<br>și codificarea!                        | 173                             | Vezi textul afişat! <sup>1)</sup>                                                                                                    |                                                           |
| Defecțiune 12<br>Configurație sistem: element magistrală<br>lipsă<br>Telecomanda cu codificare x<br>nerecunoscută; verificați racordul și<br>codificarea!                                            | 174<br>175                      | Vezi textul afişat! <sup>1)</sup>                                                                                                    |                                                           |

1) Textul este afișat la utilizatorul magistralei (de ex. telecomandă) care a recunoscut defecțiunea. La ceilalți utilizatori ai magistralei este afișat în locul acestuia codul care corespunde textului afișat.

| Afişaj (→ pozițiile 1, 3 și 4 în imaginea 26)                                                                                                    |                          |                                                                               | Demodiana afastastă da                                                                                                    |
|----------------------------------------------------------------------------------------------------|--------------------------|-------------------------------------------------------------------------------|----------------------------------------------------------------------------------------------------|
| Text                                                                                                    | Cod                      | Cauză                                                                         | specialist                                                                                                    |
| Defecțiune 12<br>Configurație sistem: element magistrală<br>lipsă<br>IPM cu codificare x nerecunoscut; verificați<br>racordul și codificarea!                                                                         | 176<br>177<br>178<br>179 | Vezi textul afişat! <sup>1)</sup>                                             |                                                                                                    |
| Defecțiune 13<br>Configurație sistem: element magistrală<br>modificat sau înlocuit<br>Verificați configurația sistemului pentru<br>prepararea apei calde sau porniți<br>configurația automată a sistemului!           | 157                      | Vezi textul afişat! <sup>1)</sup>                                             |                                                                                                    |
| Defecțiune 13<br>Configurație sistem: element magistrală<br>modificat sau înlocuit<br>Verificați configurația sistemului pentru<br>circuitul de încălzire x și racordurile la IPM<br>pentru circuitul de încălzire x! | 158<br>159               | Vezi textul afişat! <sup>1)</sup>                                             |                                                                                                    |
| Defecțiune 14<br>Configurație sistem: element magistrală<br>nepermis<br>Prepararea apei calde este comandată de<br>încălzitor. Prepararea apei calde prin<br>intermediul IPM nu este funcțională!                     | 117                      | Vezi textul afişat! <sup>1)</sup>                                             | Identificați utilizatorul<br>magistralei nepermis și<br>îndepărtați-l din instalație.                                            |
| Defecțiune 14<br>Configurație sistem: element magistrală<br>nepermis<br>IPM pentru boiler trebuie setat la<br>codificarea 3 sau mai mare!                                                                             | 118<br>119               | Vezi textul afişat! <sup>1)</sup>                                             |                                                                                                    |
| Defecțiune 15<br>Senzor temperatură exterioară neconectat!<br>Temperatura exterioară indisponibilă!                                                                                                    | 30                       | Vezi textul afişat! <sup>1)</sup>                                             | Verificați senzorul de<br>temperatură exterioară și, dacă<br>este necesar, îndepărtați<br>întreruperea.                          |
| Defecțiune 19<br>Salvarea parametrilor actuali imposibilă!                                                                                                    | 202                      | Utilizatorul magistralei este<br>configurat, totuși momentan<br>indisponibil. | Controlați construcția<br>sistemului, configurația<br>sistemului, dacă este necesar<br>adaptați și setați din nou<br>parametrii. |
| Defecțiune 20<br>Configurație sistem: nevalidă                                                                                                    | 192                      | Cod invalid în telecomandă<br>pentru circuitul de încălzire!                  | în legătură cu FW 200, în<br>telecomandă este posibilă<br>numai codificare 1-4!                                                  |
| Defecțiune 21<br>Configurație sistem: element nou magistrală                                                                                                    | 135<br>137<br>139        | Vezi textul afişat pe telecomand                                              | lă!                                                                                                    |
| Defecțiune 22<br>Configurație sistem: element magistrală<br>lipsă                                                                                                    | 178<br>179               | La telecomanda IPM cu<br>codificarea x nerecunoscută!                         | Verificați și, dacă este necesar,<br>adaptați conectarea și<br>codificarea IPM!                                                  |

 Textul este afişat la utilizatorul magistralei (de ex. telecomandă) care a recunoscut defecțiunea. La ceilalți utilizatori ai magistralei este afişat în locul acestuia codul care corespunde textului afişat.

| Afişaj (→ pozițiile 1, 3 și 4 în imaginea 26)                                      |            |                                                                                                    |                                                                                                    |
|------------------------------------------------------------------------------------|------------|----------------------------------------------------------------------------------------------------|----------------------------------------------------------------------------------------------------|
| Text                                                                               | Cod        | Cauză                                                                                                    | Remediere efectuată de<br>specialist                                                                                                    |
| Defecțiune 23<br>Configurație sistem: element magistrală<br>modificat sau înlocuit | 159        | Configurația sistemului la<br>telecomanda pentru circuitul<br>de încălzire x și racorduri la<br>IPM pentru circuitul de<br>încălzire x nepermise! | Verificați configurația<br>sistemului pentru circuitul de<br>încălzire x și racordurile la IPM<br>pentru circuitul de încălzire x!                                     |
| Defecțiune 24<br>Configurație sistem: element magistrală<br>nepermis               | 119        | Vezi textul afişat pe telecomand                                                                                                    | lă!                                                                                                    |
| Defecțiune 28<br>Telecomanda este montată în generatorul<br>de căldură!            | 155        | Telecomandă inclusă în<br>aparatul de încălzire.                                                                                                  | Montați telecomanda în spațiul<br>de locuit.                                                                                                    |
| Defecțiune 29<br>Salvarea parametrilor actuali imposibilă!                         | 202        | Utilizatorul magistralei este<br>configurat, totuși momentan<br>indisponibil.                                                                     | Controlați construcția<br>sistemului, verificați<br>configurația sistemului și, dacă<br>este necesar, adaptați-o și<br>setați din nou parametrii de pe<br>telecomandă. |
| Defecțiune 30<br>Senzor temperatură dispozitiv amestec<br>defect!                  | 7          | Senzorul de temperatură al<br>amestecătorului (MF) conectat<br>la IPM este defect.                                                                | Verificați și, dacă este necesar,<br>schimbați senzorul de<br>temperatură al dispozitivului<br>de amestecare (MF).                                                     |
| Defecțiune 31<br>Senzor extern temperatură tur defect!                             | 6          | Senzorul de temperatură<br>comun conectat la IPM (VF)<br>este defect.                                                                             | Verificați și, dacă este necesar,<br>schimbați senzorul de<br>temperatură comun (VF).                                                                                  |
| Defecțiune 32<br>Senzor temperatură boiler defect!                                 | 8          | Senzorul de temperatură al<br>boilerului (SF) conectat la IPM<br>este defect.                                                                     | Verificați și, dacă este necesar,<br>schimbați senzorul de<br>temperatură al boilerului (SF).                                                                          |
| Defecțiune 33<br>Senzorii de temperatură sunt conectați<br>greșit!                 | 20         | La IPM sunt conectați senzorul<br>de temperatură al boilerului<br>(SF) și senzorul de<br>temperatură al dispozitivului<br>de amestecare (MF).     | Îndepărtați unul dintre cei doi<br>senzori de temperatură (SF<br>sau MF).                                                                                              |
|                                                                                    | 21         | La IPM sunt conectați doi<br>senzori de temperatură comuni<br>(VF).                                                                               | Îndepărtați un senzor de<br>temperatură comun (VP).                                                                                                    |
|                                                                                    | 22         | Conectat la senzorul de<br>temperatură IUM.                                                                                                    | Îndepărtați senzorul de<br>temperatură și, dacă este<br>necesar, introduceți legătura<br>de codificare.                                                                |
| Defecțiune 34<br>Senzorii de temperatură conectați și regimul<br>nu se potrivesc!  | 23         | Senzorul de temperatură<br>conectat la IPM și regimul<br>subordonat nu se mai<br>potrivesc.                                                       | Verificați și, dacă este necesar,<br>adaptați senzorul de<br>temperatură și regimul<br>subordonat.                                                                     |
| Defecțiune 40<br>Senzor temperatură T1 la câmp colector 1<br>defect!               | 101<br>102 | Scurtcircuit al conectorului<br>senzorului (T <sub>1</sub> ).<br>Întrerupere a conectorului<br>senzorului (T <sub>1</sub> ).                      | Verificați și, dacă este necesar,<br>schimbați senzorul de<br>temperatură (T <sub>1</sub> ).                                                                           |
| Afişaj (→ pozițiile 1, 3 și 4 în imaginea 26)                | •   |                                                               |                                                            |  |
|--------------------------------------------------------------|-----|---------------------------------------------------------------|------------------------------------------------------------|--|
| Text                                                         | Cod | Cauză                                                         | Remediere efectuată de<br>specialist                       |  |
| Defecțiune 41<br>Senzor temperatură T2 la boilerul solar     | 103 | Scurtcircuit al conectorului<br>senzorului (T <sub>2</sub> ). | Verificați și, dacă este necesar,<br>schimbați senzorul de |  |
| inferior defect!                                             | 104 | Întrerupere a conectorului<br>senzorului (T <sub>2</sub> ).   | temperatură (T <sub>2</sub> ).                             |  |
| Defecțiune 42<br>Senzor temperatură T3 la boiler retur       | 105 | Scurtcircuit al conectorului<br>senzorului (T <sub>3</sub> ). | Verificați și, dacă este necesar,<br>schimbați senzorul de |  |
| încălzire defect!                                            | 106 | Întrerupere a conectorului<br>senzorului (T <sub>3</sub> ).   | temperatură (T <sub>3</sub> ).                             |  |
| Defecțiune 43<br>Senzor temperatură T4 la retur încălzire    | 107 | Scurtcircuit al conectorului<br>senzorului (T <sub>4</sub> ). | Verificați și, dacă este necesar,<br>schimbați senzorul de |  |
| defect!                                                      | 108 | Întrerupere a conectorului<br>senzorului (T <sub>4</sub> ).   | temperatură (T <sub>4</sub> ).                             |  |
| Defecțiune 44<br>Senzor temperatură T5 la boilerul solar     | 109 | Scurtcircuit al conectorului<br>senzorului (T <sub>5</sub> ). | Verificați și, dacă este necesar,<br>schimbați senzorul de |  |
| superior defect!                                             | 110 | Întrerupere a conectorului<br>senzorului (T <sub>5</sub> ).   | temperatură (T <sub>5</sub> ).                             |  |
| Defecțiune 45<br>Senzor temperatură T6 la boiler reîncălzire |     | Scurtcircuit al conectorului<br>senzorului (T <sub>6</sub> ). | Verificați și, dacă este necesar,<br>schimbați senzorul de |  |
| inferior defect!                                             | 112 | Întrerupere a conectorului<br>senzorului (T <sub>6</sub> ).   | temperatură (T <sub>6</sub> ).                             |  |
| Defecțiune 46<br>Senzor temperatură TA la câmp colector 2    | 113 | Scurtcircuit al conectorului<br>senzorului (TA).              | Verificați și, dacă este necesar,<br>schimbați senzorul de |  |
| defect!                                                      | 114 | Întrerupere a conectorului<br>senzorului (TA).                | temperatură (TA).                                          |  |
| Defecțiune 47<br>Senzor temperatură TB la boiler B superior  | 115 | Scurtcircuit al conectorului<br>senzorului (TB).              | Verificați și, dacă este necesar,<br>schimbați senzorul de |  |
| defect!                                                      | 116 | Întrerupere a conectorului<br>senzorului (TB).                | temperatură (TB).                                          |  |
| Defecțiune 48<br>Senzor temperatură TC la boiler C inferior  | 117 | Scurtcircuit al conectorului<br>senzorului (TC).              | Verificați și, dacă este necesar,<br>schimbați senzorul de |  |
| defect!                                                      |     | Întrerupere a conectorului<br>senzorului (TC).                | temperatura (IC).                                          |  |
| Defecțiune 49<br>Senzor temperatură TD la schimbătorul       | 119 | Scurtcircuit al conectorului<br>senzorului (TD).              | Verificați și, dacă este necesar,<br>schimbați senzorul de |  |
| extern de caldura defect!                                    | 120 | Întrerupere a conectorului<br>senzorului (TD).                | temperatură (TD).                                          |  |

| Afişaj (→ pozițiile 1, 3 și 4 în imaginea 26)            |                   |                                                                                                    |                                                                                                    |
|----------------------------------------------------------|-------------------|----------------------------------------------------------------------------------------------------|----------------------------------------------------------------------------------------------------|
| Text                                                     | Cod               | Cauză                                                                                                    | Remediere efectuată de<br>specialist                                                                                                    |
| Defecțiune 50<br>Pompă solară blocată sau aer în sistem! | 121<br>126<br>140 | Pompa solară (SP, PA sau PC)<br>stă fixată prin blocare<br>mecanică.                                                              | Rotiți în afară la capul pompei<br>șurubul cu cap crestat și<br>desfaceți arborele de pompă<br>cu șurubelnița. Nu loviți<br>arborele de pompă! |
|                                                          |                   | Aer în sistemul solar.                                                                                                    | Aerisiți sistemul solar, dacă<br>este necesar completați cu<br>agent termic lichid.                                                            |
|                                                          | 143               | Pompa circuitului secundar<br>(PD) stă fixată prin blocare<br>mecanică.                                                           | Rotiți în afară la capul pompei<br>șurubul cu cap crestat și<br>desfaceți arborele de pompă<br>cu șurubelnița. Nu loviți<br>arborele de pompă! |
| Defecțiune 51<br>Tip eronat senzor temperatură conectat! | 122               | Tip de senzor pentru<br>temperatura colectorului<br>utilizat ca senzor pentru<br>temperatura boilerului (T <sub>2</sub> ).        | Utilizați tipul corect de senzor<br>de temperatură. → Date<br>tehnice în instrucțiunile de<br>instalare ale ISM.                               |
|                                                          | 123               | Tip de senzor pentru<br>temperatura boilerului utilizat<br>ca tip de senzor pentru<br>temperatura colectorului (T <sub>1</sub> ). |                                                                                                    |
|                                                          | 127               | Tip de senzor pentru<br>temperatura boilerului utilizat<br>ca senzor pentru temperatura<br>colectorului (TA).                     |                                                                                                    |
|                                                          | 132               | Tip senzor de temperatură PTC<br>1000 utilizat ca senzor pentru<br>temperatura boilerului (T <sub>2</sub> ).                      |                                                                                                    |
|                                                          | 133               | Tip senzor de temperatură PTC<br>1000 utilizat ca senzor pentru<br>temperatura colectorului (T <sub>1</sub> ).                    |                                                                                                    |
| Defecțiune 52<br>Senzor temperatură inversat!            | 124               | Senzori de temperatură (T <sub>1</sub> și<br>T <sub>2</sub> ) inversați.                                                          | Verificați senzorii de<br>temperatură și, dacă este                                                                                            |
|                                                          | 129               | Senzori de temperatură (TA și<br>T <sub>2</sub> ) inversați.                                                                      | necesar, schimbaţi racordurile.                                                                                                    |
|                                                          | 130               | Senzori de temperatură (T <sub>1</sub> și<br>TA) inversați.                                                                       |                                                                                                    |
|                                                          | 131               | Senzori de temperatură (T <sub>2</sub> și<br>TB) inversați.                                                                       |                                                                                                    |
|                                                          | 141               | Senzori de temperatură (T <sub>2</sub> și<br>TC) inversați.                                                                       |                                                                                                    |
|                                                          | 144               | Senzori de temperatură (T <sub>2</sub> și<br>TD) inversați.                                                                       |                                                                                                    |

| Afişaj (→ pozițiile 1, 3 și 4 în imaginea 26)                                                 |            |                                                                                                    |                                                                                                    |  |  |
|-----------------------------------------------------------------------------------------------|------------|----------------------------------------------------------------------------------------------------|----------------------------------------------------------------------------------------------------|--|--|
| Text                                                                                          | Cod        | Cauză                                                                                                    | Remediere efectuată de<br>specialist                                                                                                    |  |  |
| Defecțiune 53<br>Locație de montaj eronată a senzorului de<br>temperatură!                    | 125<br>128 | Senzor de temperatură<br>colector (T <sub>1</sub> sau TA) instalat la<br>intrarea în câmpul colector.         | Montați senzorul de<br>temperatură colector (T <sub>1</sub> sau<br>TA) în apropierea ieșirii<br>câmpului colector.                                                                         |  |  |
| Defecțiune 54<br>Temperatura pentru dezinfecția termică din<br>boilerul solar nu este atinsă! | 145        | Temperatură maximă prea<br>mică pentru boilerul solar.                                                        | Setați temperatura maximă<br>pentru boilerul solar la o<br>valoare mai mare.                                                                                                    |  |  |
|                                                                                               |            | Cantitate de lichid a pompei de<br>dezinfectare (PE) prea mică.                                               | Setați nivelul pompei la pompa<br>de dezinfectare (PE) mai mare<br>sau, dacă este posibil,<br>deschideți mai mult robinetul.                                                               |  |  |
|                                                                                               |            | Dezinfecție termică întreruptă<br>manual înainte de a se atinge<br>temperatura necesară în<br>boilerul solar. | Nicio defecțiune! Mesajul de<br>eroare apare numai timp de 5<br>minute.                                                                                                    |  |  |
| Defecțiune 55<br>Sistemul solar nu este încă pus în funcțiune!                                | 146        | Sistemul solar este încă în<br>funcțiune.                                                                     | Umpleți instalația solară<br>conform documentației<br>instalației solare, aerisiți-o și<br>pregătiți-o pentru punerea în<br>funcțiune. În final, puneți în<br>funcțiune instalația solară. |  |  |
| Defecțiune 56<br>Minim o pompă/o supapă în regim manual!                                      | 147<br>148 | Pompa (SP) în regim manual.<br>Supapa (DWU1) în regim<br>manual.                                              | Resetați parametrii pentru<br>pompă sau supapă la "Regim<br>automat".                                                                                                    |  |  |
|                                                                                               | 150        | Pompa (PA) în regim manual.                                                                                   |                                                                                                    |  |  |
|                                                                                               | 151        | Pompa (PB) în regim manual.                                                                                   |                                                                                                    |  |  |
|                                                                                               | 152        | Pompa/supapa (PC/DWUC) în regim manual.                                                                       |                                                                                                    |  |  |
|                                                                                               | 153        | Pompa (PD) în regim manual.                                                                                   |                                                                                                    |  |  |
|                                                                                               | 154        | Pompa (PE) în regim manual.                                                                                   |                                                                                                    |  |  |

## 9.2 Înlăturarea defecțiunilor fără afişaj

| Plângere                                                                                | Cauză                                                                                                    | Remediere                                                                                                    |  |  |  |
|-----------------------------------------------------------------------------------------|----------------------------------------------------------------------------------------------------|----------------------------------------------------------------------------------------------------|--|--|--|
| Temperatura dorită nu este<br>atinsă.                                                   | Supapa(ele) termostatică(e) cu reglaj<br>redus.                                                                  | Reglați supapa(ele) termostatică(e) la<br>debit mai mare.                                                                                |  |  |  |
|                                                                                         | Curbă de încălzire setată cu arcuire prea<br>mică.                                                               | "Niveluri temperatură" pentru "Încălzire"<br>se setează la o valoare mai mare sau<br>specialistul corectează curba de încălzire.         |  |  |  |
|                                                                                         | Regulator de temperatură a turului al<br>aparatului de încălzire setat la o valoare                              | Setați regulatorul de temperatură a<br>turului la o valoare mai mare.                                                                    |  |  |  |
|                                                                                         | prea mică.                                                                                                    | Dacă este necesar, reduceți intervenția<br>optimizării solare.                                                                           |  |  |  |
|                                                                                         | Dop de aer în instalația de încălzire.                                                                           | Aerisiți corpul de încălzire și instalația de<br>încălzire.                                                                              |  |  |  |
| Încălzirea durează prea mult.                                                           | "Viteză încălzire" setată la o valoare prea<br>mică.                                                             | "Viteză încălzire" setată, de ex. la "Rapid".                                                                                            |  |  |  |
| Temperatura ambientală<br>dorită este cu mult depășită.                                 | Corpurile de încălzire devin prea calde.                                                                         | Setați supapa(ele) termostatică(e) la<br>valoare mai mică.                                                                               |  |  |  |
|                                                                                         |                                                                                                    | "Niveluri temperatură" pentru "Încălzire"<br>se setează la o valoare mai mică sau<br>specialistul corectează curba de încălzire.         |  |  |  |
|                                                                                         | Loc de montare al FW 200 dezavantajos,<br>de ex. perete exterior, în apropierea<br>ferestrei, infiltrare de aer, | Alegeți un loc de montare mai bun pentru<br>FW 200 și solicitați unui specialist să<br>efectueze mutarea.                                |  |  |  |
| Variații prea mari ale<br>temperaturii încăperii.                                       | Efect temporar al corpurilor străine<br>asupra încăperii, de ex. prin lumină                                     | "Influență încăpere" va fi setată de un<br>specialist la o valoare mai mare.                                                             |  |  |  |
|                                                                                         | solară, iluminarea încăperii, TV, șemineu<br>etc.                                                                | Alegeți un loc de montare mai bun pentru<br>FW 200 și solicitați un specialist care să<br>efectueze mutarea.                             |  |  |  |
| Creșterea temperaturii în loc<br>de scăderea ei.                                        | Oră setată greșit.                                                                                               | Verificați setarea.                                                                                                    |  |  |  |
| Temperatură prea mare a<br>încăperii în timpul regimului<br>"Economie" și/sau "Îngheț". | Izolație termică bună a clădirii.                                                                                | Timpul de comutare pentru "Economie"<br>și/sau "Îngheț" se va selecta din timp.                                                          |  |  |  |
| Reglare greșită sau fără<br>reglaj.                                                     | Legătură sau utilizator magistrală defect.                                                                       | Specialistul verifică legătura magistralei<br>care trebuie să corespundă planurilor de<br>racord și, dacă este necesar, o<br>corectează. |  |  |  |
| Se poate seta numai regimul<br>automat.                                                 | Comutator de regim defect.                                                                                       | FW 200 va fi schimbat de specialist.                                                                                                    |  |  |  |
| Boilerul de apă caldă nu se<br>încălzește.                                              | Regulator de temperatură a apei calde al<br>aparatului de încălzire setat la o valoare                           | Setați regulatorul de temperatură a apei<br>calde la o valoare mai mare.                                                                 |  |  |  |
|                                                                                         | prea mică.                                                                                                    | Dacă este necesar, reduceți intervenția optimizării solare.                                                                              |  |  |  |
|                                                                                         | Regulator de temperatură a turului al<br>aparatului de încălzire setat la o valoare<br>prea mică.                | Setați regulatorul de temperatură a<br>turului al aparatului de încălzire pe<br>opritorul din partea dreaptă.                            |  |  |  |

În cazul în care defecțiunea nu se poate înlătura:

 Sunați compania specializată autorizată sau serviciul clienți și informați despre defecțiune și despre aparat (de pe plăcuța cu datele constructive aflată pe clapă).

#### Date despre centrală

| Tip:                   |
|------------------------|
| Număr de comandă       |
| Data fabricației (FD): |

# 10 Instructiuni pentru economisirea energiei

- La reglarea în funcție de condițiile atmosferice, temperatura tur este reglată conform curbei de încălzire setate: Cu cât este mai rece temperatura exterioară, cu atât este mai mare temperatura pe tur. Economisirea energiei: Setați curba de încălzire la o arcuire cât mai mică, corespunzător izolației clădirii şi condițiilor instalației (→ Capitolul 8.3 de la pagina 52).
- Încălzirea prin pardoseală: Nu reglați temperatura pe tur mai sus de valoarea maximă indicată de producător (de ex 60 °C).
- Ajustați și utilizați cu măsură nivelurile de temperatură și timpii de comutare la nevoile personale de temperatură ale locatarilor.
  - Încălzire 🔆 = Locuire confortabilă
  - Economie 🔇 = Locuire activă
  - Îngheţ 🏶 = Absenţă sau somn.
- Setaţi în toate încăperile supapele termostatice, astfel încât să poată fi atinsă temperatura dorită a încăperilor. Ridicaţi nivelul de temperatură numai dacă temperatura dorită nu a fost atinsă după mai mult timp (→ Capitolul 6.3.2 la pagina 33).
- Scăzând temperaturile încăperilor cu ajutorul fazelor de economisire, se economiseşte multă energie: Scăderea temperaturii încăperilor cu 1 K (°C): economisire de energie de până la 5 %. Este inutil: Să lăsați să scadă temperatura încăperilor încălzite zilnic sub + 15 °C, în caz contrar pereții răciți vor emite temperaturi scăzute, temperatura ambiantă este ridicată, utilizându-se astfel mai multă energie decât în cazul unei încălziri uniforme.
- Izolație termică bună a clădirii: Temperatura setată pentru **Economie** nu este atinsă. Se economisește însă energie, deoarece încălzirea rămâne deconectată. Setați apoi

mai devreme punctul de comutare pentru **Economie**.

- Nu lăsați ferestrele întredeschise, pentru aerisire. În acest caz, se va pierde continuu căldură din încăpere, fără ca aerul din cameră să se îmbunătățească.
- Aerisiți camera pentru scurt timp, dar intensiv (ferestrele larg deschise).
- Pe durata aerisirii rotiți supapa termostatică sau comutați comutatorul regim pe Îngheţ.
- Ajustați si utilizați cu măsură nivelurile de temperatură și timpii de comutare pentru prepararea apei calde la necesarul personal de apă caldă al locatarilor.

#### Optimizare solară

Activați **Influență optimizare apă caldă** setând o valoare între 1 K și 20 K → Capitolul 6.6 la pagina 39. Dacă intervenția este prea puternică prin **Influență optimizare apă caldă**, reduceți treptat valoarea.

Activați **Influență optimizare circuit încălzire** setând o valoare între 1 K și 5 K  $\rightarrow$  Capitolul 6.6 la pagina 39. Dacă intervenția este prea puternică prin **Influență optimizare circuit încălzire**, reduceți treptat valoarea.

# 11 Protecția mediului înconjurător

Protecția mediului reprezintă pentru Grupul Bosch o prioritate.

Calitatea produselor, eficiența și protecția mediului: toate acestea sunt pentru noi obiective la fel de importante. Sunt respectate cu strictețe legile și prevederile referitoare la protecția mediului.

Folosim pentru protecția mediului cele mai bune tehnici și materiale, luând totodată în considerare și punctele de vedere economice.

#### Ambalajul

În ceea ce privește ambalajul participăm la sistemele de reciclare specifice țării, fapt ce asigură o reciclare optimă.

Toate materialele de ambalare folosite sunt ecologice și reciclabile.

#### Aparat scos din uz

Aparatele uzate conțin materiale reciclabile, care pot fi revalorificate.

Părțile componente se pot separa ușor, iar materialul plastic este marcat. Astfel, diferitele părți componente pot fi sortate și trimise spre reciclare respectiv distrugere.

# 12 Setări individuale ale programelor de timp

Aici sunt rezumate setările de bază și setările personale ale programelor de timp.

### 12.1 Program de încălzire pentru circuitul 1 și circuitul 2

Setarea programelor de încălzire este descrisă în Capitolul 6.3 la pagina 32.

| -8888        |           | P1    |                 |       | P2                        |       | P3              |       | P4        |       | P5          |       | P6 |       |
|--------------|-----------|-------|-----------------|-------|---------------------------|-------|-----------------|-------|-----------|-------|-------------|-------|----|-------|
|              |           |       | °C              | t     | °C                        | t     | °C              | t     | °C        | t     | °C          | t     | °C | t     |
|              | ața       | L - J | ☆               | 06:00 | $\langle \langle$         | 08:00 | *               | 12:00 | *         | 22:00 | -           | -     | -  | -     |
|              | mine      | V     | ☆               | 06:00 | $\langle \langle$         | 08:00 | ☆               | 12:00 | *         | 23:30 | -           | -     | -  | -     |
|              | i, di     | S     | ☆               | 07:00 | ₩                         | 23:30 | -               | -     | -         | -     | -           | -     | -  | -     |
|              | 1/2 2     | D     | ☆               | 08:00 | ₩                         | 22:00 | I               | -     | -         | -     | 1           | -     | 1  | -     |
|              | aza       | L - J | ☆               | 07:00 | $\langle \langle \rangle$ | 12:00 | ☆               | 17:00 | *         | 22:00 | -           | -     | -  | -     |
|              | -ami      | V     | ☆               | 07:00 | $\langle$                 | 12:00 | ☆               | 17:00 | *         | 23:30 | -           | -     | -  | -     |
| oiere        | dubă      | S     | ${\not\sim}$    | 07:00 | ₩                         | 23:30 | -               | -     | -         | -     | -           | -     | -  | -     |
| ı cop        | i zi, o   | D     | ☆               | 08:00 | ₩                         | 22:00 | -               | -     | -         | -     | -           | -     | -  | -     |
| entru<br>1/2 | 1/2       |       |                 |       |                           |       |                 |       |           |       |             |       |    |       |
| re pe        | в         | L - J | ☆               | 06:00 | $\langle \langle \rangle$ | 08:00 | ☆               | 17:00 | *         | 22:00 | -           | -     | -  | -     |
| călzii       | ă ziu     | V     | ☆               | 06:00 | $\langle \langle \rangle$ | 08:00 | ${\not\sim}$    | 17:00 | *         | 23:30 | -           | -     | -  | -     |
| e înc        | Foat      | S     | ☆               | 07:00 | ₩                         | 23:30 | -               | -     | -         | -     | -           | -     | -  | -     |
| ate d        | '         | D     | ${\Rightarrow}$ | 08:00 | *                         | 22:00 | -               | -     | -         | -     | -           | -     | -  | -     |
| seta         | rânz      | L - J | ${\Rightarrow}$ | 06:00 | $\langle \langle$         | 08:00 | ☆               | 12:00 | $\langle$ | 13:00 | ☆           | 17:00 | ₩  | 22:00 |
| e pre        | a, pi     | V     | ${\approx}$     | 06:00 | $\langle \langle \rangle$ | 08:00 | ${\Rightarrow}$ | 12:00 | $\langle$ | 13:00 | ${\approx}$ | 17:00 | *  | 23:30 |
| rame         | á ziu     | S     | ☆               | 07:00 | ₩                         | 23:30 | -               | -     | -         | -     | -           | -     | -  | -     |
| Prog         | Toat      | D     | ☆               | 08:00 | 桊                         | 22:00 | I               | -     | -         | -     | I           | -     | I  | -     |
|              | ıză)      | L - J | ☆               | 06:00 | ₩                         | 22:00 | -               | -     | -         | -     | -           | -     | -  | -     |
|              | le ba     | V     | ☆               | 06:00 | ₩                         | 23:30 | -               | -     | -         | -     | -           | -     | -  | -     |
|              | are d     | S     | ☆               | 07:00 | ₩                         | 23:30 | -               | -     | -         | -     | -           | -     | -  | -     |
|              | Set       | D     | ☆               | 08:00 | ₩                         | 22:00 | -               | -     | -         | -     | -           | -     | -  | -     |
|              | Familie I |       |                 |       |                           |       |                 |       |           |       |             |       |    |       |

| -4444        |             |              | P1                                      | P2    |                           | P3    |    | P4 |    | P5 |    | P6 |    |   |
|--------------|-------------|--------------|-----------------------------------------|-------|---------------------------|-------|----|----|----|----|----|----|----|---|
|              |             | ш            |                                         |       |                           |       |    | _  |    |    |    |    |    |   |
|              |             |              | °C                                      | t     | °C                        | t     | °C | t  | °C | t  | °C | t  | °C | t |
|              | nin         | L - J        | $\stackrel{\star}{\times}$              | 04:00 | *                         | 22:00 | -  | -  | -  | -  | -  | -  | -  | - |
| e            | o dii       | V            | $\stackrel{\scriptstyle \star}{\times}$ | 04:00 | *                         | 23:00 | -  | -  | -  | -  | -  | -  | -  | - |
| intru copiei | am., schiml | S            | ☆                                       | 07:00 | **                        | 23:00 | -  | -  | -  | -  | -  | -  | -  | - |
|              |             | D            | *                                       | 07:00 | ₩                         | 22:00 | -  | -  | -  | -  | -  | -  | -  | - |
| e pe         | ц<br>П      | 1 1          | 14                                      | 06.00 |                           | 12.20 |    |    |    |    |    |    |    |   |
| lzire        | apte        | L - J        | *                                       | 06:00 | *                         | 23:30 | -  | _  | -  | _  | -  | _  | -  | _ |
| ncă          | 0<br>u      | V            | $\stackrel{\text{\tiny}}{\times}$       | 06:00 | *                         | 23:30 | -  | -  | -  | -  | -  | -  | -  | - |
| de î         | imb         | S            | *                                       | 07:00 | ₩                         | 23:30 | I  | -  | I  | -  | I  | -  | I  | - |
| esetate      | ım., sch    | D            | *                                       | 08:00 | *                         | 23:30 | -  | -  | -  | -  | -  | -  | -  | - |
| bre          | Ц           |              |                                         |       |                           |       |    |    |    |    |    |    |    |   |
| ame          |             | L - J        | ${\times}$                              | 07:00 | $\langle \langle \rangle$ | 23:00 | -  | -  | -  | -  | -  | -  | -  | - |
| Progra       | tnici       | V            | ${\approx}$                             | 07:00 | $\langle \langle$         | 23:00 | I  | Ι  | I  | I  | I  | Ι  | I  | - |
|              | Vârs        | S            | $_{\texttt{H}}$                         | 07:00 | $\langle \langle \rangle$ | 23:00 | I  | -  | I  | -  | Ι  | -  | Ι  | - |
|              |             | D            | ☆                                       | 07:00 | $\langle \langle \rangle$ | 23:00 | -  | -  | -  | -  | -  | -  | -  | - |
|              | I           | Toate zilele |                                         |       |                           |       |    |    |    |    |    |    |    |   |
| t 1          |             | L - V        |                                         |       |                           |       |    |    |    |    |    |    |    |   |
| rcui         |             | S - D        |                                         |       |                           |       |    |    |    |    |    |    |    |   |
| ă<br>Cİ      |             | Luni         |                                         |       |                           |       |    |    |    |    |    |    |    |   |
| nal          |             | Marți        |                                         |       |                           |       |    |    |    |    |    |    |    |   |
| erso         |             | Miercuri     |                                         |       |                           |       |    |    |    |    |    |    |    |   |
| e pe         |             | Joi          |                                         |       |                           |       |    |    |    |    |    |    |    |   |
| tare         | ë           | Vineri       |                                         |       |                           |       |    |    |    |    |    |    |    |   |
| Se           | Jun         | Sâmbătă      |                                         |       |                           |       |    |    |    |    |    |    |    |   |
|              | ~           | Duminică     |                                         |       |                           |       |    |    |    |    |    |    |    |   |
|              | ł           | Toate zilele |                                         |       |                           |       |    |    |    |    |    |    |    |   |
| lit 2        |             | L - V        |                                         |       |                           |       |    |    |    |    |    |    |    |   |
| ircu         |             | S - D        |                                         |       |                           |       |    |    |    |    |    |    |    |   |
| lă<br>C      |             | Luni         |                                         |       |                           |       |    |    |    |    |    |    |    |   |
| ona          |             | Marți        |                                         |       |                           |       |    |    |    |    |    |    |    |   |
| erso         |             | Miercuri     |                                         |       |                           |       |    |    |    |    |    |    |    |   |
| e p(         |             | Joi          |                                         |       |                           |       |    |    |    |    |    |    |    |   |
| etar         | ë           | Vineri       |                                         |       |                           |       |    |    |    |    |    |    |    |   |
| Se           | Nun         | Sâmbătă      |                                         |       |                           |       |    |    |    |    |    |    |    |   |
| 2            |             | Duminică     |                                         |       |                           |       |    |    |    |    |    |    |    |   |

#### 12.2 Program pentru apă caldă

Setarea programelor pentru apă caldă este descrisă în Capitolul 6.4 la pagina 34.

|                |              |    | P1    |    | P2    |   | P3 |   | P4 |        | P5 |   | P6 |
|----------------|--------------|----|-------|----|-------|---|----|---|----|--------|----|---|----|
|                |              | •  | •     | •  | •     | • | •  | • |    | •      |    | • | •  |
|                | 1            | C  |       | C  |       | C |    | C |    | U<br>U |    | J |    |
| čă)            | L - J        | 60 | 05:00 | 15 | 23:00 | - | -  | - | -  | -      | -  | - | -  |
| ba:            | V            | 60 | 05:00 | 15 | 23:00 | - | -  | - | -  | -      | -  | - | -  |
| de             | S            | 60 | 06:00 | 15 | 23:00 | 1 | -  | - | -  | -      | -  | - | -  |
| are            | D            | 60 | 07:00 | 15 | 23:00 | - | -  | - | -  | -      | -  | - | -  |
| (Set           |              |    |       |    |       |   |    |   |    |        |    |   |    |
|                | Toate zilele |    |       |    |       |   |    |   |    |        |    |   |    |
|                | L - V        |    |       |    |       |   |    |   |    |        |    |   |    |
| <del>م</del> ر | S - D        |    |       |    |       |   |    |   |    |        |    |   |    |
| ona            | Luni         |    |       |    |       |   |    |   |    |        |    |   |    |
| erso           | Marți        |    |       |    |       |   |    |   |    |        |    |   |    |
| ē<br>e         | Miercuri     |    |       |    |       |   |    |   |    |        |    |   |    |
| etar           | Joi          |    |       |    |       |   |    |   |    |        |    |   |    |
| Se             | Vineri       |    |       |    |       |   |    |   |    |        |    |   |    |
|                | Sâmbătă      |    |       |    |       |   |    |   |    |        |    |   |    |
|                | Duminică     |    |       |    |       |   |    |   |    |        |    |   |    |

#### 12.3 Program pentru circulația apei calde

Setarea programelor pentru circulația apei calde este descrisă în Capitolul 6.4 la pagina 34.

|          | P1           |        | P1    | P2    |       |   | P3 | P4 |   | P5 |   | P6 |   |
|----------|--------------|--------|-------|-------|-------|---|----|----|---|----|---|----|---|
|          | <b>-</b>     |        | t     |       | t     | ç | t  | °C | t | °  | t | ç  | t |
| ză)      | L - J        | Pornit | 06:00 | Oprit | 23:00 | 1 | I  | -  | I | 1  | - | I  | I |
| ba:      | V            | Pornit | 06:00 | Oprit | 23:00 | - | -  | -  | - | -  | - | -  | - |
| de       | S            | Pornit | 07:00 | Oprit | 23:00 | ١ | 1  | -  | I | ١  | - | I  | I |
| (Setare  | D            | Pornit | 08:00 | Oprit | 23:00 | - | -  | -  | - | -  | - | -  | - |
|          | Toate zilele |        |       |       |       |   |    |    |   |    |   |    |   |
|          | L - V        |        |       |       |       |   |    |    |   |    |   |    |   |
| <u>a</u> | S - D        |        |       |       |       |   |    |    |   |    |   |    |   |
| ona      | Luni         |        |       |       |       |   |    |    |   |    |   |    |   |
| ers      | Marți        |        |       |       |       |   |    |    |   |    |   |    |   |
| e b      | Miercuri     |        |       |       |       |   |    |    |   |    |   |    |   |
| etar     | Joi          |        |       |       |       |   |    |    |   |    |   |    |   |
| õ        | Vineri       |        |       |       |       |   |    |    |   |    |   |    |   |
|          | Sâmbătă      |        |       |       |       |   |    |    |   |    |   |    |   |
|          | Duminică     |        |       |       |       |   |    |    |   |    |   |    |   |

# Index

# Α

| Abaantă                                   | 10 |
|-------------------------------------------|----|
| Absența                                   |    |
| Accesorii                                 | 8  |
| Adresă serviciu clienți                   | 51 |
| Aerisire                                  | 78 |
| Afişarea defecțiunilor                    | 68 |
| Ambalaj                                   | 15 |
| Aparat de încălzire                       |    |
| <ul> <li>Defecțiune,Defecțiuni</li> </ul> |    |
| <ul> <li>Aparat de încălzire</li> </ul>   | 68 |
| - Setări                                  | 34 |
| - Utilare                                 | 7  |
| Aparat scos din uz                        | 79 |
| Aparatul de încălzire                     |    |
| - Setări                                  |    |
| Ştergere                                  | 24 |
|                                           |    |

# В

| Blocare tastatură |     | .38 |
|-------------------|-----|-----|
| Buton rotativ     | .3, | 21  |

# С

| Cablu pentru conectare la rețea | 16     |
|---------------------------------|--------|
| Calitate reglare                | 12     |
| Căutarea defecțiunilor          | 68     |
| Circuit de încălzire            |        |
| - Combinat                      | 8 9 66 |

| - Compinat                             | 0, 9, 00 |
|----------------------------------------|----------|
| - Mixt                                 |          |
| - Simplu                               |          |
| Circuit de încălzire combinat          |          |
| Circuit de încălzire mixt              |          |
| Circuit de încălzire simplu            | 8, 36    |
| Circulație                             | 36       |
| Codificarea utilizatorilor magistralei | 52       |
| Conducte magistrală                    | 16       |
| Conectare                              | 16       |
| Conectare la rețea                     | 16       |
| Conținut livrare                       | 7        |
| Corpurile de încălzire                 | 78       |
| Crcuit de încălzire combinat           | 8        |
|                                        |          |

## D

| 7              |
|----------------|
| 51, 65, 68     |
| 51, 65         |
| 31, 37, 62, 63 |
|                |
|                |

## Ε

| Elemente de comandă | 3    |
|---------------------|------|
| Eliminare ecologică | . 15 |

### I

| Încălzire                                                |
|----------------------------------------------------------|
| Influența asupra temperaturii ambianței 55<br>Informații |
| Informații despre aparat                                 |
| - Accesorii                                              |
| Informații despre manual5                                |
| Instalare 10                                             |
| - FW 200 în aparatul de încălzire 10                     |
| - FW 200 pe perete 12                                    |
| - Senzor de temperatură exterioară 14                    |

## L

| Loc de montare                     |    |
|------------------------------------|----|
| - FW 200                           | 12 |
| - Senzor de temperatură exterioară | 14 |

## Μ

| Mai cald            |    |
|---------------------|----|
| - Apă caldă         | 34 |
| - Încălzire 19, 32, | 33 |
| Mai rece            |    |
| - Apă caldă         | 34 |
| - Încălzire 32,     | 33 |

6 720 613 470 (2007/01)

| Meniu                                    | 47     |
|------------------------------------------|--------|
| - Informații                             | 41     |
| - Meniu principal                        |        |
| - Apă caldă                              | 29, 34 |
| - Încălzire                              | 27, 32 |
| - Setări generale                        | 30, 38 |
| - Solar                                  | 31, 39 |
| - Vacanță                                | 26, 31 |
| - Navigare niveluri                      | 21     |
| - Nivel specialist                       | 46     |
| - Adresă serviciu clienți                | 51, 65 |
| - Configurare sistem                     | 47, 52 |
| - Configurare sistem solar               | 48, 57 |
| - Defecțiuni ale sistemului              | 51, 65 |
| - Informații sistem                      | 65     |
| - Informații                             | 51     |
| - Parametri încălzire                    | 52     |
| - Parametri sistem solar                 | 49, 58 |
| - Uscare pardoseală                      | 52, 66 |
| Meniu principal                          |        |
| - Apă caldă                              | 29     |
| - Încălzire                              | 27     |
| - Setări generale                        | 30     |
| - Solar                                  | 31     |
| - Vacanță                                | 26     |
| Mesaje ale regulatorului                 | 68     |
| Modificare program de încălzire          | 32     |
| Modificare regim                         | 19     |
| Modificarea temperaturii camerei         | 33     |
| Modificați temperatura încăperii         |        |
| - Mai rece                               |        |
| - Încălzire                              | 19     |
| Modul de alimentare IPM 2 (accesoriu)    | 9      |
| Modul solar pentru suportul de încălzire | e      |
| solară ISM 2 (accesoriu)                 | 9      |
| Montare                                  |        |
| - FW 200 în circuitul de încălzire       | 10     |
| - FW 200 pe perete                       | 12     |
| - Senzor de temperatură exterioară       | 14     |
| Montare pe perete                        | 12     |

### Ν

| Navigara nivoluri da maniu  |       | 21 |
|-----------------------------|-------|----|
| Navigare niveluri de memu   | ••••• | 21 |
| Nivel specialist            | 46,   | 52 |
| - Adresă serviciu clienți   | 51,   | 65 |
| - Configurare sistem        | 47,   | 52 |
| - Configurare sistem solar  | 48,   | 57 |
| - Defecțiuni ale sistemului | 51,   | 65 |
| - Informații sistem         | 51,   | 65 |
| - Parametri încălzire       |       | 47 |
| - Parametri sistem solar    | 49,   | 58 |
| - Uscare pardoseală         | 52,   | 66 |
|                             |       |    |

#### Ρ

| 1                                                        |    |
|----------------------------------------------------------|----|
| Pană de curent                                           | 7  |
| Parametri încălzire                                      | 52 |
| Părăsirea casei                                          | 19 |
| Părăsirea locuinței                                      | 19 |
| Program apă caldă                                        | 34 |
| Program încălzire 27,                                    | 32 |
| Program pentru apă caldă                                 | 29 |
| Program solar 31,                                        | 39 |
| Program vacanță26,                                       | 31 |
| Programare                                               |    |
| - Ştergere                                               | 24 |
| - Nivel specialist                                       | 46 |
| - Resetare la setările de bază                           | 24 |
| - Toate setările                                         | 25 |
| - Setare ceas                                            | 38 |
| - setare dată                                            | 38 |
| <ul> <li>Setare influență asupra temperaturii</li> </ul> |    |
| ambianței                                                | 55 |
| - Setare limbă                                           | 38 |
| - Setare oră de vară/oră de iarnă                        | 38 |
| - Setare program apă caldă                               | 34 |
| - Setare program încălzire                               | 32 |
| - Setare program vacanță                                 | 31 |
| - Setarea încălzirii rapide                              | 33 |
| - Stabilire curbă de încălzire                           | 53 |
| <ul> <li>Stabilire temperatură exterioară</li> </ul>     |    |
| pentru deconectarea încălzirii                           | 56 |
| Programe de timp individuale (tabel)                     | 80 |
| Protecția mediului înconjurător                          | 79 |
| Protecție împotriva jetului de apă                       | 16 |
| Punerea în funcțiune                                     |    |
| (numai pentru specialist)                                | 18 |

# R

| Racord electric                         |        |
|-----------------------------------------|--------|
| - Conectarea utilizatorilor magistralei | 16     |
| Reciclare                               | 79     |
| Regim de noapte (economic)              | 33     |
| Regimuri de încălzire                   | 20     |
| Reglaj din fabrică                      | 25     |
| Reglaje din fabrică                     | 47     |
| Reglaje din fabricație                  | 26, 41 |
| Remedierea defecțiunilor                | 68     |
| Resetare                                |        |
| - Toate setările                        | 25     |
| - Un program                            | 24     |
| Resetare setări                         | 25     |
| Rezerva de putere                       | 7      |
| Rețea 2 faze                            | 16     |
|                                         |        |

# S

| Senzor de temperatură exterioară             | .14 |
|----------------------------------------------|-----|
| Setare ceas                                  | .38 |
| Setare dată                                  | .38 |
| Setare economisire de durată                 | .20 |
| Setare încălzire mai cald/mai rece           | .32 |
| Setare limbă                                 | .38 |
| Setare mod automat                           | .20 |
| Setare oră de vară/Oră de iarnă              | .38 |
| Setare pornire încălzire                     | .32 |
| Setare program ore pentru pompa              |     |
| de circulație                                | .36 |
| Setare protecție de durată contra înghețului | .20 |
| Setare regim de protecție contra înghețului  | .20 |
| Setare regim economic                        | .20 |
| Setare temperatură încălzire                 | .33 |
| Setare uscare pardoseală                     | .66 |
| Setarea încălzirii de durată                 | .20 |
| Setarea regimului de încălzire               | .20 |
| Setări de bază25, 26, 41, 47,                | 58  |
| Setări generale30,                           | 38  |
| Setați curba de încălzire                    | .53 |
| Simboluri                                    | 3   |
| Structură meniu26, 41,                       | 47  |
| Supapele termostatice                        | .78 |

# Т

| Tastă                              | 3, 21     |
|------------------------------------|-----------|
| Temperatura exterioară             |           |
| Temperatură exterioară             | 52, 56    |
| Termostat de ambianță 53           | 3, 55, 57 |
| Timpi pentru pregătirea apei calde | 34        |

## U

| - Meniu                            | 21     |
|------------------------------------|--------|
| - Modificare regim apă caldă       | 20     |
| - Modificare regim de încălzire    | 19, 20 |
| - Modificarea temperaturii camerei | 33     |
| - Modificați temperatura încăperii | 19     |
| - Programare                       | 21     |
| - Setare temperatură încălzire     | 33     |
| Utilizatori magistrală             | 52,68  |
|                                    |        |

## V

| Vară 5 | 6 |
|--------|---|
|--------|---|

## Notes

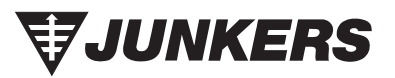

## S.C.Robert Bosch S.R.L.

Departamentul Termotehnică Str. Horia Macelariu 30-34 013937 Bucuresti

www.bosch-romania.ro

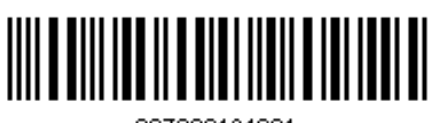

067206134601

## Wie Sie uns erreichen...

#### DEUTSCHLAND

www.junkers.com

BBT Thermotechnik GmbH Junkers Deutschland Postfach 1309 D-73243 Wernau Technische Beratung/ Ersatzteilberatung Telefon(0 18 03) 337 330\*

Info-Dienst (Für Informationsmaterial) Telefon(0 18 03) 337 333\* Telefax (0 18 03) 337 332\* Junkers.Infodienst@de.bosch.com

Innendienst Handwerk/ Schulungsannahme Telefon(0 18 03) 337 335\* Telefax(0 18 03) 337 336\* Junkers.Handwerk@de.bosch.com

#### Kundendienstannahme (24-Stunden-Service) Telefon(0 18 03) 337 337\* Telefax(0 18 03) 337 339\* Junkers.Kundendienstauftrag@de.bosch.com

Extranet-Support hilfe@junkers-partner.de

 \* alle Anrufe 0,09 Euro/min aus dem deutschen Festnetz

#### ÖSTERREICH

#### **Robert Bosch AG**

Geschäftsbereich Thermotechnik Hüttenbrennergasse 5 A-1030 Wien Telefon(01) 7 97 22-80 21 Telefax(01) 7 97 22-80 99 junkers.rbos@at.bosch.com www.junkers.at

#### Kundendienstannahme (24-Stunden-Service) Telefon(08 10) 81 00 90 (Ortstarif)

#### SCHWEIZ

Vertrieb: **Tobler Haustechnik AG** Steinackerstraße 10 CH-8902 Urdorf Service: Sixmadun AG Bahnhofstrasse 25 CH-4450 Sissach info@sixmadun.ch www.sixmadun.ch

Servicenummer Telefon 0842 840 840

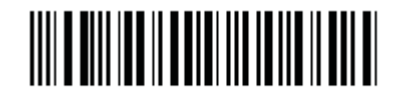

067206122202

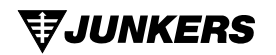